Dell<sup>™</sup> OptiPlex<sup>™</sup> Systems

# Setup and Quick Reference Guide

安装与快速参考指南

設定和快速參考指南

セットアップおよびクイックリファレンスガイド

설치 및 빠른 참조 안내서

ดู่มือการตั้งด่าและดู่มืออ้างอิงอย่างรวดเร็ว

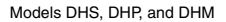

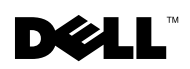

www.dell.com | support.dell.com

# Contents

| English   |
|-----------|
| 简体中文      |
| 繁體中文      |
| 日本語       |
| 한국어103    |
| ไระเทศไทย |

Dell<sup>™</sup> OptiPlex<sup>™</sup> Systems

## **SETUP AND QUICK REFERENCE GUIDE**

www.dell.com support.dell.com

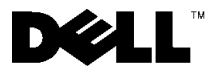

### **Notes, Notices, and Cautions**

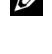

**NOTE:** A NOTE indicates important information that helps you make better use of your computer.

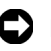

**D NOTICE:** A NOTICE indicates either potential damage to hardware or loss of data and tells you how to avoid the problem.

CAUTION: A CAUTION indicates a potentially hazardous situation which, if not avoided, may result in minor or moderate injury.

June 2001 P/N 25CMC Rev. A04

Information in this document is subject to change without notice. © 2000–2001 Dell Computer Corporation. All rights reserved.

Reproduction in any manner whatsoever without the written permission of Dell Computer Corporation is strictly forbidden.

Trademarks used in this text: Dell, OptiPlex, and the DELL logo are trademarks of Dell Computer Corporation; Microsoft, MS-DOS, Windows NT, and Windows are registered trademarks of Microsoft Corporation.

Other trademarks and trade names may be used in this document to refer to either the entities claiming the marks and names or their products. Dell Computer Corporation disclaims any proprietary interest in trademarks and trade names other than its own.

## **About This Guide**

This document contains getting started/setup; solving problems; and safety and regulatory information about your Dell<sup>™</sup> OptiPlex<sup>™</sup> computer.

To obtain the latest versions of the documents on your hard drive, go to the Dell support website at http://support.dell.com.

Regulatory model numbers appear throughout this document; their chassis type equivalents are shown below:

| Regulatory | Model | Numbers and | Chassis Types |
|------------|-------|-------------|---------------|

DHS = small desktop (SD) chassis

DHP = small form-factor (SF) chassis

DHM = small mini-tower (SMT) chassis

### **Finding Information and Assistance**

**Resources and Support Tools** 

| Resource                                                                                                    | Contents                                                                                                    | Using the Resource                                                                                                    |
|----------------------------------------------------------------------------------------------------|----------------------------------------------------------------------------------------------------|----------------------------------------------------------------------------------------------------|
| <section-header><section-header><section-header><section-header><section-header><section-header><section-header><section-header><section-header></section-header></section-header></section-header></section-header></section-header></section-header></section-header></section-header></section-header>                                                                                                    | <ul> <li>Dell OptiPlex ResourceCD</li> <li>Dell Diagnostics</li> <li>Drivers</li> <li>Utilities</li> <li>Computer and device documentation</li> </ul>                                                                                                    | <ul> <li>See the main menu on the <i>ResourceCD</i> that was shipped with your computer. Use the pull-down menu to make selections appropriate for your computer. You can perform the following tasks:</li> <li>Diagnose a problem</li> <li>Install or reinstall drivers</li> <li>Obtain information on your computer and devices <b>NOTE:</b> User documentation and drivers are already installed on your computer when shipped from Dell. You can use this CD to access documentation, reinstall drivers, or run diagnostics tools.</li> </ul> |
| WWW.DELL.COM<br>Service Tag: XXXXX<br>Express Service Code: XX-XXX-XX<br>Windows OS Professional<br>Obd Base Notes<br>Windows Code Professional<br>Windows Code Professional<br>Windows Code Profes | <ul> <li>Service and Registration</li> <li>Labels—located on the front or side of your Dell computer.</li> <li>Express Service Code and Service Tag Number</li> <li>Product Key (also called the Product ID or Certificate of Authenticity [COA])</li> </ul> | The Express Service Code and Service Tag Number are<br>unique identifiers for your Dell computer.<br>You may need the Product Key (or Product ID) number to<br>complete the operating system setup.                                                                                                    |

| Resource                                                                                                    | Contents                                       | Using the Resource                                                                                                    |
|----------------------------------------------------------------------------------------------------|------------------------------------------------|----------------------------------------------------------------------------------------------------|
| OPERATING SYSTEM                                                                                                    | Operating system CD                            | To reinstall your operating system, use the operating system CD that was shipped with your computer.                                                                                                    |
| Reinstallation CD<br>W2K + SP1                                                                                                    |                                                | <b>NOTE:</b> The operating system CD may not include all the latest drivers for your computer. If you reinstall your operating system, use the <i>ResourceCD</i> to reinstall drivers for the devices shipped with your computer.                                 |
| anne All annyarie<br>DECLE <sup>10</sup><br>4 metrik - John Annae<br>4 metrikanis<br>Annae Henrikanis<br>Annae Henrikanis                                                                |                                                | For more information about reinstalling your operating<br>system, see the operating system installation<br>documentation that was shipped with your computer.                                                                                                    |
| Jacobia datum <sup>a</sup> estatus <sup>a</sup> sa<br>INSTALLATION OUIDE<br>Jal <sup>a</sup> 2000X <sup>14</sup> (serue - Insul-<br>Jal <sup>a</sup> 2000X <sup>14</sup> (serue - Jacobi | Operating system installation<br>guide         | See the operating system installation guide for<br>information on reinstalling and configuring your<br>operating system.                                                                                                    |
|                                                                                                    | Quar                                           | Click the <b>Start</b> button and select <b>Help</b> or <b>Help and</b><br><b>Support</b> , depending on your operating system, to obtain<br>more information on your operating system.                                                                           |
| ?                                                                                                    | User's guides for your computer<br>and devices | Depending on your operating system, double-click the User's Guides icon on your desktop, or click the Start button and then select Help and Support to access the electronic documentation stored on your hard drive.                                             |
|                                                                                                    |                                                | Obtain information on the following:<br>• Using your computer                                                                                                    |
| User's Guides                                                                                                    |                                                | <ul> <li>Configuring system settings</li> <li>Removing and installing parts</li> <li>Installing and configuring software</li> <li>Diagnosing a problem</li> <li>Technical specifications</li> <li>Device documentation (on selected operating systems)</li> </ul> |

| Resource                 | Contents                                                                                                    | Using the Resource                                                                                                    |
|--------------------------|----------------------------------------------------------------------------------------------------|----------------------------------------------------------------------------------------------------|
| support.dell.com         | <ul> <li>Dell support website</li> <li>Technical support and<br/>information</li> <li>Downloads for your<br/>computer</li> <li>Order or delivery status</li> <li>Hints and tips, technology<br/>papers, service information</li> </ul>                     | <ul> <li>Go to http://support.dell.com and complete the one-time registration.</li> <li>Get help with general usage, installation, and troubleshooting questions</li> <li>Obtain answers to technical service and support questions</li> <li>Get the latest versions of the drivers for your computer</li> <li>Access documentation about your computer and devices</li> <li>Join online discussions with other Dell customers and Dell technical professionals</li> <li>Explore a list of online links to Dell's primary vendors</li> </ul> |
| Premier Support.Dell.com | <ul> <li>Dell Premier Support website</li> <li>Service call status</li> <li>Top technical issues by<br/>product</li> <li>Frequently asked questions<br/>by product number</li> <li>Customized service tags</li> <li>System configuration detail</li> </ul> | Go to http://premiersupport.dell.com:<br>The Dell Premier Support website is customized for<br>corporate, government, and education customers.<br>This site may not be available in all regions.                                                                                                    |

#### Resources and Support Tools (continued)

### **Getting Started/Setup**

Use the following steps to connect external devices to your computer via the input/output (I/O) panel. The back of your Dell system, including the I/O panel, may look different from the examples shown here.

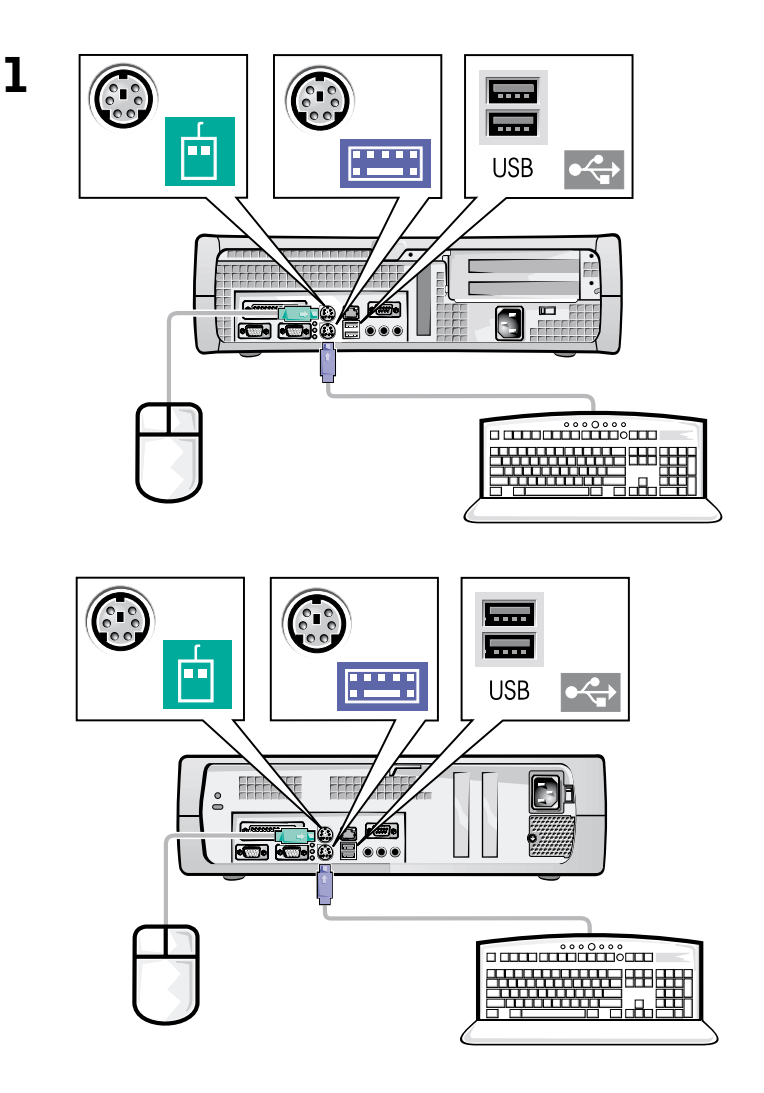

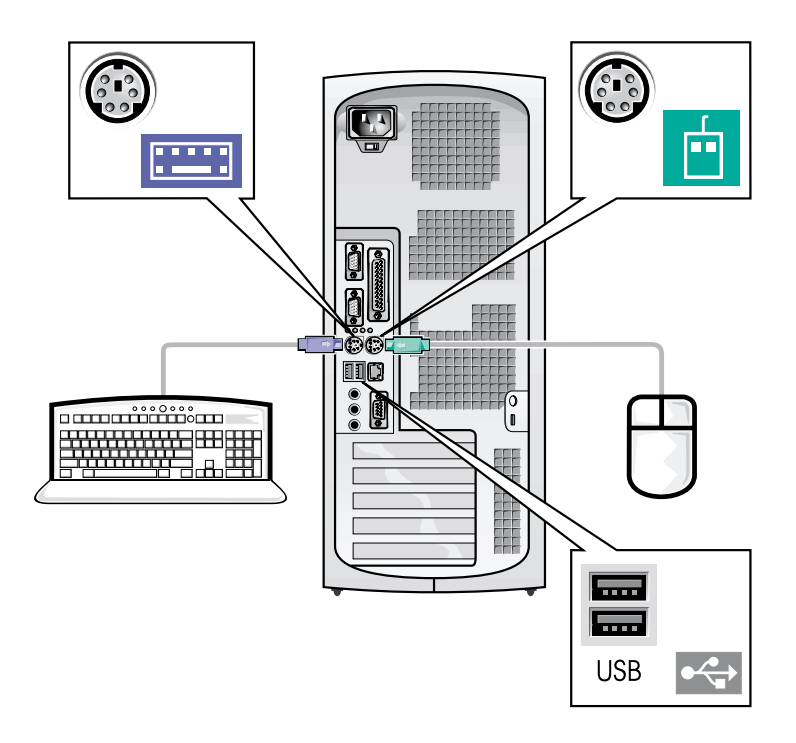

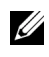

**NOTE:** Connect only one keyboard and one mouse.

**NOTE:** If you have a Universal Serial Bus (USB)-compliant mouse or keyboard, use the USB connectors on the back of your system.

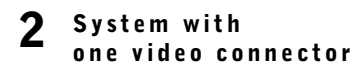

#### System with two video connectors

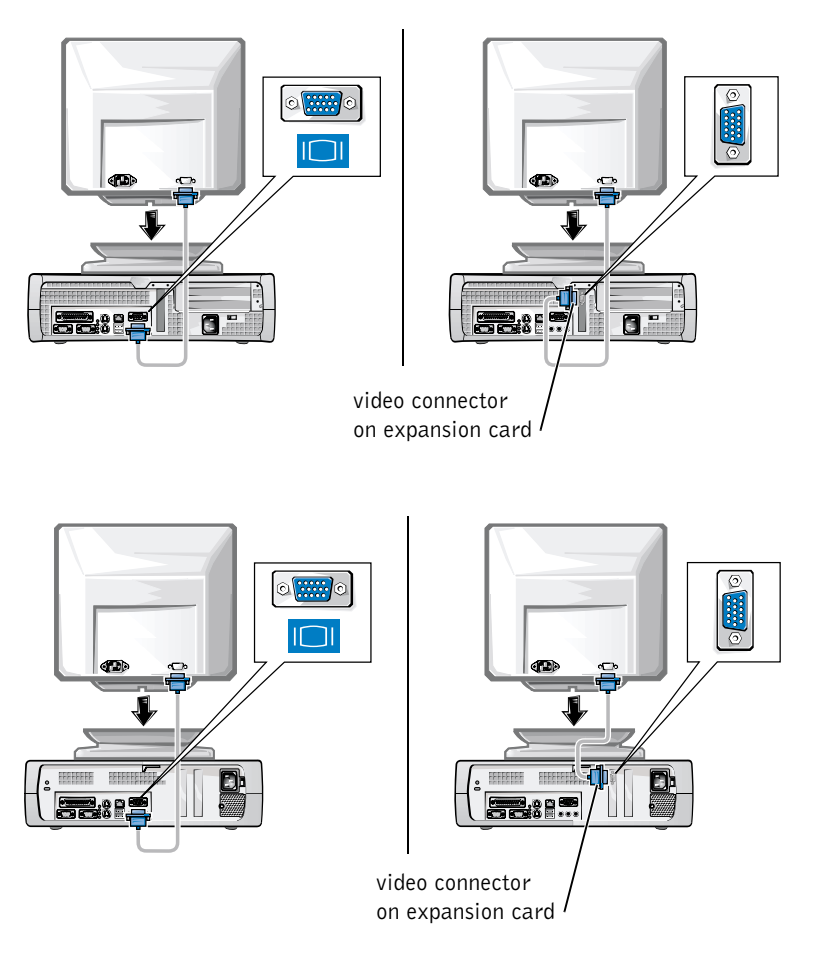

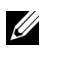

**NOTE:** If your system has two video connectors, the integrated video connector is disabled and has a protective cap on it. Use the expansion card connector, as shown in the illustrations on the right in step 2.

System with one video connector

System with two video connectors

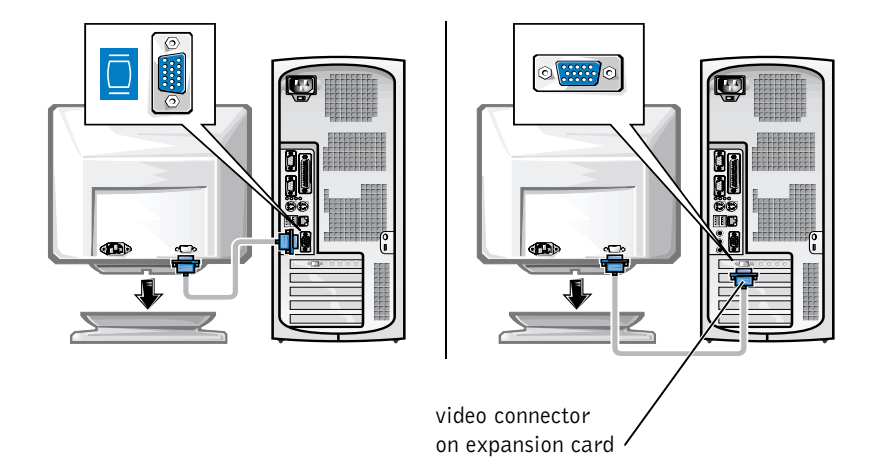

**NOTE:** If your system has two video connectors, the integrated video connector is disabled and has a protective cap on it. Use the expansion card connector, as shown in the illustrations on the right in step 2.

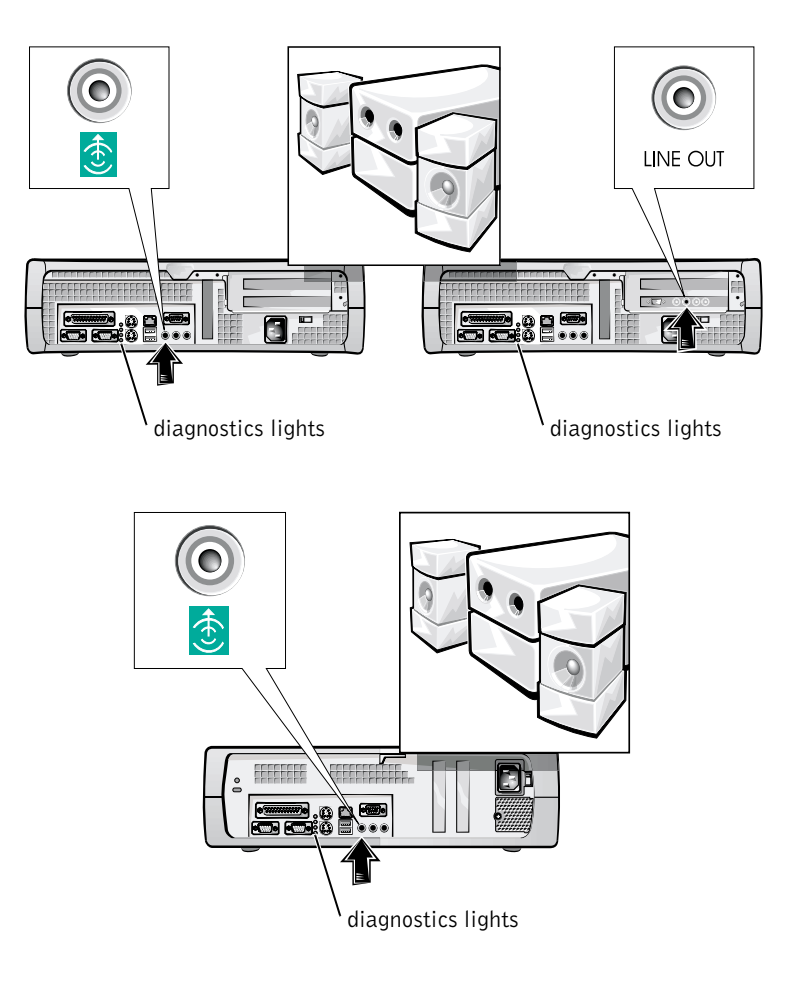

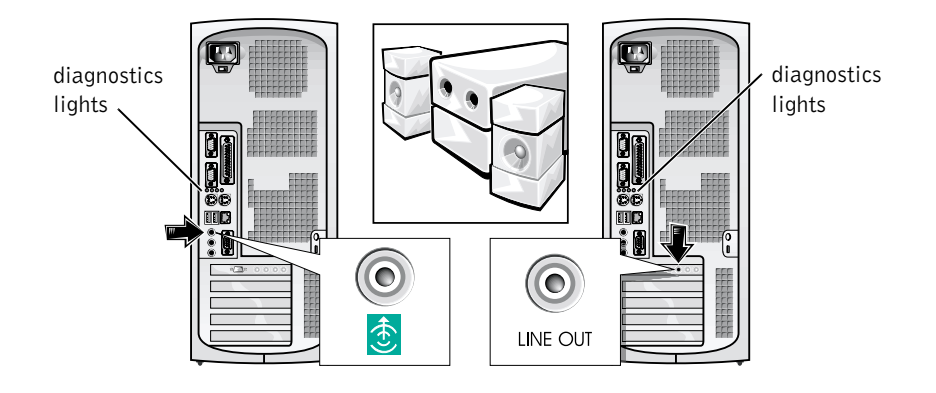

**NOTE:** If your system has two audio connectors, use the one on the expansion card, as shown in the illustrations on the right in step 3.

Verify that the voltage selection switch is set correctly for your location. For more information, see "When Using Your Computer System" found later in this document.

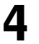

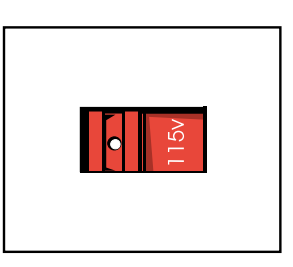

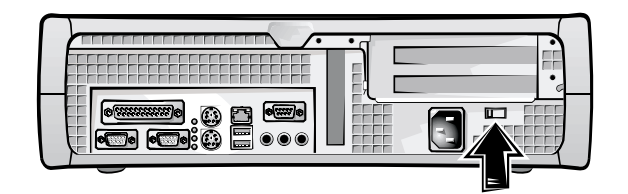

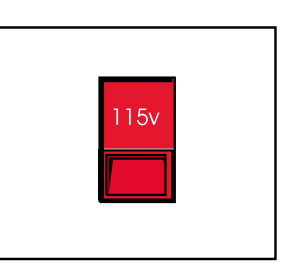

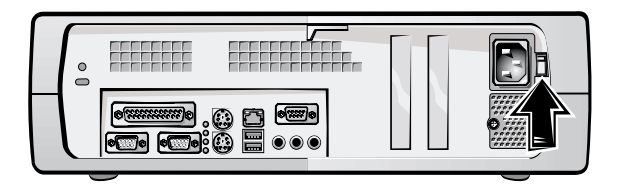

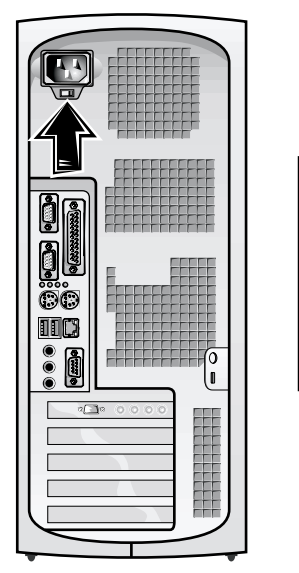

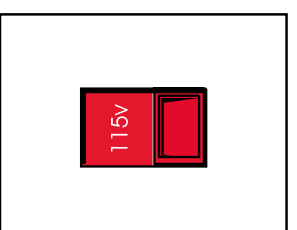

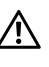

5

CAUTION: To help prevent electric shock, use only the power cable provided and ensure that it is plugged into a properly grounded power source.

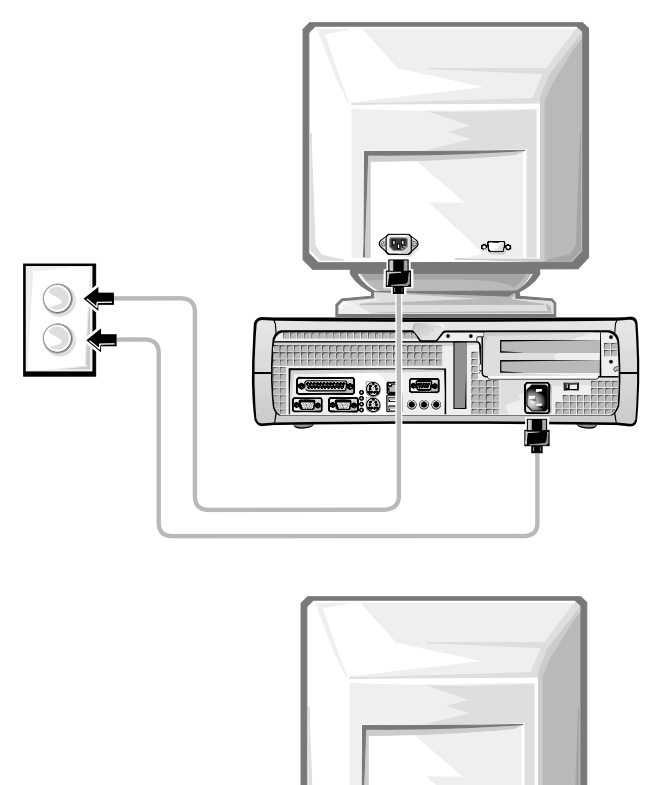

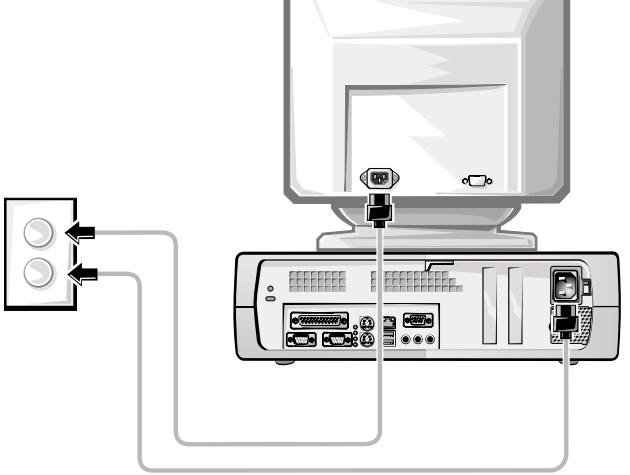

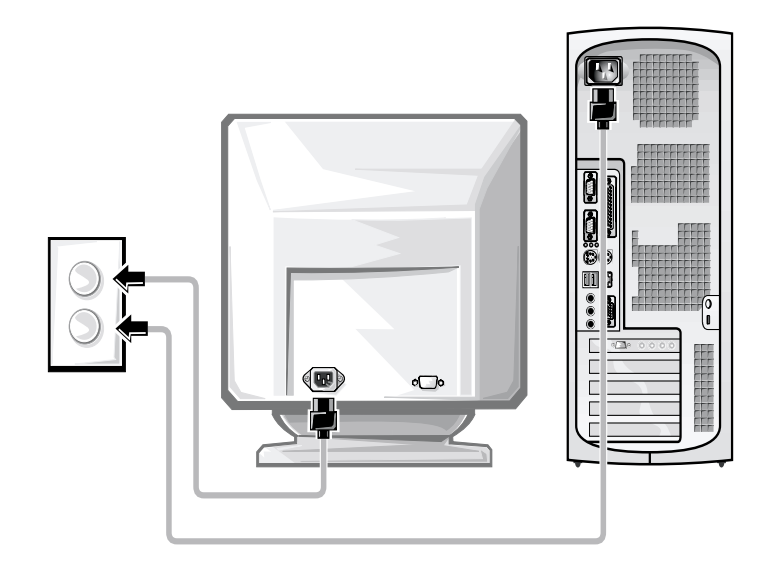

The following illustrations show power button locations and monitor controls.

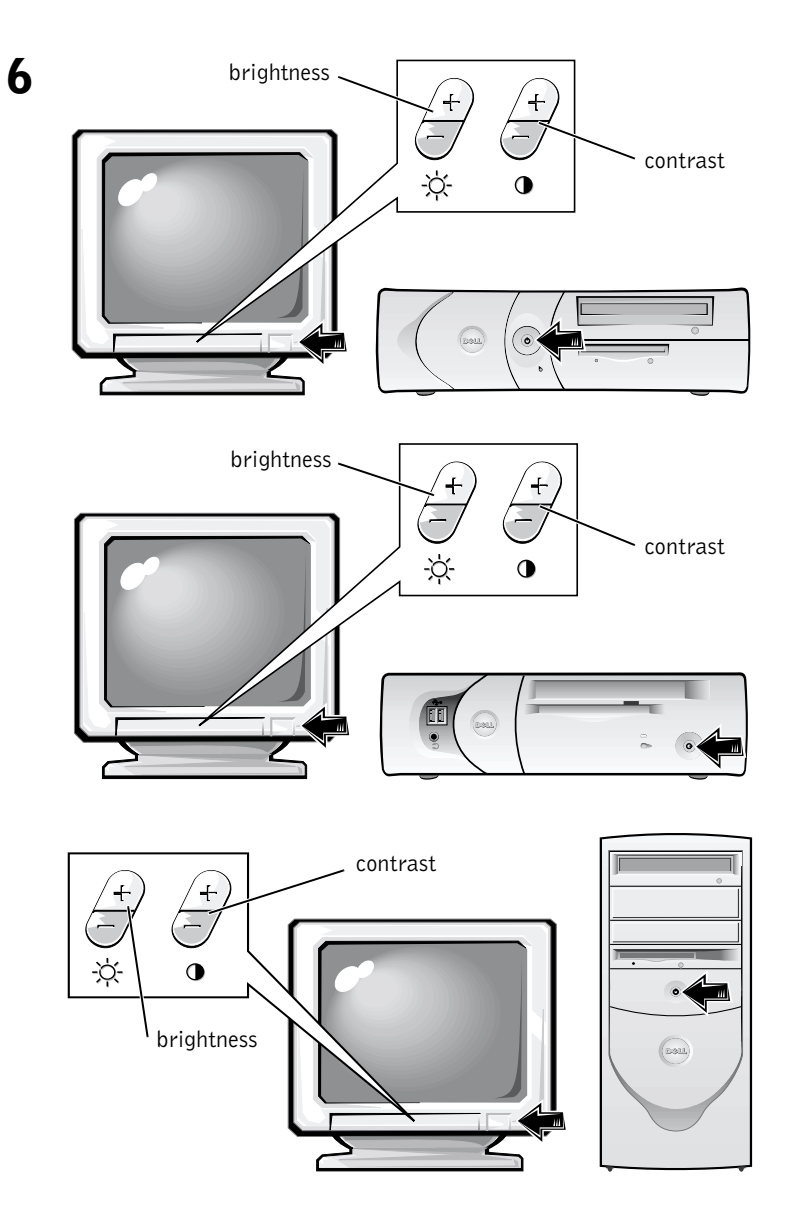

Read the software license agreement and follow the operating system setup instructions on the screen.

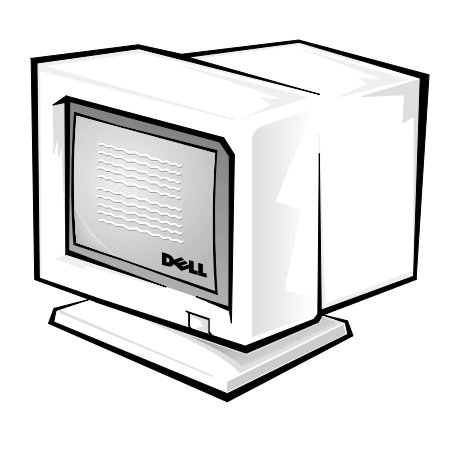

Congratulations! You have completed your system setup.

7

Depending on your operating system, double-click the **User's Guides** icon on your desktop (shown below), or click the **Start** button and then select **Help and Support** to access the electronic documentation stored on your hard drive.

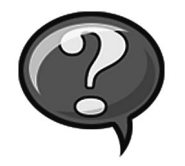

Dell provides a number of tools to help you if your system does not perform as expected. For the latest troubleshooting information available for your system, see the Dell support website at http://support.dell.com. You can also find descriptions of Dell troubleshooting tools in the section titled "Getting Help" in your online *User's Guide*.

If computer problems occur that require help from Dell, write a detailed description of the error, beep codes, or diagnostics light patterns; record your Express Service Code and Service Tag Number below; and then contact Dell from the same location as your computer.

See "Finding Information and Assistance" on page 5 for an example of the express service code and service tag numbers.

Express Service Code:

Service Tag Number:

Your computer includes the following tools that can help you solve a problem:

**DELL DIAGNOSTICS**— The Dell Diagnostics test various components in your computer and help to identify the cause of computer problems. For more information, see "Running the Dell Diagnostics" on page 22.

**SYSTEM LIGHTS**— Located on the front of the computer, these lights can indicate a computer problem. For more information, see your *User's Guide*.

**DIAGNOSTIC LIGHTS**— Located on the back of the computer, these lights can indicate a computer problem. For more information, see your *User's Guide*.

**SYSTEM MESSAGES**— The computer reports these messages to warn you of current or possible failure. For more information, see your *User's Guide*.

**BEEP CODES**— A series of audible beep codes emitted by your computer can help identify a problem. For more information, see your *User's Guide*.

### Using the Dell OptiPlex ResourceCD

To use the Dell OptiPlex ResourceCD while you are running the Microsoft<sup>®</sup> Windows<sup>®</sup> operating system, perform the following steps.

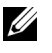

**NOTE:** To access device drivers and user documentation, you must use the *ResourceCD* while you are running Windows.

- **1** Turn on the computer and allow it to boot to the Windows desktop.
- **2** Insert the Dell OptiPlex ResourceCD into the CD drive.

If you are using the Dell OptiPlex ResourceCD for the first time on this computer, the **ResourceCD Installation** window opens to inform you that the ResourceCD is about to begin installation.

3 Click **OK** to continue.

> To complete the installation, respond to the prompts offered by the installation program.

- 4 Click Next at the Welcome Dell System Owner screen.
- 5 Choose the appropriate System Model, Operating System, Device Type, and Topic.

#### **Drivers for Your Computer**

To display a list of device drivers for your computer, perform the following steps:

1 Click My Drivers in the Topic pull-down menu.

The ResourceCD scans your computer's hardware and operating system, and then a list of device drivers for your system configuration is displayed on the screen.

2 Click the appropriate driver and follow the instructions to download the driver to your computer.

To view all available drivers for your computer, click **Drivers** from the **Topic** pull-down menu.

#### **Running the Dell Diagnostics**

The Dell Diagnostics is a program that tests various components in your computer. Run this program whenever you have a computer problem to help you identify the source of the problem. You can run the Dell Diagnostics from your hard drive or the *ResourceCD*.

- **NOTICE:** If your hard drive fails, run the Dell Diagnostics from the *ResourceCD*.
  - **1** Turn on your computer (if your computer is already on, restart it).
  - 2 When F2 = Setup appears in the upper-right corner of the screen, press <Ctrl><Alt><F10>.

The diagnostics initialization begins immediately; then the **Diagnostics Menu** appears.

3 Select the appropriate diagnostic option for your computer.

To use the diagnostics, follow instructions on the screen.

#### **Changing the Boot Sequence**

To run the Dell Diagnostics from the *ResourceCD*, perform the following steps to enable your computer to boot from the CD:

- **1** Insert the *Dell OptiPlex ResourceCD* into the CD drive.
- 2 Turn on (or restart) your computer.
- **3** When F2 = Setup appears in the upper-right corner of the screen, press <Ctrl><Alt><F8>.

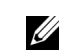

**NOTE:** This feature changes the boot sequence for one time only. On the next start-up, the computer boots according to the devices specified in system setup.

The Boot Device Menu appears.

If you wait too long and the Windows logo appears, continue to wait until you see the Windows desktop. Then shut down your computer and try again.

4 Select the CD-ROM Device option.

### **Running the Dell IDE Hard Drive Diagnostics**

The Dell IDE Hard Drive Diagnostics is a utility that tests the hard drive to troubleshoot or confirm a hard drive failure.

- **1** Turn on your computer (if your computer is already on, restart it).
- **2** When F<sub>2</sub> = Setup appears in the upper-right corner of the screen, press <Ctrl><Alt><D>.
- **3** Follow the instructions on the screen.

If a failure is reported, see "Hard Drive Problems" in your User's Guide.

### Safety Instructions

Use the following safety guidelines to help protect your computer system from potential damage and to ensure your own personal safety.

### When Working Inside Your Computer

Before you remove the computer cover, perform the following steps in the sequence indicated.

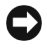

**NOTICE:** Do not attempt to service the computer yourself, except as explained in your online Dell documentation or otherwise provided to you. Always follow installation and service instructions closely.

#### /! CAUTION: There is a danger of a new battery exploding if it is incorrectly installed. Replace the battery only with the same or equivalent type recommended by the manufacturer. Discard used batteries according to the manufacturer's instructions.

- **1** Turn off your computer and any peripherals.
- **2** Ground yourself by touching an unpainted metal surface on the chassis, such as the metal around the card-slot openings at the back of the computer, before touching anything inside your computer.

While you work, periodically touch an unpainted metal surface on the computer chassis to dissipate any static electricity that might harm internal components.

**3** Disconnect your computer and peripherals from their power sources. Also, disconnect any telephone or telecommunication lines from the computer.

Doing so reduces the potential for personal injury or shock. In addition, take note of these safety guidelines when appropriate:

- To avoid shorting out your computer when disconnecting a network cable, first unplug the cable from the network interface controller (NIC) on the back of your computer, and then from the network jack on the wall. When reconnecting a network cable to your computer, first plug the cable into the network jack, and then into the NIC.
- When you disconnect a cable, pull on its connector or on its strainrelief loop, not on the cable itself. Some cables have a connector with locking tabs; if you are disconnecting this type of cable, press in on the locking tabs before disconnecting the cable. As you pull connectors apart, keep them evenly aligned to avoid bending any connector pins. Also, before you connect a cable, make sure both connectors are correctly oriented and aligned.
- Handle components and cards with care. Do not touch the components or contacts on a card. Hold a card by its edges or by its metal mounting bracket. Hold a component such as a microprocessor chip by its edges, not by its pins.

#### When Using Your Computer System

As you use your computer system, observe the following safety guidelines.

#### CAUTION: Do not operate your computer system with any cover(s) (including computer covers, bezels, filler brackets, and frontpanel inserts) removed.

- To help avoid damaging your computer, be sure the voltage selection switch on the power supply is set to match the AC power available at your location:
  - 115 volts (V)/60 hertz (Hz) in most of North and South America and some Far Eastern countries such as South Korea and Taiwan
  - 100 V/50 Hz in eastern Japan and 100 V/60 Hz in western Japan

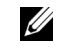

**NOTE:** The voltage selection switch must be set to the 115V position even though the AC supply in Japan is 100 V.

230 V/50 Hz in most of Europe, the Middle East, and the Far East

Also be sure your monitor and attached peripherals are electrically rated to operate with the AC power available in your location.

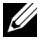

**NOTE:** Auto-select power supplies do not require a voltage selection switch. Your power supply may not have this switch.

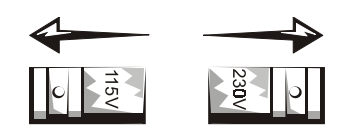

• To help prevent electric shock, plug the computer and peripheral power cables into properly grounded power sources. These cables are equipped with three-prong plugs to help ensure proper grounding. Do not use adapter plugs or remove the grounding prong from a cable. If you must use an extension cable, use a three-wire cable with properly grounded plugs.

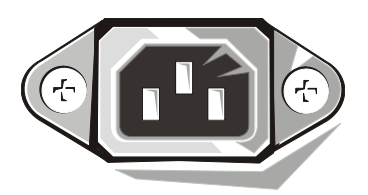

- ٠ Before working inside the computer, unplug the system to help prevent electric shock or system board damage. Certain system board components continue to receive power any time the computer is connected to AC power.
- ٠ To help avoid possible damage to the system board, wait 15 seconds after unplugging the system before disconnecting a device from the computer.

**NOTICE:** Observe when the auxiliary power light-emitting diode (LED) indicator on the system board turns off to verify that system power is off (see your User's Guide for the location of this LED).

To help protect your computer system from sudden, transient increases and decreases in electrical power, use a surge suppressor, line conditioner, or uninterruptible power supply (UPS).

- Be sure nothing rests on your computer system's cables and that the cables are not located where they can be stepped on or tripped over.
- ٠ Do not spill food or liquids on your computer. If the computer gets wet, consult your User's Guide.
- Do not push any objects into the openings of your computer. Doing so ٠ can cause fire or electric shock by shorting out interior components.
- ٠ Keep your computer away from radiators and heat sources. Also, do not block cooling vents. Avoid placing loose papers underneath your computer; do not place your computer in a closed-in wall unit or on a bed, sofa, or rug.

#### Ergonomic Computing Habits

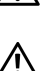

/ CAUTION: Improper or prolonged keyboard use may result in injury.

CAUTION: Viewing the monitor screen for extended periods of time may result in eye strain.

For comfort and efficiency, observe the ergonomic guidelines in your User's *Guide* when setting up and using your computer system.

### **Regulatory Information**

Electromagnetic Interference (EMI) is any signal or emission, radiated in free space or conducted along power or signal leads, that endangers the functioning of a radio navigation or other safety service or seriously degrades, obstructs, or repeatedly interrupts a licensed radio communications service.

Your Dell computer system is designed to comply with applicable regulations regarding EMI. Changes or modifications not expressly approved by Dell could void the user's authority to operate the equipment.

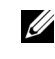

**NOTE:** Additional regulatory information regarding your system can be found in your User's Guide.

Dell<sup>™</sup> OptiPlex<sup>™</sup> 系统

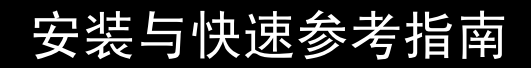

www.dell.com support.dell.com

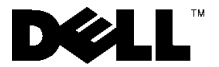

### 注、注意和警告

注: 注表示可以帮助您更好地使用计算机的重要信息。

▶ 注意:注意表示可能会损坏硬件或导致数据丢失,并告诉您如何避免此类问题。

 於 警告: 警告表示存在潜在的危险,如果不避免这些危险,可能会导致轻度 或中度的人身伤害。

本文件中的信息如有更改,恕不另行通知。 © 2000-2001 Dell Computer Corporation。版权所有,翻印必究。

未经 Dell Computer Corporation 书面许可,不准以任何形式进行复制。

本文件中使用的商标: Dell、OptiPlex 和 DELL 徽标是 Dell Computer Corporation 的商标; Microsoft、MS-DOS、Windows NT 和 Windows 是 Microsoft Corporation 的注册商标。

本文件中述及的其它商标和产品名称是指拥有相应商标和产品名称的公司或其制造的产品。Dell Computer Corporation 对其它公司的商标和产品名称不拥有任何专利权。

2001 年 6 月 P/N 25CMC Rev. A04

### 关于本指南

本说明文件介绍了有关 Dell<sup>™</sup> OptiPlex<sup>™</sup> 计算机的使用入门/安装、解决问题以及安全和管制信息。

要获取最新版本的硬盘驱动器说明文件,请访问 Dell 支持 Web 站点 http://support.dell.com。

下表列出了本说明文件中出现的管制型号及其对应的机箱类型:

 管制型号和机箱类型

 DHS = 小型台式 (SD) 机箱

 DHP = 超小型 (SF) 机箱

 DHM = 小型塔式 (SMT) 机箱

### 查找信息和帮助

资源和支持工具

| 资源                                                                                 | 内容                                                                                                    | 使用资源                                                                                                  |
|------------------------------------------------------------------------------------|----------------------------------------------------------------------------------------------------|----------------------------------------------------------------------------------------------------|
| <section-header></section-header>                                                  | Dell OptiPlex ResourceCD <ul> <li>Dell 诊断程序</li> <li>驱动程序</li> <li>公用程序</li> <li>计算机和设备说明文件</li> </ul> | 查看计算机附带的 ResourceCD 中的主菜单。使用下拉式<br>菜单选择计算机适用的选项。您可以执行以下任务:<br>•诊断问题<br>•安装或重新安装驱动程序<br>•获取计算机和设备的有关信息 |
|                                                                                    | - 71 并小时中议留 66-91又目                                                                                    | <b>注</b> : Dell 计算机在出厂时已安装了用户说明文件和驱动<br>程序。您可以使用此 CD 访问说明文件、重新安装驱动<br>程序或运行诊断工具。                      |
| WWW.DELL.COM<br>Service Tag: XXXXX<br>Express Service Code: XX-XXX-XX              | 服务和注册标签—位于 Dell 计<br>算机的正面或侧面。                                                                         | 您的 Dell 计算机具有唯一的快速服务代码和服务标签号码。                                                                        |
| Windows OS Professional<br>CPM Mare Here<br>WWW<br>WWWWWWWWWWWWWWWWWWWWWWWWWWWWWWW | <ul> <li>快速服务代码和服务标签</li> <li>号码</li> </ul>                                                            | 您可能需要使用产品密钥(或产品标识号)来安装操<br>作系统。                                                                       |
|                                                                                    | •产品密钥(也称产品标识<br>号或许可证[COA])                                                                            |                                                                                                    |

| 资源                                                                                                    | 内容         | 使用资源                                                                                                    |
|----------------------------------------------------------------------------------------------------|------------|----------------------------------------------------------------------------------------------------|
| OPERATING SYSTEM<br>Reinstallation GD                                                                                                    | 操作系统 CD    | 要重新安装操作系统,请使用计算机附带的操作系统<br>CD。                                                                                        |
| W2K + SP1                                                                                                    |            | 注: 操作系统 CD 可能并未包含计算机适用的所有最新<br>驱动程序。如果您重新安装操作系统,请使用 Resource-<br>CD 为计算机附带的设备重新安装驱动程序。                                |
| Principal Control of With<br>Control of Control of Control                                                                        |            | 有关重新安装操作系统的详情,请参阅计算机附带的<br>操作系统安装说明文件。                                                                                |
| Instal LATION OUIDE                                                                                                    | 操作系统安装指南   | 有关重新安装和配置操作系统的信息,请参阅操作系<br>统安装指南。                                                                                     |
| Ar * 0000* * kerse - level<br>Br * 2000* * kerse - level<br>Br * 2000* * kerse - level<br>Br * 2000* * kerse - kerse<br>Br * 2000* * kerse - kerse<br>Br * 2000* * kerse<br>Br * 2000* * kerse<br>Br * 2000* * kerse<br>Br * 2000* * kerse<br>Br * 2000* * kerse<br>Br * 2000* * kerse<br>Br * 2000* * kerse<br>Br * 2000* * 2000* * kerse<br>Br * 2000* * 2000* | LICEAR     | 单击"Start"(开始)按钮,选择"Help"(帮助)或<br>"Help and Support"(帮助与支持)(视操作系统而<br>定),获得有关操作系统的详细信息。                                |
| ?                                                                                                    | 计算机和设备用户指南 | 双击桌面上的"User's Guides" (用户指南)图标,或者<br>单击"Start"(开始)按钮,选择"Help and Support"<br>(帮助与支持)(视操作系统而定),访问存储在硬<br>盘驱动器上的电子说明文件。 |
| y                                                                                                    |            | 您可以获得有关以下内容的信息:                                                                                                    |
| 用户指南                                                                                                    |            | • 使用计算机                                                                                                    |
|                                                                                                    |            | • 配置系统设置                                                                                                    |
|                                                                                                    |            | • 卸下和安装部件                                                                                                    |
|                                                                                                    |            | • 安装和配置软件                                                                                                    |
|                                                                                                    |            | <ul> <li>诊断问题</li> </ul>                                                                                              |
|                                                                                                    |            | • 技术规格                                                                                                    |
|                                                                                                    |            | • 有关选定操作系统的设备说明文件                                                                                                    |
|                                                                                                    |            | • 获取技术帮助                                                                                                    |

#### 资源和支持工具 (续)

| 资源                       | 内容                                                                                                    | 使用资源                                                                                                    |
|--------------------------|----------------------------------------------------------------------------------------------------|----------------------------------------------------------------------------------------------------|
| support.dell.com         | <ul> <li>Dell 支持 Web 站点</li> <li>技术支持和信息</li> <li>下载用于计算机的程序</li> <li>订单或发货状态</li> <li>线索和提示、技术文件和服务信息</li> </ul>                  | 访问 http://support.dell.com 站点,然后完成一次性注<br>册。<br>• 了解有关基本用法、安装以及故障排除的帮助信息<br>• 获得对技术服务与支持问题的解答<br>• 获得用于计算机的最新版本驱动程序<br>• 访问有关计算机和设备的说明文件<br>• 与 Dell 技术专家和其他 Dell 用户联机讨论有关问题<br>• 浏览 Dell 主要供应商的联机链接列表 |
| Premier Support.Dell.com | <ul> <li>Dell 客户特选支持 Web 站点</li> <li>服务电话状态</li> <li>高级技术问题(按产品类型)</li> <li>常见问题(按产品编号)</li> <li>定制服务标签</li> <li>系统配置详情</li> </ul> | 访问 http://premiersupport.dell.com 站点:<br>Dell 客户特选支持 Web 站点专为企业、政府和教育部门<br>客户量身订做。<br>并非所有地区均可访问此站点。                                                                                                   |

### 使用入门 / 安装

按照以下步骤,将外部设备连接至计算机的输入 / 输出 (I/O) 面板。您的 Dell 系统背面(包括 I/O 面板)可能不同于此处所示的系统。

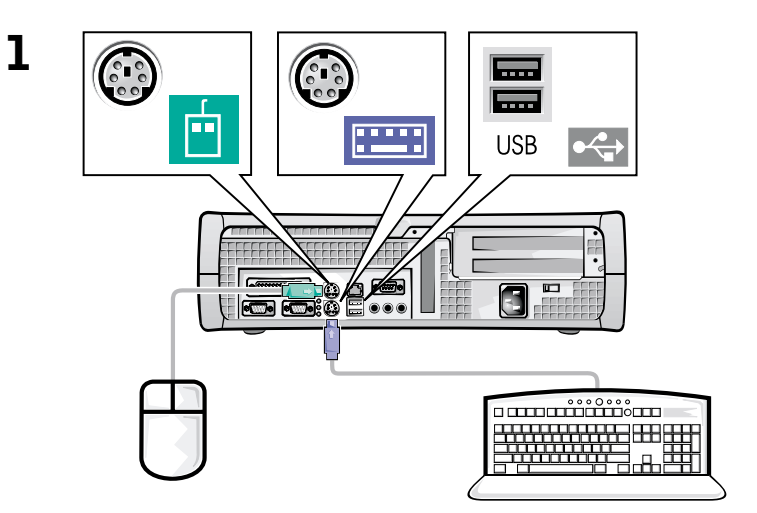

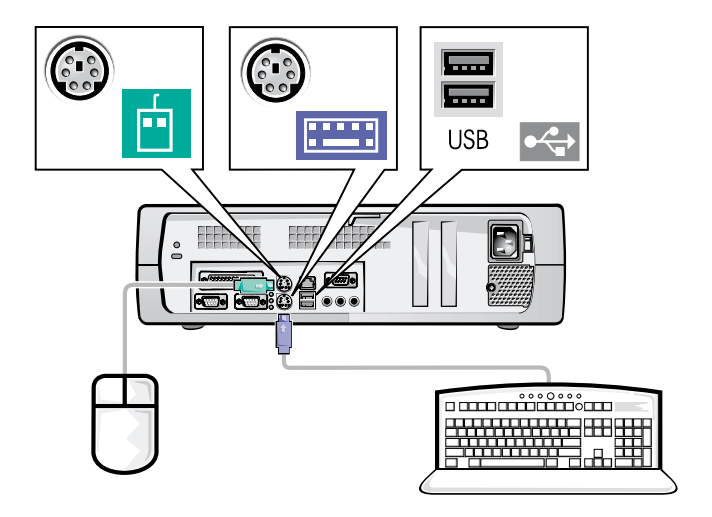

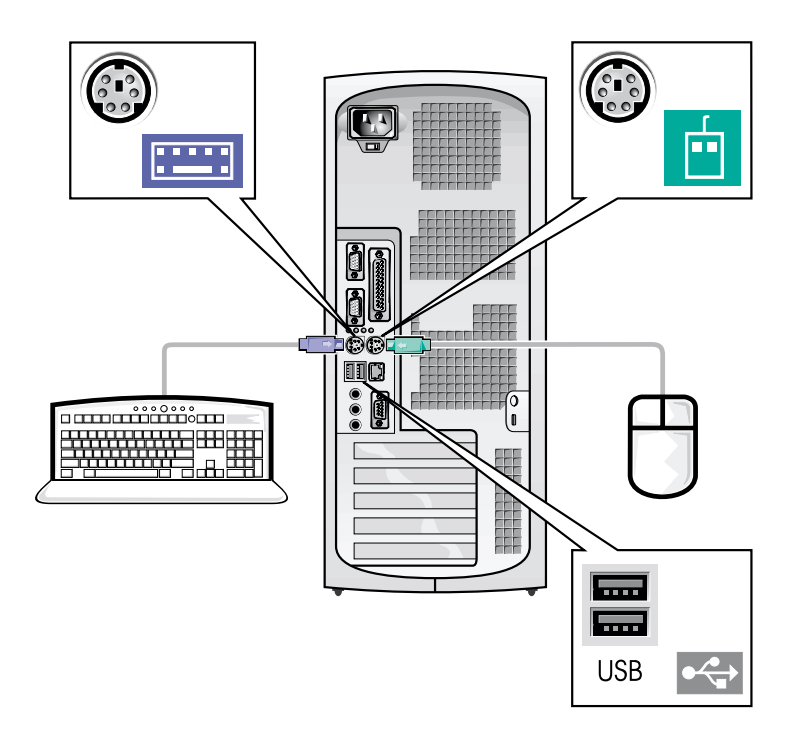

- **// 注:**请仅连接一个键盘和一个鼠标。
- ☑ 注:如果您具有与通用串行总线 (USB) 兼容的鼠标或键盘,请使用系统背面的 USB 连接器。

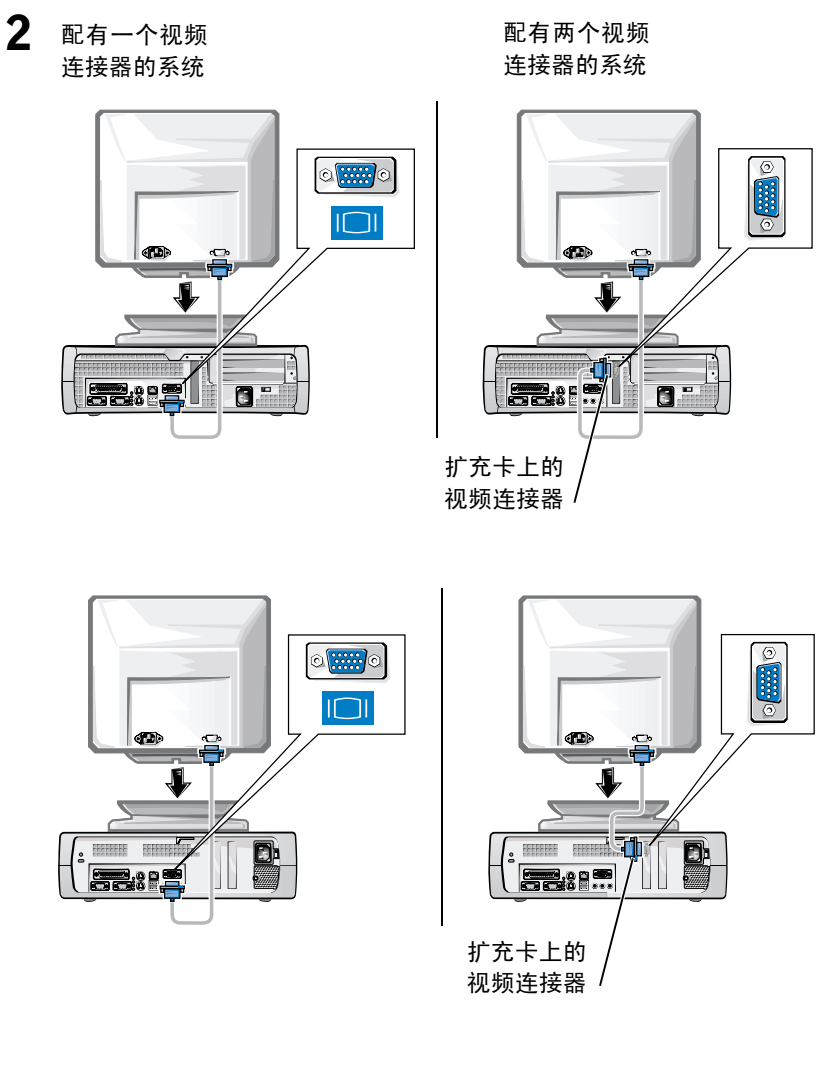

注:如果您的系统配有两个视频连接器,则会禁用集成视频连接器,并且 会在该连接器上安装防护帽。请使用扩充卡上的连接器,如步骤2中的右 图所示。
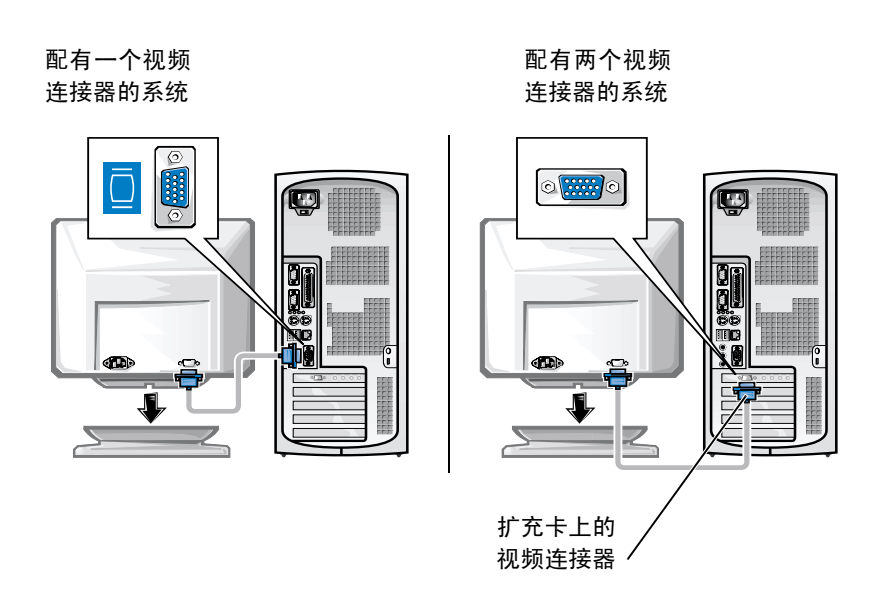

注:如果您的系统配有两个视频连接器,则会禁用集成视频连接器,并且 会在该连接器上安装防护帽。请使用扩充卡上的连接器,如步骤2中的右 图所示。

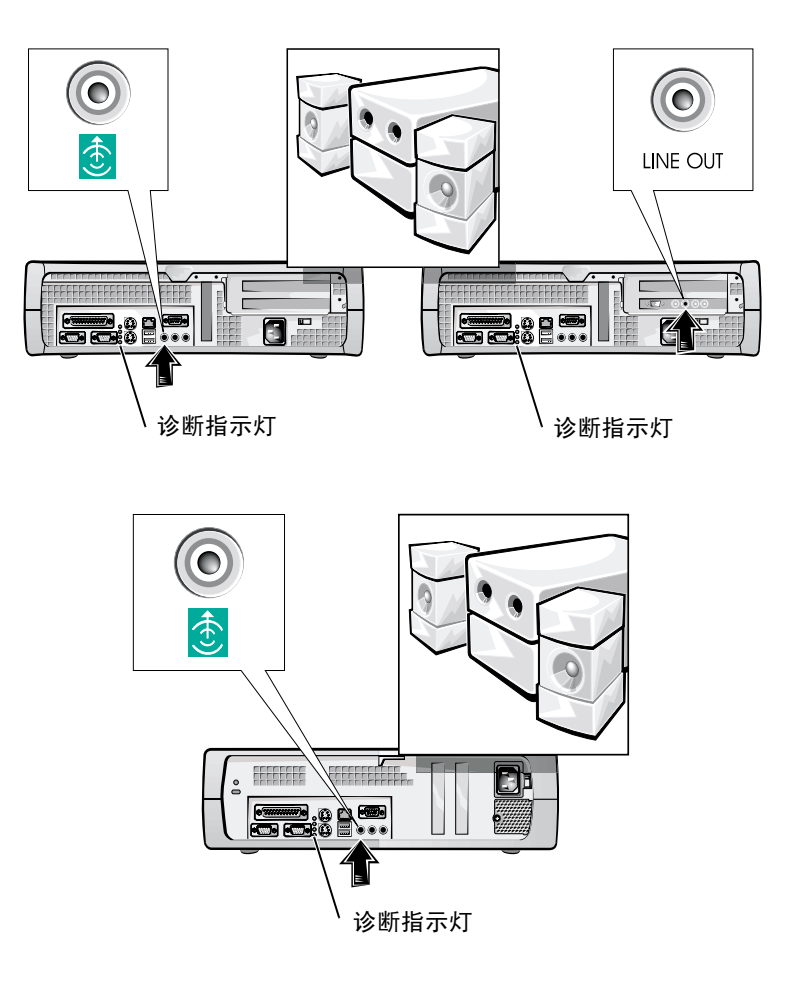

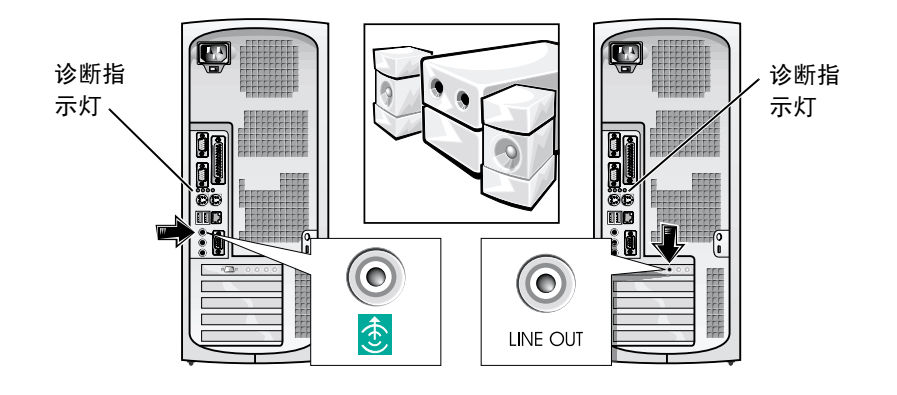

注:如果您的系统配有两个音频连接器,请使用扩充卡上的连接器,如步骤3中的右图所示。

验证电压选择开关的设置是否适合您所在地区提供的电源。有关详情, 请参阅本说明文件后面的"使用计算机系统时"。

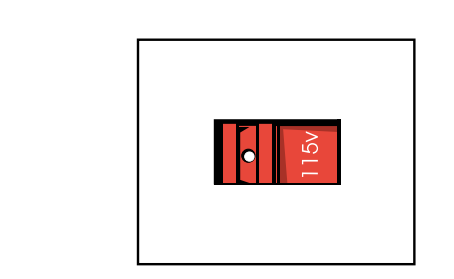

4

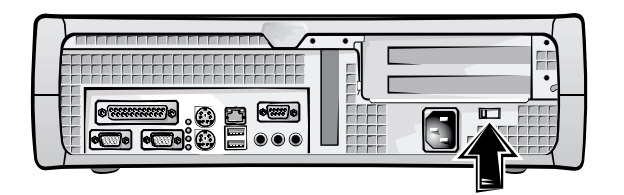

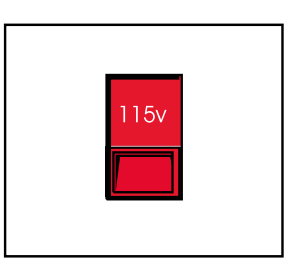

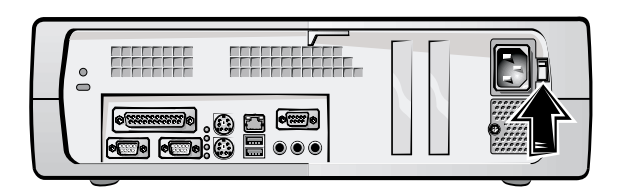

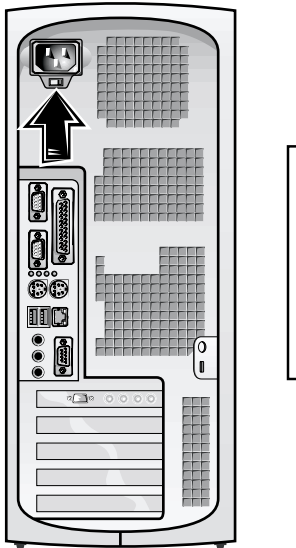

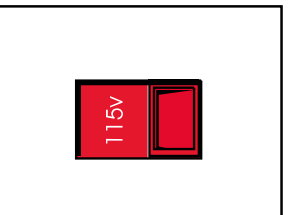

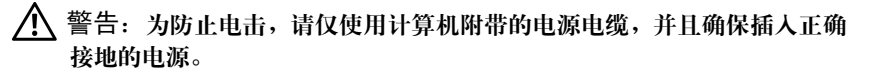

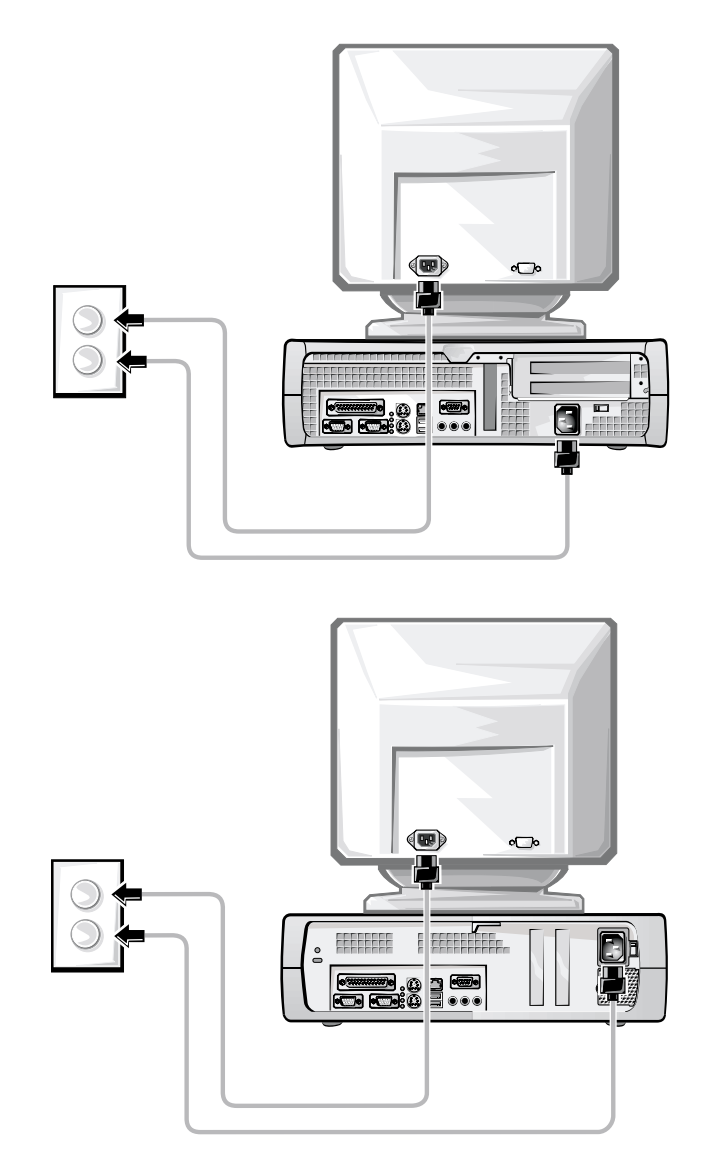

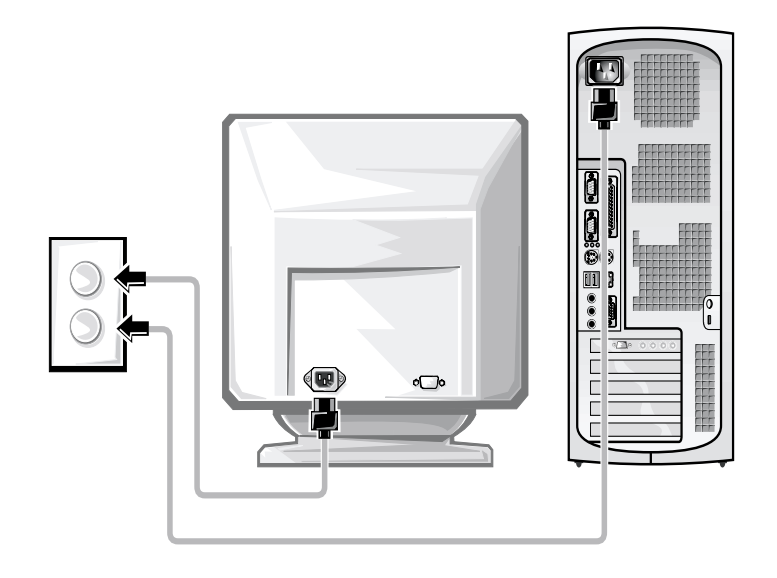

以下示意图显示了电源按钮的位置以及显示器的控制按钮。

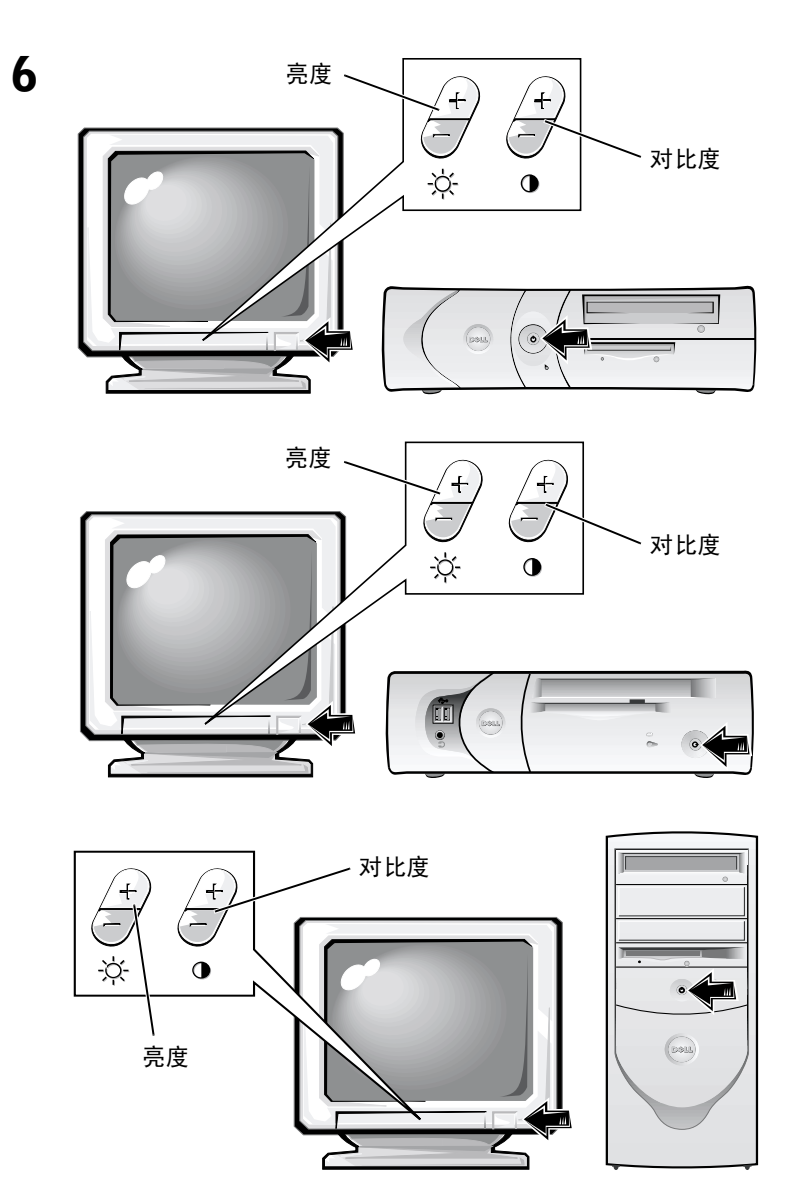

阅读软件许可协议,然后按照屏幕上显示的说明安装操作系统。

7

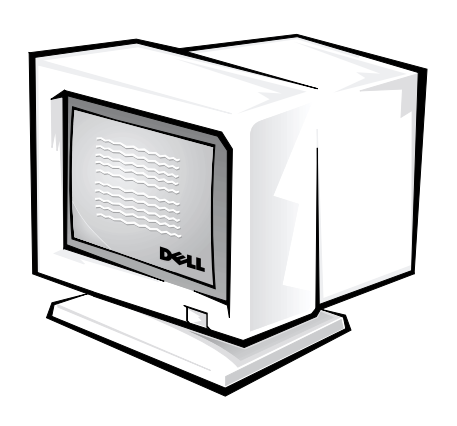

祝贺!您已成功完成了系统安装!

双击桌面上的"User's Guides"(用户指南)图标(如下图所示),或者单击"Start"(开始)按钮,然后选择"Help and Support"(帮助与支持)(视操作系统而定),访问存储在硬盘驱动器上的电子说明文件。

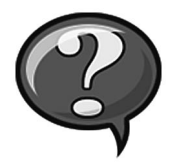

## 解决问题

Dell 提供了多种帮助工具。在系统运行达不到预期的效果时,您可以使 用这些工具来解决问题。有关最新的系统故障排除信息,请访问 Dell 支 持 Web 站点 http://support.dell.com。另外,联机用户指南中的"获得帮 助"部分也介绍了 Dell 的故障排除工具。

如果您需要从 Dell 获取帮助来解决计算机问题,请记录有关错误、哔声 代码或诊断指示灯模式的详细信息;将您的快速服务代码和服务标签号 码写在下面;然后从计算机所处的位置与 Dell 联系。

有关快速服务代码和服务标签号码的示例,请参阅第 29 页的"查找信息和帮助"。

快速服务代码: \_\_\_\_\_

| 服务标签号码:    |  |
|------------|--|
|            |  |
| 加力 小亚 了 門; |  |

您的计算机附带了以下工具,用来帮助您解决计算机问题:

**DELL 诊断程序**—Dell 诊断程序用于检测各个计算机组件,并且帮助您识别计算机问题的原因。有关详情,请参阅第 46 页的"运行 Dell 诊断程序"。

**系统指示灯**——这些指示灯位于计算机正面,用于指示计算机问题。有关详情,请参阅用户指南。

诊断指示灯——这些指示灯位于计算机背面,用于指示计算机问题。有关详 情,请参阅用户指南。

**系统信息**—计算机报告这些信息,用来通知您当前出现的故障或可能存在的问题。有关详情,请参阅用户指南。

**哔声代码**—哔声代码由计算机的扬声器发出,用于指示计算机问题。有关详情,请参阅用户指南。

## 使用 Dell OptiPlex ResourceCD

要在运行 Microsoft<sup>®</sup> Windows<sup>®</sup> 操作系统的计算机上使用 Dell OptiPlex BesourceCD, 请执行以下步骤。

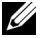

/ 注:要访问设备驱动程序和用户说明文件,您必须在运行 Windows 的计算 机上使用 ResourceCD。

- 1 打开计算机,并让它引导至 Windows 桌面。
- 2 将 Dell OptiPlex ResourceCD 放入 CD 驱动器。

如果您是在此计算机上第一次运行 Dell OptiPlex ResourceCD,则屏幕 会显示 "ResourceCD Installation" (ResourceCD 安装程序) 窗口,通 知您 ResourceCD 即将开始安装。

3 单击 "OK" (确定)继续。

要完成安装过程,请回应安装程序给出的提示。

- 4 在 "Welcome Dell System Owner" (欢迎 Dell 系统的主人) 屏幕上单 击 "Next" (下一步)。
- 5 选择适当的 "System Model" (系统机型)、 "Operating System" (操 作系统)、"Device Type"(设备类型)以及"Topic"(主题)。

#### 计算机驱动程序

要显示计算机的设备驱动程序列表,请执行以下步骤:

1 在 "Topic" (主题) 下拉式菜单中, 单击 "My Drivers" (我的驱动 程序)。

ResourceCD 将扫描计算机的硬件和操作系统,然后在屏幕上显示系 统配置的设备驱动程序列表。

2 单击合适的驱动程序,然后按照说明将驱动程序下载至您的计算 机。

要查看计算机可用的所有驱动程序,请单击"Topic"(主题)下拉式菜 单中的"Drivers"(驱动程序)。

## 运行 Dell 诊断程序

Dell 诊断程序是用于检测各个计算机组件的程序。在计算机出现问题时,您可以运行此程序以找出问题的原因。您可以从硬盘驱动器或 ResourceCD 上运行 Dell 诊断程序。

- ➡ 注意:如果您的硬盘驱动器出现故障,请从 ResourceCD 上运行 Dell 诊断程序。
- 1 打开计算机(如果计算机已打开,请重新启动)。
- 屏幕右上角显示 F2 = Setup (F2 = 系统设置程序)时,按下

诊断程序会立即开始初始化过程;然后显示 "Diagnostics Menu" (诊断程序菜单)。

3 选择您的计算机适用的诊断程序选项。

要使用诊断程序,请按照屏幕上的说明进行操作。

#### 更改引导顺序

要从 ResourceCD 中运行 Dell 诊断程序,请执行以下步骤,使计算机从 CD 中引导:

- 1 将 Dell OptiPlex ResourceCD 放入 CD 驱动器。
- 2 打开(或重新启动)计算机。
- 3 屏幕右上角显示 F2 = Setup (F2 = 系统设置程序)时,按下 <Ctrl><Alt><F8> 组合键。
- 注:此功能只能更改引导顺序一次。下一次启动时,计算机将根据系统设置程序中指定的设备进行引导。

屏幕将显示 "Boot Device Menu" (引导设备菜单)。

如果您等待的时间太长,并且 Windows 徽标出现在屏幕上,请继续 等待,直到显示 Windows 桌面。关闭计算机,然后再试一次。

4 选择 "CD-ROM Device" (CD-ROM 设备)选项。

## 运行 Dell IDE 硬盘驱动器诊断程序

Dell IDE 硬盘驱动器诊断程序是一种公用程序,用于检测硬盘驱动器以确 定或排除其故障。

- 1 打开计算机(如果计算机已打开,请重新启动)。
- 2 屏幕右上角显示 F2 = Setup (F2 = 系统设置程序)时,按下 <Ctrl><Alt><D> 组合键。
- 3 按照屏幕上的说明进行操作。

如果诊断程序报告硬盘驱动器出现了故障,请参阅用户指南中的 "硬盘驱动器问题"。

## 安全说明

遵守以下安全原则,可以避免计算机系统出现潜在的损坏,并可确保您 的人身安全。

#### 拆装计算机内部组件时

卸下主机盖之前,请依次执行以下步骤。

注意:除非 Dell 联机说明文件或其它说明文件中已有说明,否则请不要自 己尝试维修计算机。务必严格按照安装与维修说明进行操作。

 警告:未正确装人的新电池可能会有爆炸的危险。请仅使用与制造商推荐 型号相同或相近的电池,并且按照制造商的说明处理废弃的电池。

- 1 关闭计算机与所有外围设备的电源。
- 2 接触计算机的内部组件之前,请触摸机箱上未上漆的金属表面(例如计算机背面插槽开口周围的金属),导去您身上的静电。

工作时,请不时地触摸计算机机箱上未上漆的金属表面,导去可能 会对内部组件造成损害的静电。

3 断开计算机和外围设备的电源。同时,从计算机上断开所有电话或 通信线路。

这样可以避免造成人身伤害或受到电击。

另外,请相应遵守以下安全原则:

- 为了防止计算机在断开网络电缆连接时发生短路,请先从计算机背面的网络接口控制器 (NIC) 中拔下此电缆,然后再从墙上网络插孔中拔下此电缆。将网络电缆重新接回计算机时,请先将电缆插入网络插孔,然后再插入 NIC。
- 断开电缆时,请抓住电缆的连接器或张力释放拉环将其拔出,切勿 拉扯电缆。某些电缆的连接器带有锁定卡舌;断开此类电缆时,请 先按下锁定卡舌,然后再拔出电缆。拔出连接器时,应将其两边同 时拔出,以免弄弯连接器插针。另外,在连接电缆之前,请确保两 个连接器均已正确定向并对齐。
- 小心处理组件和插卡。不要触摸组件,也不要触摸插卡上的接点。
   持卡时应拿住插卡的边缘或其金属固定支架。对于微处理器芯片等
   组件,应抓住其边缘而不要抓住插针。

## 使用计算机系统时

使用计算机系统时,请遵守以下安全原则。

- 於 警告:请勿在取下任何护盖(包括主机盖、挡板、填充挡片和前面板插件) 时操作计算机系统。
- 为避免损坏计算机,请确保电源设备上的电压选择开关与您所在地 区提供的交流电源相匹配:
  - 南、北美洲的大多数国家或地区以及某些远东国家或地区(例 如韩国和台湾)为115 V/60 Hz
  - 日本东部为 100 V/50 Hz, 西部为 100 V/60 Hz
  - / 注: 虽然日本的交流电压为 100 V, 但电压选择开关必须设置为 115 V。
  - 一 欧洲、中东和远东的大多数国家或地区为 230 V/50 Hz

同时,请确保显示器和所连接外围设备的电压额定值与您所在地区 提供的交流电源相匹配。

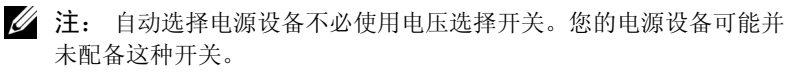

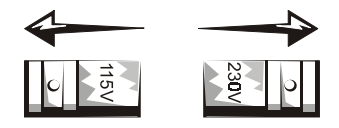

• 为避免遭受电击,请将计算机和外围设备的电源电缆插入正确接地 的电源插座。这些电缆均配有三相插头,可以确保正确接地。不要 使用转接插头或拔下电缆的接地插脚。如果您必须使用延长电缆, 则应使用配有标准接地插头的三线电缆。

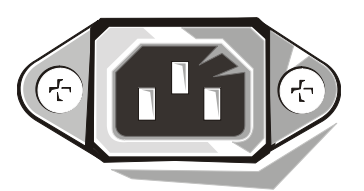

- 拆装计算机内部组件之前,请先拔下系统的电源插头,避免电击或 损坏主机板。只要计算机连接至交流电源,某些主机板组件就会继 续通电。
- 为避免损坏主机板,请在断开系统电源后等待 15 秒钟,然后再从 计算机上断开设备。

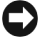

▶ 注意: 主机板上的辅助电源发光二极管 (LED) 指示灯熄灭时,表示已断开 系统电源(有关此LED的位置,请参阅用户指南)。

- 使用电涌保护器、线路调节器或不间断电源设备 (UPS), 以免计算机 系统在电压瞬间升降时受到损坏。
- 不要在计算机系统的电缆上放置任何物体,也不要将电缆置于容易 被踩到或碰落的地方。
- 切勿让食物或液体溅入计算机。如果计算机受潮,请参阅用户指 南。
- 切勿将任何异物寒入计算机的开口处。如果寒入物体,可能会导致 内部组件短路而造成火灾或电击。
- 将计算机置于远离暖气片和有热源的地方。另外,切勿堵塞通风 孔。不要将纸张垫在计算机下面: 也不要将计算机置于封闭式墙柜 内或放置在床、沙发或地毯上面。

符合人机工程学操作习惯

警告:不正确或超长时间地使用键盘可能会造成身体损伤。

於 警告: 超长时间地观看显示器屏幕可能会造成眼睛疲劳。

为了舒适而又高效地工作,请在设置和使用计算机系统时遵循用户指南中的人机工程学规定。

## 管制信息

电磁干扰 (EMI) 是一种信号或辐射,它散布在空中或通过电源线或信号线 传送,这样会对无线电导航或其它安全服务设施的正常工作造成危害, 并且严重地干扰、阻碍或重复中断经许可的无线电通信服务。

Dell 计算机系统的设计符合有关 EMI 的相应规定。凡是未经 Dell 明确许可 而擅自进行的变更或修改,均可能导致用户失去操作此设备的权利。

注:有关系统的其它管制信息,请参阅您的用户指南。

Dell<sup>™</sup> OptiPlex<sup>™</sup> 系統

# 設定和快速參考指南

www.dell.com support.dell.com

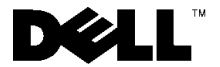

## 註、注意事項及注意

註:註表示可以幫助您更有效地使用您的電腦的重要資訊。

注意事項:注意事項表示有可能會損壞硬體或導致資料遺失,並告訴您 如何避免發生此類問題。

 注意:注意表示潛在的危險情況,如果不避免這種情況,可能會導致輕度 或中度受傷。

2001 年 6 月 P/N 25CMC Rev. A04

本文件中的資訊如有更改, 恕不另行通知。 © 2000-2001 年 Dell Computer Corporation。版權所有, 翻印必究。

未經 Dell Computer Corporation 的書面許可,不准以任何形式進行複製。

本文件中使用的商標: Dell、OptiPlex 和 DELL 徽標是 Dell Computer Corporation 的商標; Microsoft、MS-DOS、Windows NT 和 Windows 是 Microsoft Corporation 的註册商標。

本文件中述及的其他商標和商業名稱可能指擁有相應商標和名稱的公司實體或其產品。 Dell Computer Corporation 對本公司之外的商標和產品名稱不擁有任何專利權。

## 關於本指南

本文件包含有關 Dell™ OptiPlex™ 電腦的開始使用/設定、解決問題、安全 和管制資訊。

若要獲得您硬碟機上的文件之最新版本,請瀏覽 Dell 支援 Web 站台 (http://support.dell.com)。

本文件中會不斷出現管制型號,這些管制型號的等同底架類型如下所示:

#### 管制型號和底架類型

DHS = 小型桌上型 (SD) 底架

DHP = 小型 (SF) 底架

DHM = 小型迷你直立型 (SMT) 底架

## 尋找資訊和援助

資源和支援工具

| 資源                                                                                                    | 内容                                            | 使用資源                                                                    |
|----------------------------------------------------------------------------------------------------|-----------------------------------------------|-------------------------------------------------------------------------|
| <section-header><section-header><section-header><section-header><section-header><section-header><text></text></section-header></section-header></section-header></section-header></section-header></section-header>                                                                                                    | Dell OptiPlex ResourceCD                      | 請參閱電腦隨附的 ResourceCD 之主選單。使用下拉式                                          |
|                                                                                                    | • Dell 診斷程式                                   | 選單做出適合您電腦的選擇。您可以執行以下工作:                                                 |
|                                                                                                    | •驅動程式                                         | <ul> <li>診斷問題</li> </ul>                                                |
|                                                                                                    | • 公用程式                                        | • 安裝或重新安裝驅動程式                                                           |
|                                                                                                    | • 電腦和裝置說明文件                                   | •獲得有關電腦和裝置的資訊                                                           |
|                                                                                                    |                                               | 註:在您的電腦出廠時,Dell 已經安裝了使用者說明文件和驅動程式。您可以使用此 CD 存取說明文件、重新<br>安裝驅動程式或執行診斷工具。 |
| WWW.DELL.COM<br>Service Tag: XXXXX<br>Express Service Code: XX-XXX-XX                                                                                                    | 服務和註册標籤—位於 Dell 電<br>腦的前面或側面。                 | 快速服務代碼和服務標籤號碼是 Dell 電腦的唯一識別碼。                                           |
| Windows OS Professional<br>Code Nava News<br>Windows News<br>Windows News<br>Wind | <ul> <li>快速服務代碼和服務標籤</li> <li>號碼</li> </ul>   | 您可能需要產品識別碼以完成作業系統安裝。                                                    |
|                                                                                                    | <ul> <li>產品識別碼(亦稱為眞品證<br/>書 [COA])</li> </ul> |                                                                         |

| 資源                                                                                                    | 内容          | 使用資源                                                                                      |
|----------------------------------------------------------------------------------------------------|-------------|-------------------------------------------------------------------------------------------|
| OPERATING SYSTEM<br>Reinstallation CD                                                                                                    | 作業系統 CD     | 若要重新安裝作業系統,請使用電腦隨附的作業系統<br>CD。                                                            |
| W2K + SP1                                                                                                    |             | 註: 作業系統 CD 可能不包括所有用於您電腦的最新驅動程式。如果您要重新安裝作業系統,請使用 ResourceCD<br>重新安裝電腦隨附的裝置之驅動程式。           |
| The case of the service of the service of the servi |             | 若要獲得更多有關重新安裝作業系統的資訊,請參閱<br>電腦隨附的作業系統安裝說明文件。                                               |
| INSTALLATION OUIDE                                                                                                    | 作業系統安裝指南    | 請參閱作業系統安裝指南以獲得有關重新安裝和設定<br>您的作業系統的資訊。                                                     |
| Al-William Annual - Annual -                                                                                                    |             | 單按 <b>開始</b> 按鈕,然後選擇 <b>說明</b> 或 <b>說明和支援</b> (視您的作<br>業系統而定)以獲得更多有關作業系統的資訊。              |
| $\mathcal{O}$                                                                                                    | 電腦和裝置的使用者指南 | 連按兩下桌面上的 User's Guides (使用者指南) 圖示,或<br>單按開始按鈕然後選擇說明和支援(視您的作業系統而<br>完),以左取儲存在硬碟機上的需子医證明文件。 |
|                                                                                                    |             | 定),以针状晶针征咳味破工的电子 [Kiding入口。<br>獲得右關則下主題的容訊。                                               |
|                                                                                                    |             | ● 使用您的電腦                                                                                  |
| 使用者指南                                                                                                    |             | <ul> <li>設定系統設定値</li> </ul>                                                               |
|                                                                                                    |             | <ul> <li>• 卸下和安裝部件</li> </ul>                                                             |
|                                                                                                    |             | <ul> <li>安裝和設定軟體</li> </ul>                                                               |
|                                                                                                    |             | <ul> <li>診斷問題</li> </ul>                                                                  |
|                                                                                                    |             | • 技術規格                                                                                    |
|                                                                                                    |             | • 裝置說明文件(有關選定的作業系統)                                                                       |
|                                                                                                    |             | •獲得技術援助                                                                                   |

#### 資源和支援工具(續)

| 資源                       | 内容                                                                                                    | 使用資源                                                                                                    |
|--------------------------|----------------------------------------------------------------------------------------------------|----------------------------------------------------------------------------------------------------|
| support.dell.com         | <ul> <li>Dell 支援 Web 站台</li> <li>技術支援和資訊</li> <li>為您的電腦下載</li> <li>訂購或寄送狀態</li> <li>提示、技術文件和服務資<br/>訊</li> </ul>                                  | <ul> <li>請瀏覽 http://support.dell.com 並完成一次性註册程序。</li> <li>獲得一般使用、安裝以及排除故障的說明</li> <li>獲得技術服務和支援問題的解答</li> <li>獲得用於您電腦的驅動程式之最新版本</li> <li>存取有關電腦和裝置的說明文件</li> <li>加入其他 Dell 客戶和 Dell 專業人員的線上討論</li> <li>查看 Dell 主要供應商的線上連結之清單</li> </ul> |
| Premier Support.Dell.com | Dell Premier Support (Dell 優先支援) Web 站台 <ul> <li>服務呼叫狀態</li> <li>按產品列出的首要技術問題</li> <li>按產品編號列出的常見問題</li> <li>自訂的服務標籤</li> <li>系統組態詳細資料</li> </ul> | 請瀏覽 http://premiersupport.dell.com:<br>Dell Premier Support Web 站台是專為公司、政府和教育機<br>構的客戶量身定做的。<br>此站台可能不適用於所有地區。                                                                                                    |

## 開始使用 / 設定

1

您可以透過輸入 / 輸出 (I/O) 面板,使用以下步驟將外接式裝置連接至您的電腦。您的 Dell 系統背面 (包括 I/O 面板)可能與下圖所示的範例略有不同。

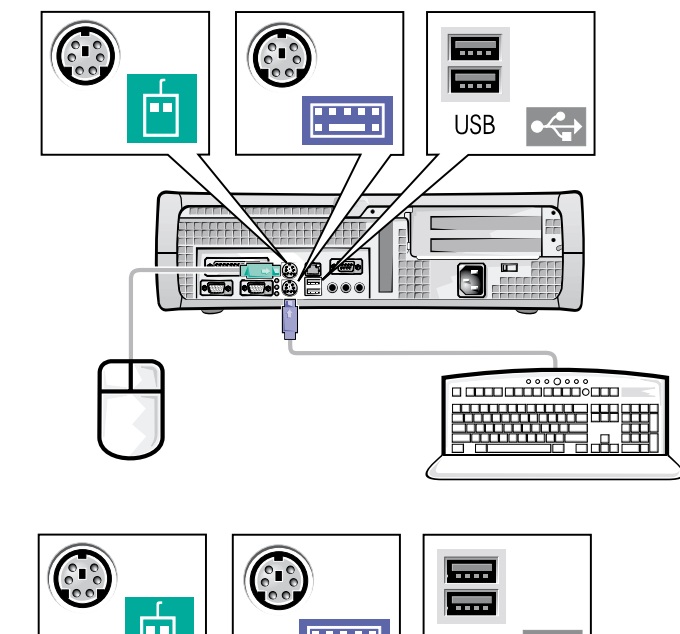

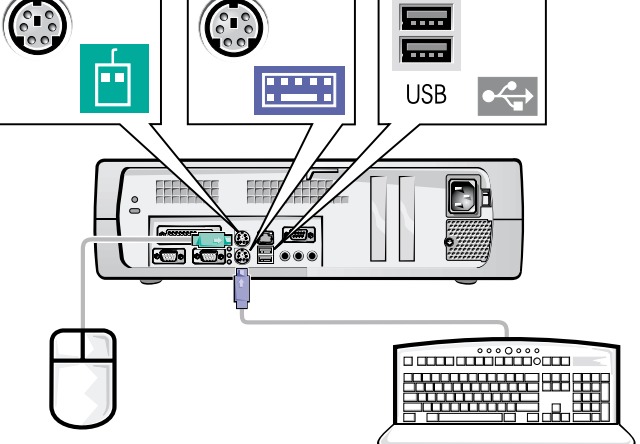

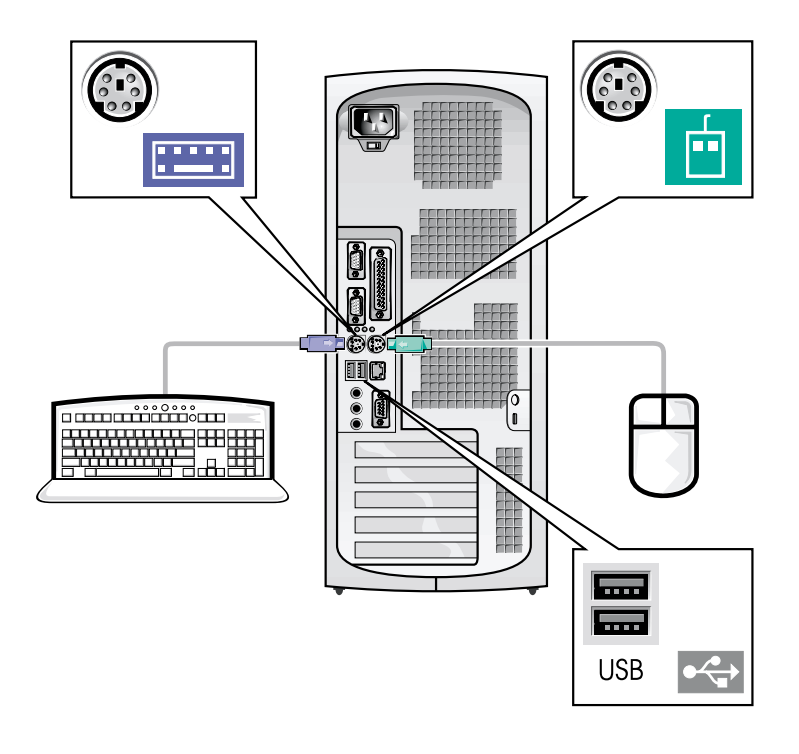

- 註:僅可連接一個鍵盤和一個滑鼠。
- ☑ 註:如果您具有通用序列匯流排(USB)相容型滑鼠或鍵盤,請使用系統背面的USB 連接器。

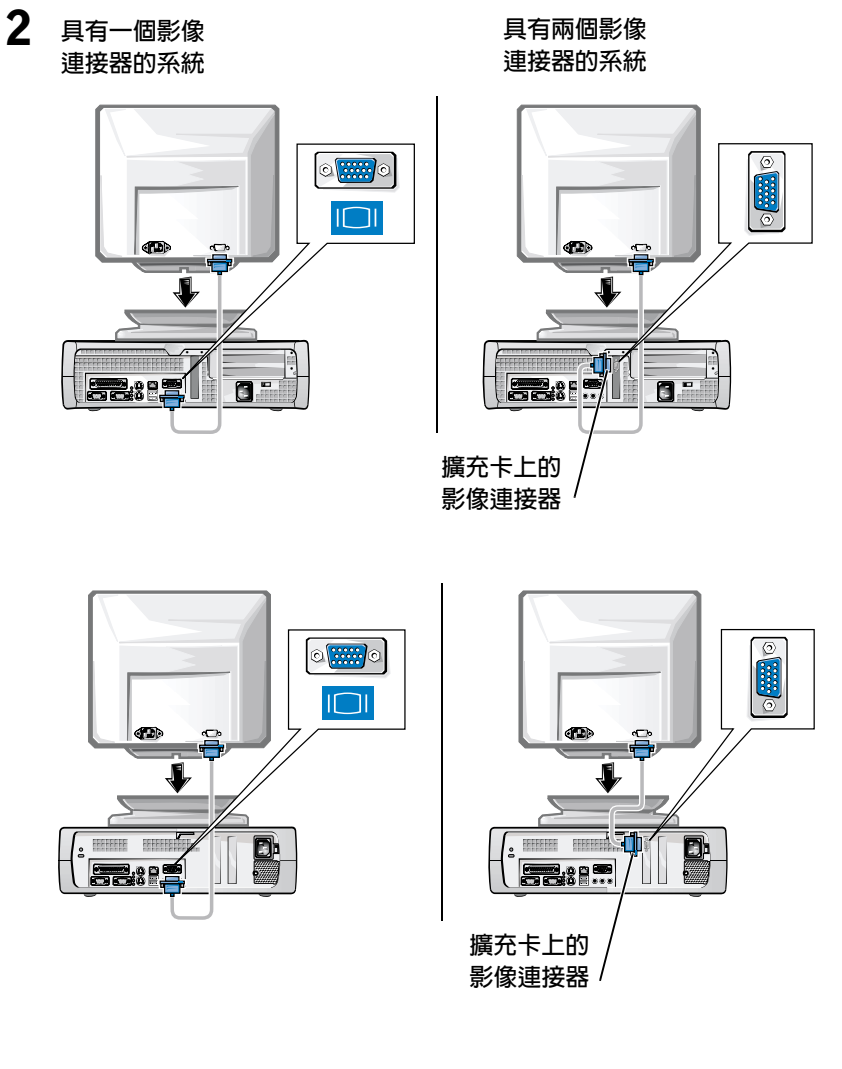

註:如果您的系統配備兩個影像連接器,則內建影像連接器停用且帶有保護蓋。請使用擴充卡連接器,如步驟2的右側示意圖所示。

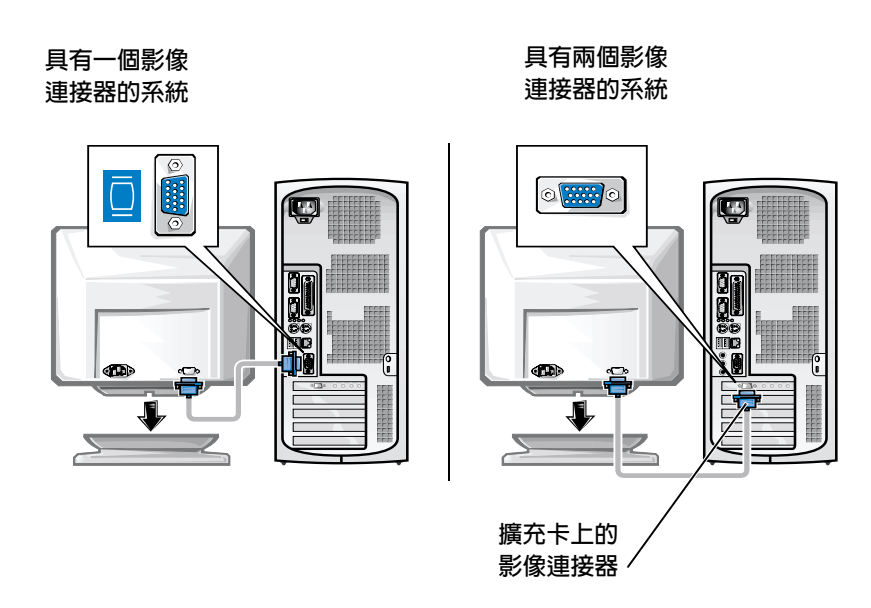

註:如果您的系統配備兩個影像連接器,則內建影像連接器停用且帶有保護蓋。請使用擴充卡連接器,如步驟2的右側示意圖所示。

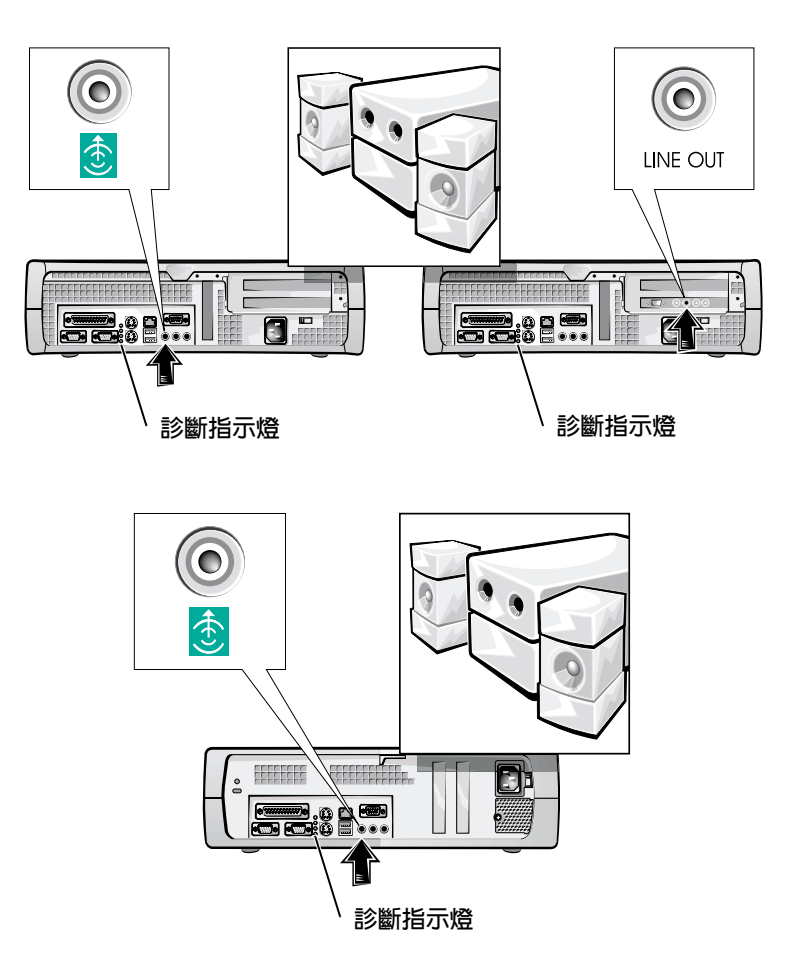

3

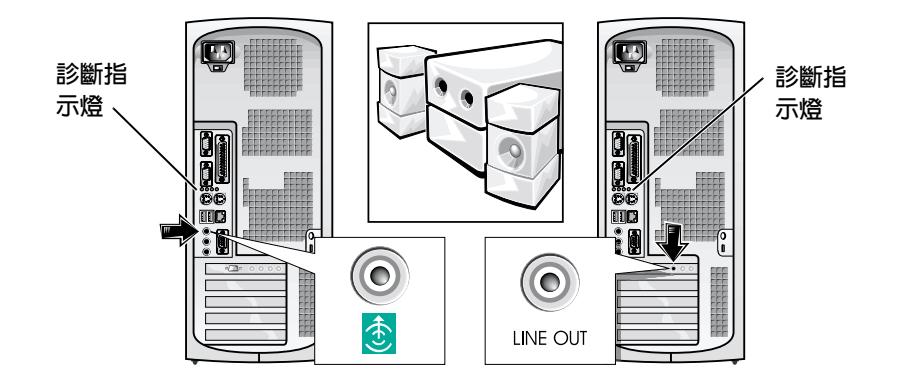

註:如果您的系統配備兩個音效連接器,請使用擴充卡上的那一個,如步 緊3的右側示意圖所示。 確認電壓選擇開關是否已正確設定為您所在地區的電壓。若要獲得更多 資訊,請參閱本文件後面的「使用您的電腦系統時」一節。

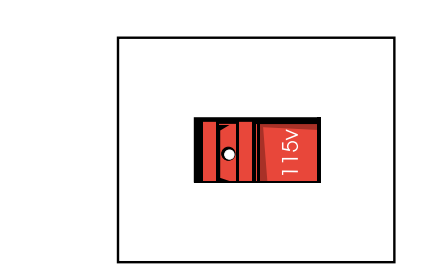

4

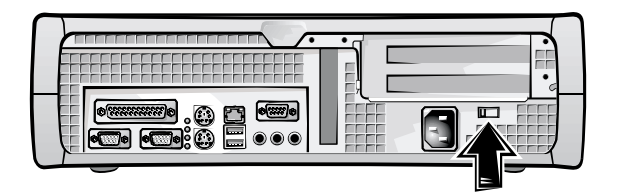

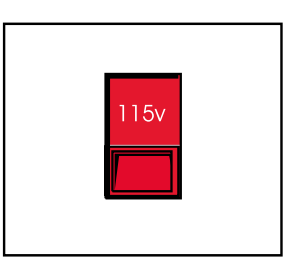

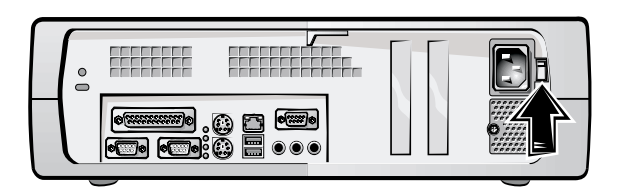

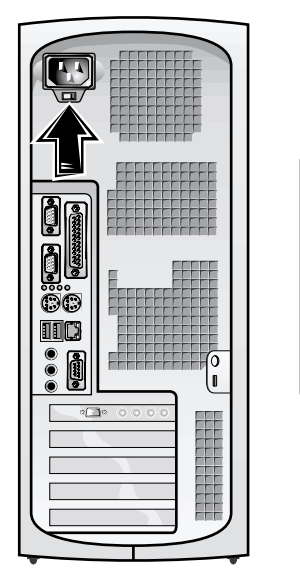

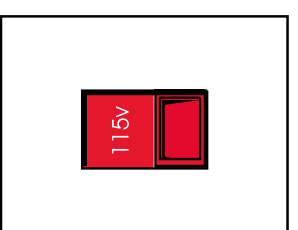

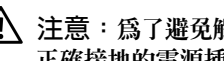

5

注意:為了避死觸電,請僅使用爲您提供的電源線,並確定電源線已插入 正確接地的電源插座。

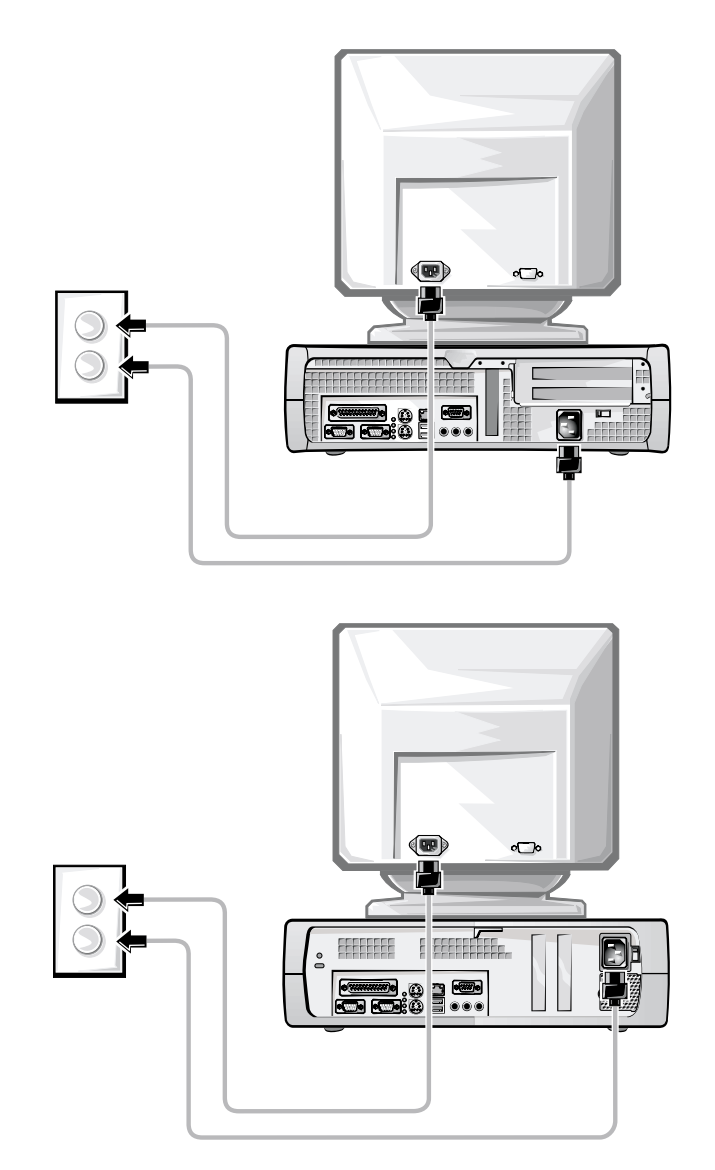

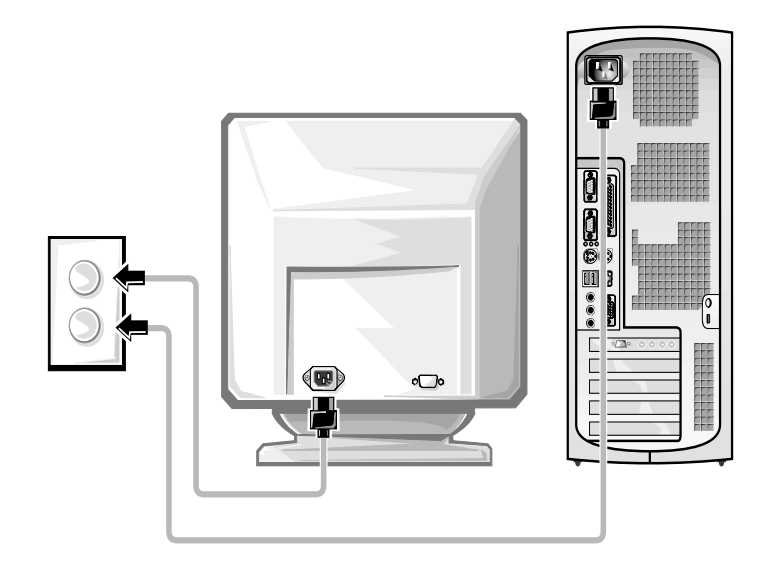

下圖所示為電源按鈕的位置和顯示器控制鈕。

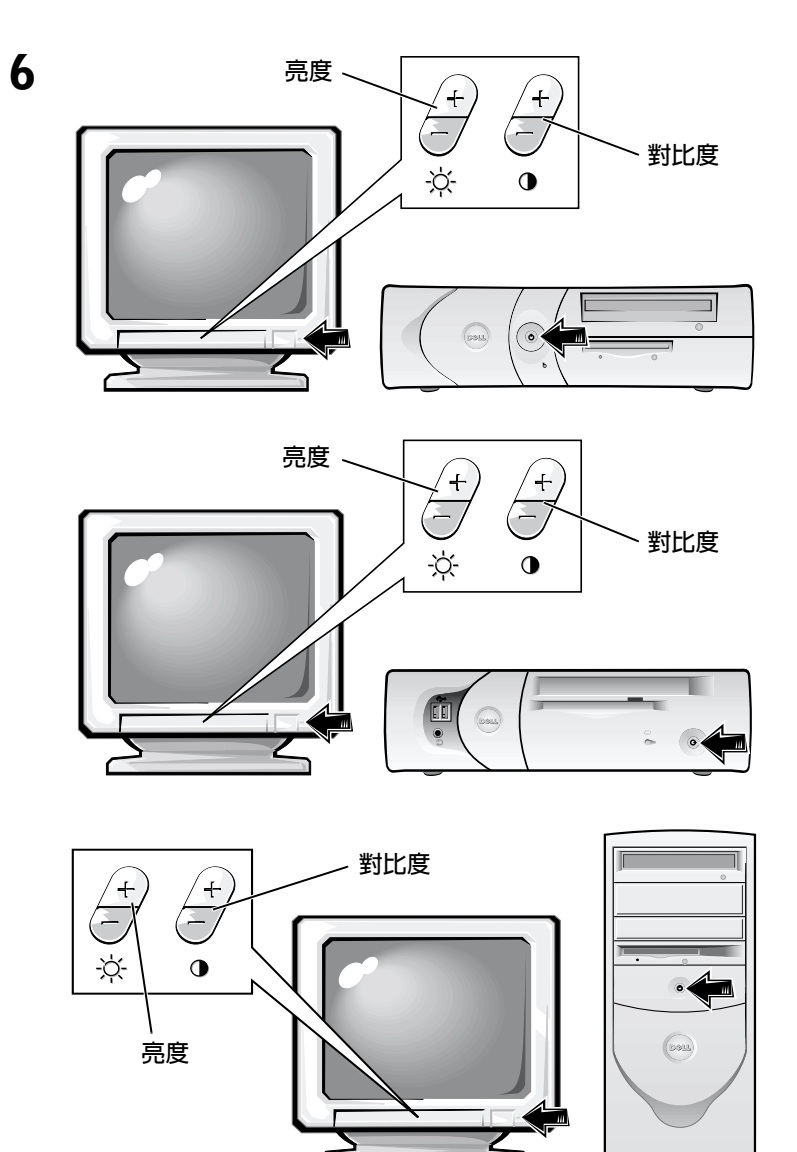

閱讀軟體授權合約並按照螢幕上的作業系統安裝指示進行操作。

7

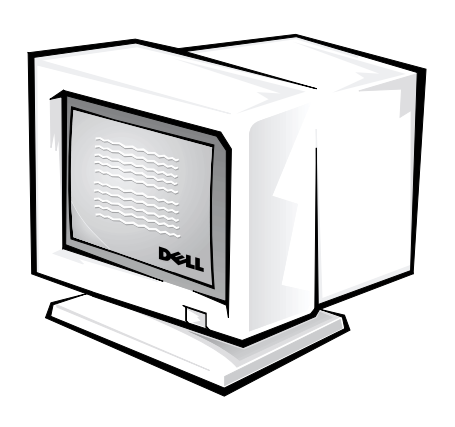

恭喜您!您已完成系統安裝。

連按兩下桌面上的 User's Guides 圖示 (如下所示),或單按開始按鈕然後 選擇說明和支援(視您的作業系統而定),以存取儲存在硬碟機上的電子 版說明文件。

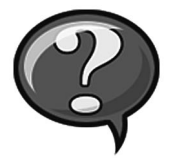

## 解決問題

如果您的系統無法正常執行,Dell 會提供許多工具來協助您。若要獲得 適用於您的系統之最新故障排除資訊,請瀏覽 Dell 支援 Web 站台 (http://support.dell.com)。您也可以在線上使用者指南的「獲得幫助」 一節中找到有關 Dell 故障排除工具的說明。

如果需要 Dell 的協助來解決電腦發生的問題,請記下錯誤的詳細說明、 嗶聲代碼或診斷指示燈樣式。請在下面記下您的快速服務代碼和服務標 籤號碼,然後從您電腦的所在地與 Dell 公司聯絡。

請參閱第 53 頁的「尋找資訊和援助」,以獲得快速服務代碼和服務標 籤號碼的範例。

快速服務代碼: \_\_\_\_\_

服務標籤號碼: \_\_\_\_\_\_

您的電腦包含以下工具,可以協助您解決問題:

**DELL 診斷程式**—Dell 診斷程式可以測試電腦中的各種元件,並協助您識別電 腦問題的導因。若要獲得更多資訊,請參閱第70頁的「執行 Dell 診斷程 式」。

系統指示燈—這些指示燈位於電腦的前面,可指出電腦問題。若要獲得更多 資訊,請參閱您的使用者指南。

診斷指示燈—這些指示燈位於電腦的背面,可指出電腦問題。若要獲得更多 資訊,請參閱您的使用者指南。

系統訊息 — 電腦將報告這些訊息以警告您目前或可能會發生的故障。若要獲得更多資訊,請參閱您的使用者指南。

**嗶聲代碼**—電腦所發出的一系列嗶聲代碼可以協助您識別問題。若要獲得更 多資訊,請參閱您的使用者指南。

## 使用 Dell OptiPlex ResourceCD

若要在執行 Microsoft<sup>®</sup> Windows<sup>®</sup> 作業系統時使用 Dell OptiPlex ResourceCD,請 執行以下步驟。

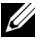

/ 註:若要存取裝置驅動程式和使用者說明文件,您必須在執行 Windows 時 使用 ResourceCD。

- 1 開啓電腦電源並讓其啓動至 Windows 桌面。
- 2 將 Dell OptiPlex ResourceCD 插入光碟機。

如果您是第一次在這台電腦上使用 Dell OptiPlex ResourceCD, ResourceCD Installation (ResourceCD 安裝) 視窗將會開啓,並通知您 ResourceCD 即將開始安裝。

3 單按 OK (確定)以繼續。

若要完成安裝,請回應安裝程式所提供的提示。

- 4 在 Welcome Dell System Owner (歡迎 Dell 系統擁有者) 螢幕中,單按 Next(下一步)。
- 5 選擇適當的 System Model (系統機型)、Operating System (作業系 統)、Device Type (裝置類型)及Topic (主題)。

#### 您電腦的驅動程式

若要顯示您電腦的裝置驅動程式之清單,請執行以下步驟:

1 在 Topic 下拉式選單中單按 My Drivers (我的驅動程式)。

ResourceCD 將掃描您電腦的硬體和作業系統,然後螢幕上將會顯示 系統組態的裝置驅動程式之清單。

2 單按適當的驅動程式,然後按照指示將驅動程式下載到電腦中。

若要檢視您電腦的所有可用驅動程式,請在 Topic 下拉式選單中單按 Drivers (驅動程式)。

## 執行 Dell 診斷程式

Dell 診斷程式是一個測試電腦中各種元件的程式。在您的電腦發生問題時,請執行此程式以協助您識別問題的來源。您可以從硬碟機或 ResourceCD 執行 Dell 診斷程式。

- 注意事項:如果您的硬碟機發生故障,請從 ResourceCD 執行 Dell 診斷程式。
- 1 開啓電腦(如果您的電腦已經開啓,請將其重新啓動)。
- 2 在螢幕右上角出現 F2 = Setup 時按下 <Ctrl><Alt><F10>。

診斷程式會立即開始起始作業;然後螢幕上將會出現 Diagnostics Menu (診斷程式選單)。

3 選擇適用於您電腦的適當診斷程式選項。

若要使用診斷程式,請按照螢幕上的指示進行。

#### 變更啓動順序

若要從 ResourceCD 執行 Dell 診斷程式,請執行以下步驟以從 CD 啓動您 的電腦:

- 1 將 Dell OptiPlex ResourceCD 挿入光碟機。
- 2 開啓電腦電源(或重新啓動電腦)。
- 3 在螢幕右上角出現 F2 = Setup 時按下 <Ctrl><Alt><F8>。
- 注:此功能僅會變更啓動順序一次。在下一次啓動時,電腦將根據系統設定程式中指定的裝置啓動。

螢幕上將會出現 Boot Device Menu ( **啓動裝置選單** )。

如果您等待太久且 Windows 徽標出現,請繼續等待,直至您看到 Windows 桌面。然後關機並再試一次。

4 選擇 CD-ROM Device (唯讀光碟裝置) 選項。
### 執行 Dell IDE 硬碟機診斷程式

Dell IDE Hard Drive Diagnostics (Dell IDE 硬碟機診斷程式)是一個測試硬碟機以排除或確認硬碟機故障的公用程式。

- 1 開啓電腦電源 (如果您的電腦已經開啓,請將其重新啓動)。
- 2 在螢幕右上角出現 F2 = Setup 時按下 <Ctrl><Alt><D>。
- 3 按照螢幕上的指示進行操作。

如果報告有故障,請參閱使用者指南中的「硬碟機問題」。

# 安全指示

爲了保護您的電腦系統 免受潛在因素的損壞,以及確保您自身的安全, 請務必遵照以下的安全規範。

#### 進行主機内部組裝時

在卸下主機蓋之前,請按照指定的順序執行以下步驟。

注意事項:切勿嘗試自己維修主機,除非您的 Dell 線上說明文件已有說 明或以其他方式為您提供說明。請務必嚴格遵照安裝與維修指示。

注意:如果新的電池未正確安裝,可能會有爆炸的危險。請僅換用相同或 由製造廠商建議的同類型電池。請按照製造廠商的指示丟棄用過的電池。

- 1 關閉電腦和所有週邊裝置的電源。
- 2 在接觸主機內部的任何元件之前,應先觸摸底架上未上漆的金屬表面(例如主機背面挿槽開口周圍的金屬)以導去您身上的靜電。

在您進行工作時,應經常觸摸電腦底架上未上漆的金屬表面,以導 去可能損壞內部元件的靜電。

3 從電源挿座上拔下電腦和週邊裝置的電源線。同時,從電腦上拔下 所有電話或電傳通訊連線。

這樣可減少人身受傷或觸電的潛在危險。

另外,請適時注意以下的安全規範:

- 為避免在拔下網路電纜時電腦短路,請先從電腦背面的網路介面控 制器 (NIC) 拔下電纜,然後再從牆上的網路挿孔拔下電纜。在將網 路電纜重新連接至電腦時,請先將電纜挿入網路挿孔,然後再挿入 NIC。
- 欲拆下電纜時,請從連接器或放鬆拉環上拔出而不是拉扯電纜。某些連接線的連接器具有鎖定頭;如果您要拔下此類連接線,請在拔下連接線之前按下鎖定頭。在拉出連接器時,連接器的兩邊應同時退出,以避免弄彎連接器的挿腳。另外,在您連接連接線之前,請確定兩個連接器均已正確定位且對準挿孔。
- 處理元件和挿卡時要小心。不要觸摸卡上的元件或接點。持卡時要 握住卡的邊緣或其金屬安裝托架。移動微處理器晶片之類的元件
   時,請握住其邊緣,避免接觸到挿腳。

#### 使用您的電腦系統時

在使用您的電腦系統時,請遵照以下的安全規範。

- 注意:請不要在任何護蓋(包括主機蓋、前蓋、塡塞托架和前面板插件)已 卸下時操作電腦系統。
- 為避免損壞電腦,請確定電源供應器上的電壓選擇開關設定與您所 在地區的交流電源一致:
  - 在大多數北美和南美國家及一些遠東國家(例如韓國和台灣)是
     115 伏特 (V)/60 赫茲 (Hz)
  - 在日本東部是 100 V/50 Hz,日本西部是 100 V/60 Hz。
  - 註:即使日本的交流電源為100V,電壓選擇開關亦必須設定至115V 的位置。
  - 在大多數的歐洲地區、中東以及遠東為 230 V/50 Hz

同時,還必須確定您的顯示器和連接的週邊裝置電壓,也設定為符合您所在地區的交流電源。

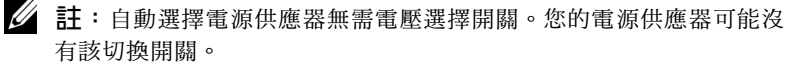

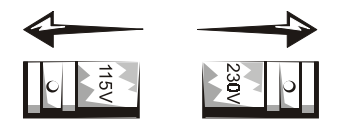

 為了避免觸電,請將電腦及週邊裝置的電源線接上已正確接地的電源。這些電源線配有三叉式挿頭以協助您確保正確接地。請勿使用 配接挿頭或移除電源線挿頭上的接地叉腳。如果您必須使用延長 線,請使用具有正確接地挿頭的三線電纜。

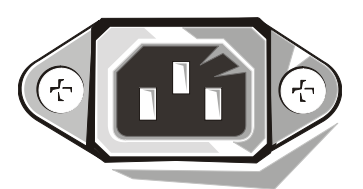

- 進行主機內部組裝之前,請先拔下系統電源挿頭,以避免觸電或損 壞主機板。只要電腦連接了交流電源,某些主機板元件就會不斷消 耗電能。
- 若要避免損壞主機板,請拔下系統電源線並等待 15 秒鐘,然後才 中斷裝置與電腦的連接。
- ◆ 注意事項:請查看在主機板上的輔助電源發光二極管 (LED) 指示燈是否熄滅以確認系統電源是否關閉(請參閱使用者指南以獲得此 LED 的位置)。
- 為了保護您的電腦系統免受電壓瞬間升高或降低所導致的損壞,請 使用電湧抑制器、線路調節器或不間斷電源(UPS)。
- 請確定電腦系統的連接線上沒有放置其他物件,且不是處於會被踩 到或絆倒的地方。
- 避免讓食物或液體濺到電腦上。如果您的電腦被弄濕,請參閱您的 使用者指南。
- 不可在電腦的開口處塞上任何東西。這樣可能會致使內部元件短路
   而發生火災或觸電。
- 將您的電腦擺放在遠離暖氣爐或其他熱源的地方。此外,不可堵塞 散熱氣孔,且避免將紙張墊在電腦下,也不要將電腦緊貼牆壁或是 擺放在床、沙發或地毯上。

#### 人體工學計算習慣

🕂 注意:不正確或長時間使用鍵盤可能會導致傷害。

🕂 注意:長時間注視顯示器螢幕可能會導致眼睛疲勞。

在安裝和使用您的電腦系統時,為了舒適而有效地工作,請注意使用者 指南中人體工學的規範。

## 管制資訊

電子磁性干擾 (EMI) 是在周圍空間散發,或沿電源或訊號導線傳導的任何 訊號或發射,它會危及無線導航或其他安全服務的操作,也會嚴重降 低、防礙或反覆中斷有執照的無線電通訊服務。

您的 Dell 電腦系統是專為符合有關 EMI 的應用條例而設計的。未經 Dell 明確批准的擅自變更或修改,將導致使用者失去此設備的使用權。

註:您可以在使用者指南中找到有關系統的附加管制資訊。

Dell™ OptiPlex™ システム

# セットアップおよびクイックリファレンスガイド

www.dell.com support.dell.com

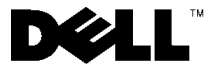

### メモ、注意および警告

メモ:メモは、コンピュータを使いやすくする為の重要な情報を説明しています。

- 注意:注意は、ハードウェアの損傷やデータの損失の可能性があること を示し、その危険を回避するための方法を説明しています。
- ▲ 警告:警告は、問題を回避しないと、身体に危険を及ぼす可能性がある ことを示します。

ここに記載されている内容は予告なく変更されることがあります。

<sup>© 2000-2001</sup> すべての著作権は Dell Computer Corporation にあります。

Dell Computer Corporation の書面による許可のない複写は、いかなる形態においても厳重 に禁じられています。

本書で使用されている商標について: Dell、OptiPlex、および DELL のロゴは Dell Computer Corporation の商標です。Microsoft、MS-DOS、Windows NT および Windows は Microsoft Corporation の登録商標です。

本書では、必要に応じて上記記載以外の商標および会社名が使用されている場合があり ますが、これらの商標や会社名は、一切 Dell Computer Corporation に所属するものではあ りません。

<sup>2001</sup>年6月 P/N 25CMC Rev. A04

# 本書について

本書では、Dell<sup>™</sup> OptiPlex<sup>™</sup> コンピュータに関する「はじめに / セット アップ」手順、問題の解決方法、安全および認可に関する情報につい て説明します。

ハードディスクドライブに収録されているマニュアルの最新バージョンは、Dell のサポート Web サイト http://support.jp.dell.com から入手できます。

以下は、このマニュアル全体を通して使用されている認可モデル番号 と対応するシャーシタイプをまとめたものです。

| DHS = スモールデスクトップ (SD) シャーシ |
|----------------------------|
| DHP=スモールフォームファクタ (SF) シャーシ |
| DHM = スモールミニタワー (SMT) シャーシ |

# 情報とアシスタンスの入手

リソースおよびサポートツール

| リソース                                                                                                    | 内容                                                                                             | リソースの使い方                                                                                                    |
|----------------------------------------------------------------------------------------------------|------------------------------------------------------------------------------------------------|----------------------------------------------------------------------------------------------------|
| <section-header><section-header><section-header><section-header><section-header><section-header><section-header><section-header><section-header></section-header></section-header></section-header></section-header></section-header></section-header></section-header></section-header></section-header> | Dell OptiPlex ResourceCD<br>• Dell 診断プログラム<br>• ドライバ<br>• ユーティリティ<br>• コンピュータおよびデバ<br>イスのマニュアル | ご使用のコンピュータに付属の ResourceCD のメイン<br>メニューを表示させます。プルダウンメニューか<br>ら、ご使用のコンピュータに対応した項目を選択し<br>てください。以下のタスクを実行できます。<br>・問題の診断<br>・ドライバのインストールおよび再インストール<br>・コンピュータおよびデバイスに関する情報の入手<br><b>メモ</b> :ユーザーマニュアルとドライバは、工場出荷時<br>にあらかじめコンピュータにインストールされてい<br>ます。この CD は、マニュアルにアクセスしたり、ド<br>ライバを再インストールしたり、診断ツールを実行<br>するために使用します。 |

| リソース                                                                                                    | 内容                                                                                                    | リソースの使い方                                                                                                    |
|----------------------------------------------------------------------------------------------------|----------------------------------------------------------------------------------------------------|----------------------------------------------------------------------------------------------------|
| WWW.DELL.COM<br>Service Tag: XXXXX<br>Express Service Code: XX-XXX-XX<br>Windows OS Professional<br>Off New Inter<br>Windows OS Professional<br>Off New Inter<br>Window | サービスラベルおよび登録ラ<br>ベル — このラベルは、Dell<br>コンピュータの正面または側<br>面に貼られています。<br>• エクスプレスサービス<br>コードおよびサービスタ<br>グ番号<br>• プロダクトキー(プロダク<br>ト ID または Certificate of<br>Authenticity [COA]) | エクスプレスサービスコードおよびサービスタグ番<br>号は、ご使用の Dell コンピュータの識別番号です。<br>プロダクトキー(またはプロダクト ID)番号はオベ<br>レーティングシステムのセットアップを完了するた<br>めに必要となります。                                                                                                    |
| <section-header><section-header></section-header></section-header>                                                                                                    | オペレーティングシステム<br>CD                                                                                                    | オペレーティングシステムを再インストールするに<br>は、コンピュータに付属の CD を使用してください。<br><b>メモ</b> :オペレーティングシステム CD には、ご使用の<br>コンピュータに対応した最新のドライバが収録されて<br>いない場合があります。オペレーティングシステムを<br>再インストールする場合は、ResourceCD を使用して、<br>コンピュータに取り付けられているデバイスに対応し<br>たドライバを再インストールしてください。<br>オペレーティングシステムの再インストールについ<br>ての詳細は、コンピュータに付属のオペレーティン<br>グシステムインストールマニュアルを参照してくだ<br>さい。 |
| Ar ARDER * Seen - Sun<br>Br # REDER * Seen - Sun<br>Br * REDER * Seen - Sun<br>Br * REDER * Seen - Seen - See                                                                                                    | オペレーティングシステム<br>インストールガイド                                                                                                    | オペレーティングシステムの再インストールと設定<br>についての詳細は、オペレーティングシステムイン<br>ストールガイドを参照してください。<br>[スタート]ボタンをクリックし、[ヘルプ]または<br>[ヘルプとサポート](ご使用のオペレーティングシス<br>テムにより異なります)を選択すると、オペレーティ<br>ングシステムに関する詳細な情報を参照できます。                                                                                                    |

リソースおよびサポートツール (続き)

| リソース             | 内容                                                                                                    | リソースの使い方                                                                                                    |
|------------------|----------------------------------------------------------------------------------------------------|----------------------------------------------------------------------------------------------------|
| ユーザーズガイド         | コンピュータおよびデバイス<br>のユーザーズガイド                                                                                                    | ご使用のオペレーティングシステムに応じて、デス<br>クトップの[ユーザーズガイド]アイコンをダブルク<br>リックするか、[スタート]ボタンから[ヘルプとサ<br>ポート]を選択して、ハードドライブに保存されてい<br>る電子マニュアルにアクセスします。<br>以下の情報を参照できます。<br>・コンピュータの使い方<br>・システムの設定<br>・部品の取り外しと取り付け<br>・ソフトウェアのインストールおよび設定手順<br>・問題の診断<br>・仕様<br>・デバイスのマニュアル(各オペレーティングシステ<br>ム用)<br>・テクニカルサポートの利用方法                                                                          |
| support.dell.com | <ul> <li>Dell サポート Web サイト</li> <li>テクニカルサポートおよびサポート情報</li> <li>ご使用のコンピュータに対応したドライバなどのダウンロード</li> <li>ご注文状況または納期状況</li> <li>ヒント、技術文書、およびサービス情報</li> </ul> | <ul> <li>http://support.jp.dell.com にアクセスして登録を行う<br/>と、以下のサービスを受けることができます。</li> <li>一般的な使用方法、インストール手順、トラブル<br/>シューティングに関する不明点についてのヘルプ<br/>を見ることができます。</li> <li>テクニカルサービスやサポートに関する不明点の<br/>回答を得ることができます。</li> <li>ご使用のコンピュータに対応したバージョンのド<br/>ライバを入手できます。</li> <li>ご使用のコンピュータとデバイスのマニュアルに<br/>アクセスすることができます。</li> <li>Dell の優先ベンダーへのオンラインリンクのリスト<br/>を参照できます。</li> </ul> |

ご使用のコンピュータの I/O パネルに外付けデバイスを接続するに は、以下の手順を実行してください。ご使用の Dell システムの背面 (I/O パネルを含む)は、この図と異なることがあります。

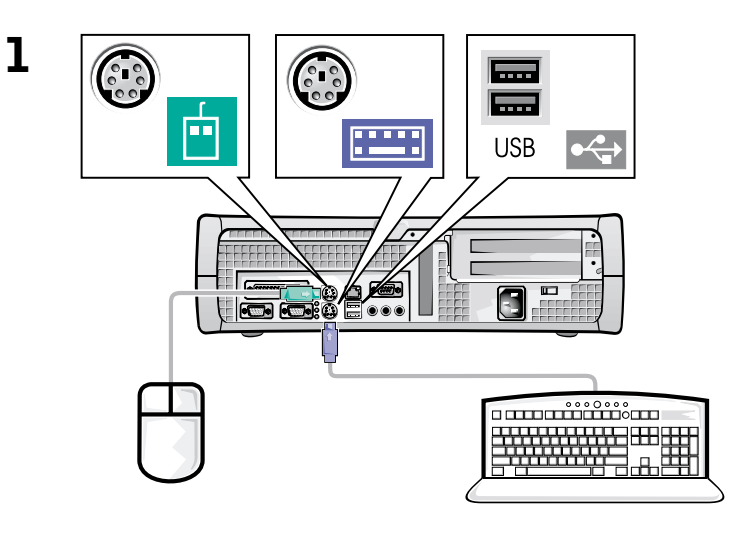

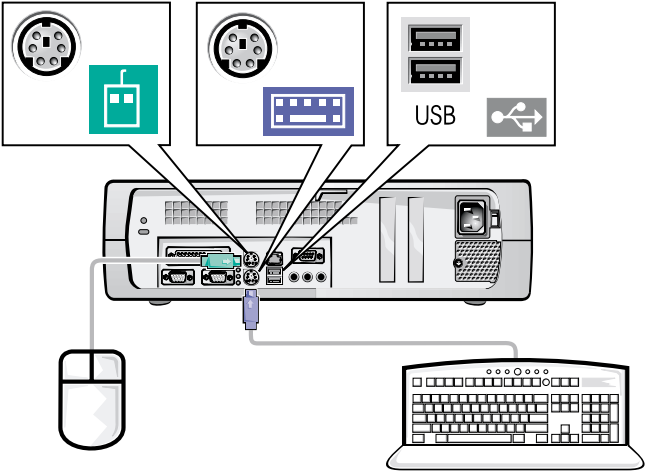

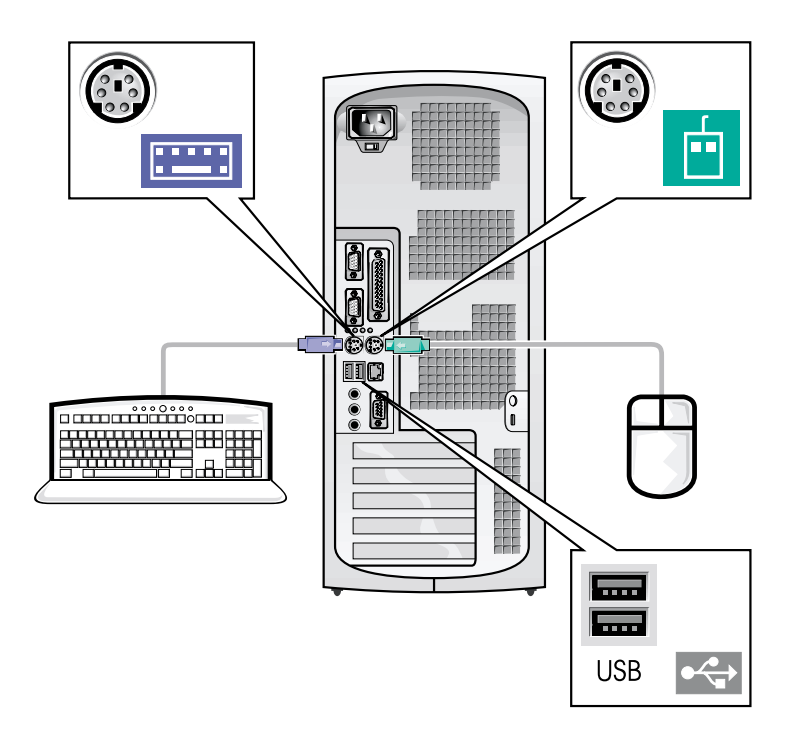

- メモ:接続できるキーボードとマウスは1組だけです。
- ✓ メモ:ユニバーサルシリアルバス (USB) 準拠のマウスまたはキーボード をご使用の場合は、システム背面の USB コネクタをご使用ください。

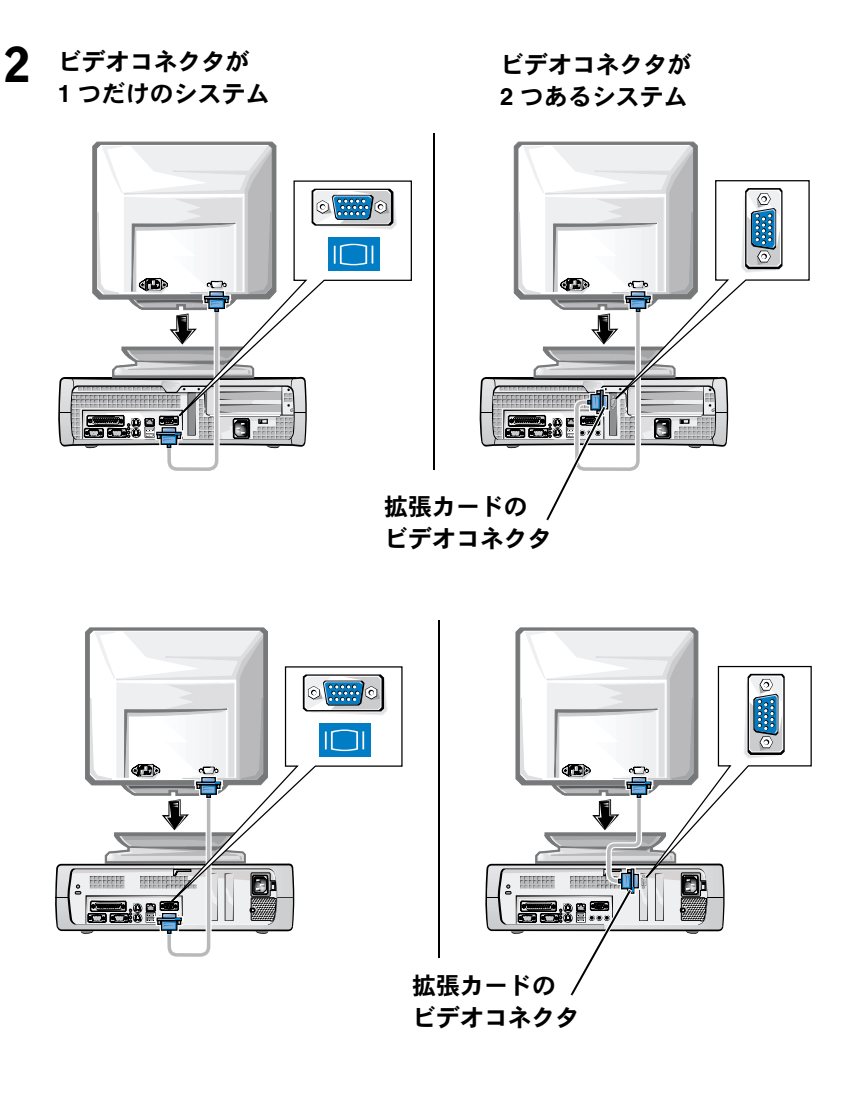

メモ:ご使用のシステムにビデオコネクタが2つある場合は、内蔵ビデオコネクタに保護キャップが装着され、使用できないようになっています。手順2の右の図に示すように、拡張カードのコネクタを使用してください。

ビデオコネクタが 1 つだけのシステム

ビデオコネクタが 2 つあるシステム

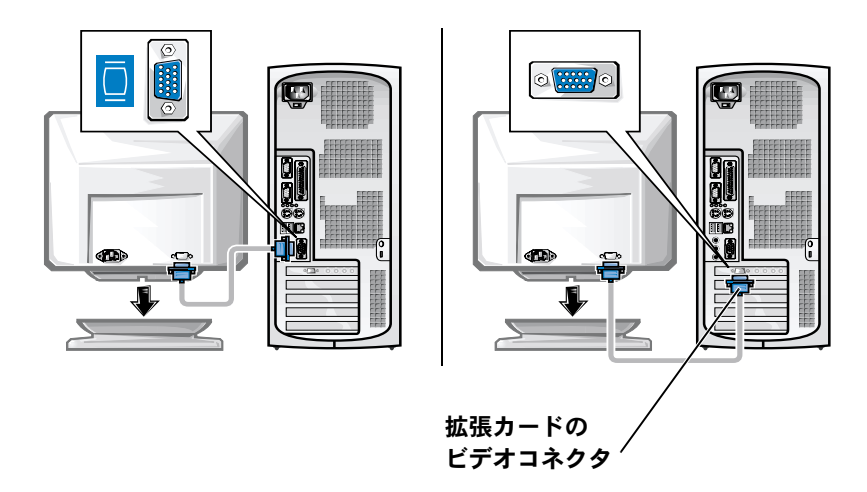

メモ:ご使用のシステムにビデオコネクタが2つある場合は、内蔵ビデオコネクタに保護キャップが装着され、使用できないようになっています。手順2の右の図に示すように、拡張カードのコネクタを使用してください。

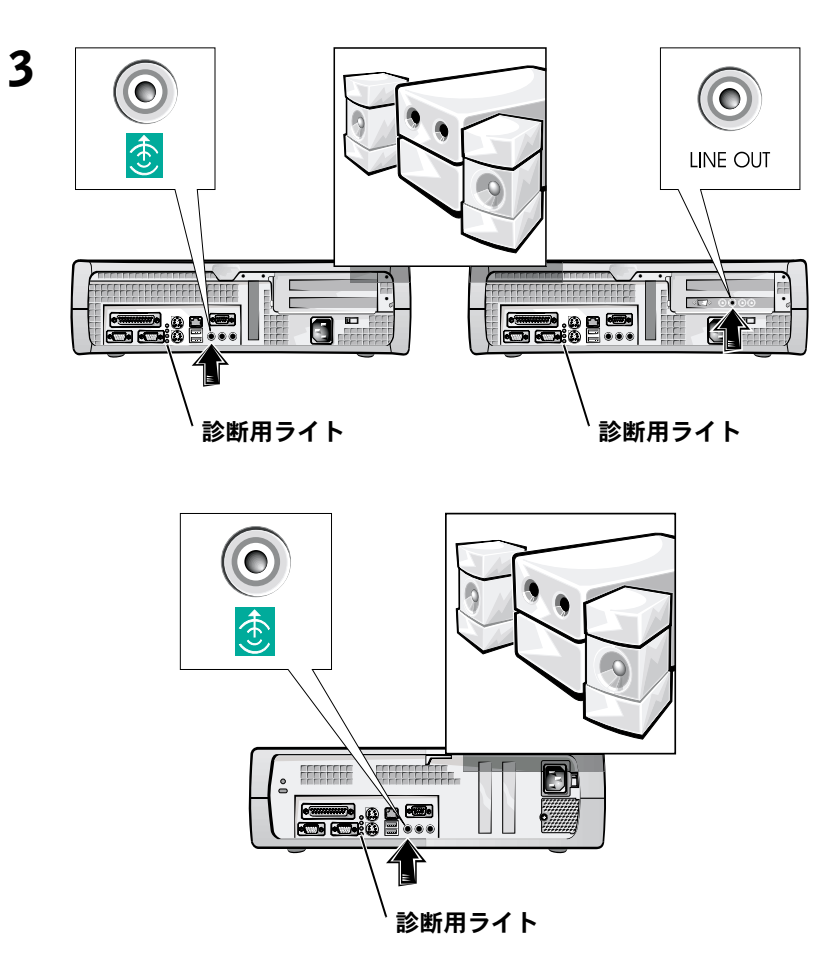

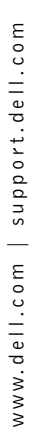

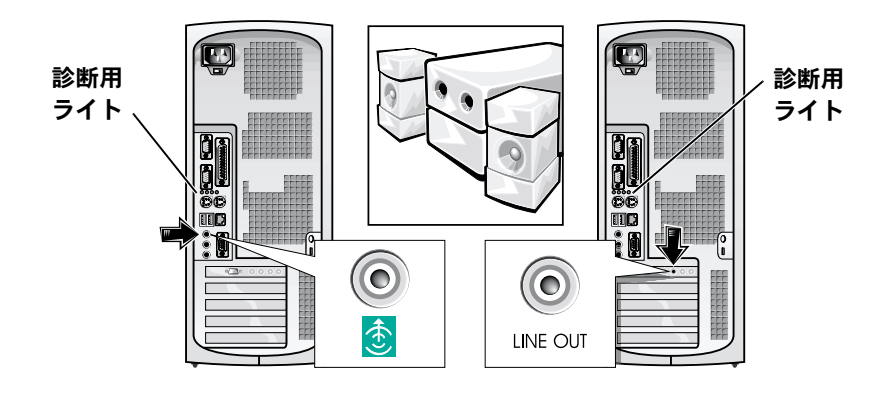

メモ:ご使用のシステムにオーディオコネクタが2つある場合は、手順 3の右の図のように、拡張カードのコネクタを使用してください。

電圧選択スイッチが、設定場所の規定電圧に適合していることを確認 します。詳細に関しては、本書で後述する「コンピュータを使用する 際のご注意」を参照してください。

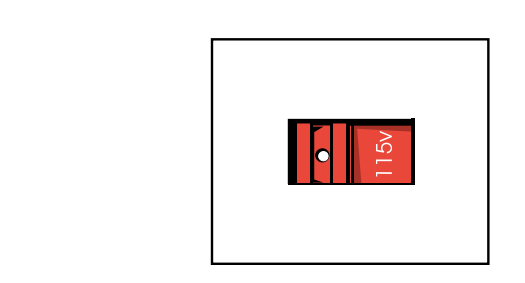

4

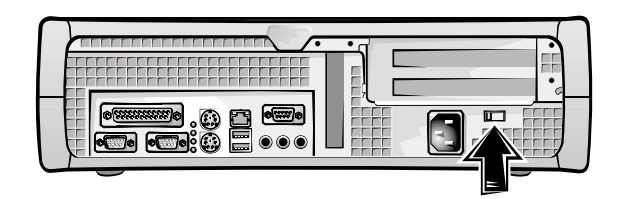

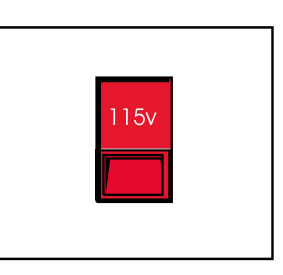

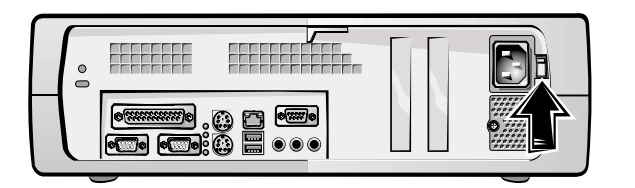

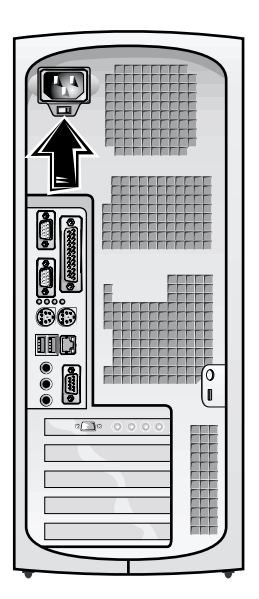

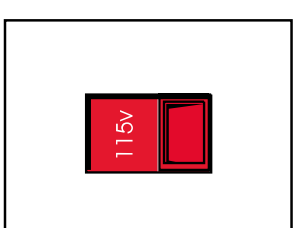

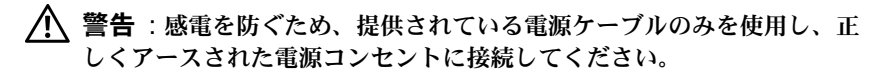

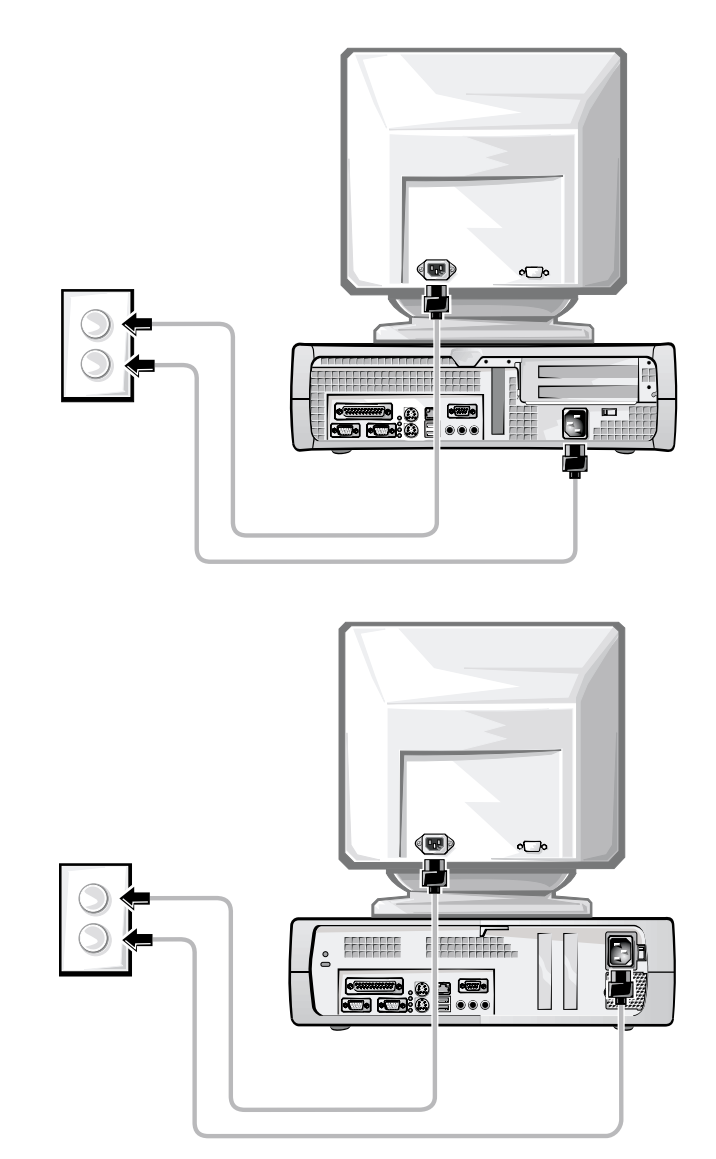

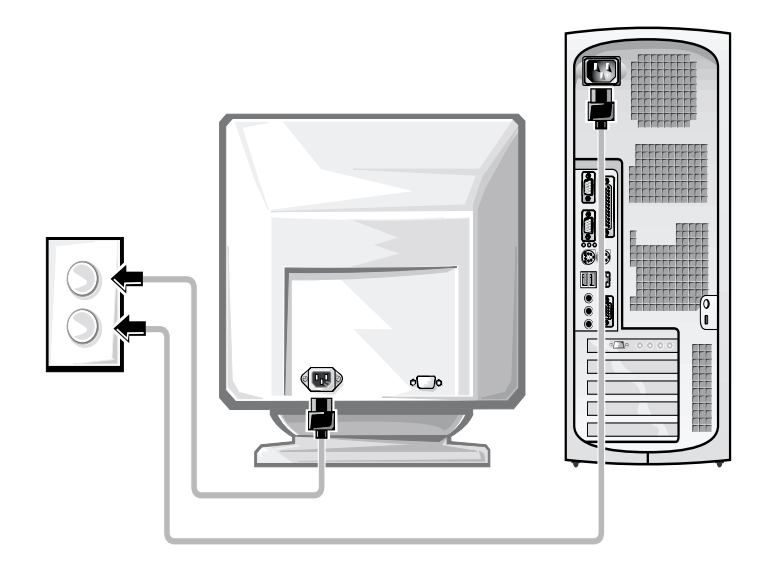

以下の図は、電源ボタンとモニタコントロールの位置を示したもので す。

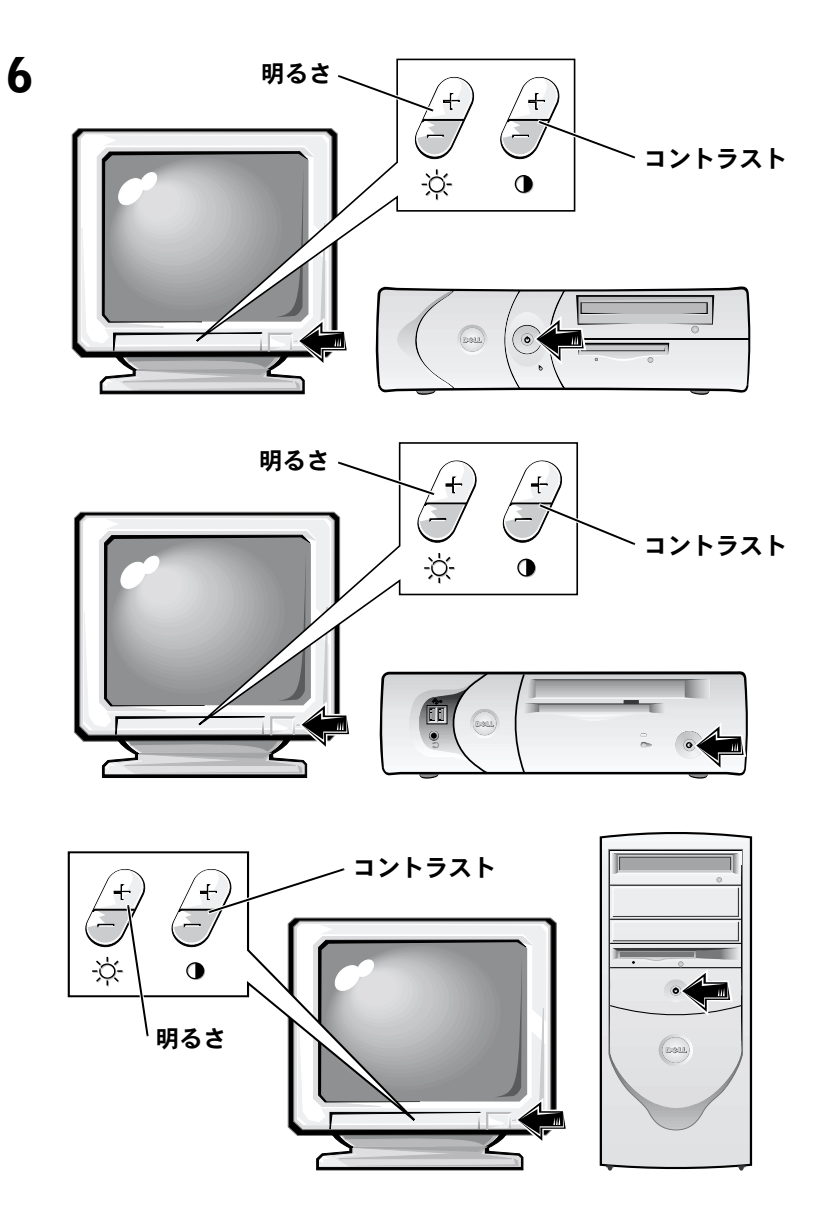

ソフトウェア使用許諾契約書を読み、オペレーティングシステムの セットアップ画面の指示に従ってください。

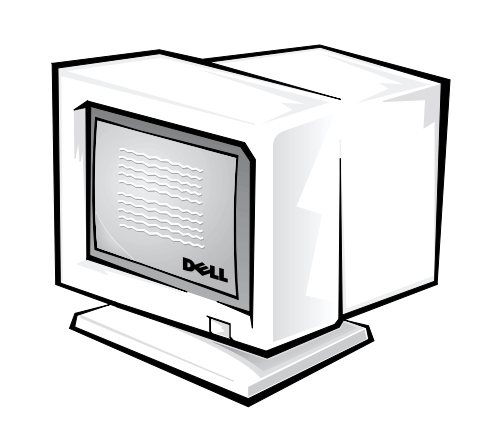

これでシステムのセットアップは完了です。

7

ご使用のオペレーティングシステムに応じて、デスクトップの[ユー ザーズガイド]アイコン(下図参照)をダブルクリックするか、[スター ト]ボタンから[ヘルプとサポート]を選択して、ハードドライブに保 存されている電子マニュアルにアクセスします。

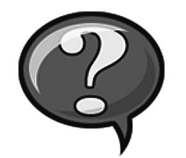

### 問題の解決

Dell では、システムが正しく動作しないときにアドバイスを行ういく つかのツールを提供しています。ご使用のシステムに関する最新のト ラブルシューティング情報については、Dell サポート Web サイト http://support.jp.dell.com を参照してください。Dell のトラブルシュー ティングツールについては、オンラインユーザーズガイドの「困った ときは」でも説明しています。

Dell のサポートを必要とするコンピュータの問題が発生した場合は、エ ラーの詳細、ビープコード、診断用ライトのパターンなどをメモしてか ら、エクスプレスサービスコードとサービスタグ番号を下記に書き留め て、コンピュータが設置されている場所から Dell にご連絡ください。

エクスプレスサービスコードとサービスタグ番号の例については、 「情報とアシスタンスの入手」(77ページ)を参照してください。

エクスプレスサービスコード: \_\_\_\_\_

サービスタグ番号:

ご使用のコンピュータには、問題の解決をサポートする以下のツール が含まれています。

**DELL 診断プログラム** — Dell 診断プログラムは、ご使用のコンピュータの さまざまなコンポーネントをテストして、コンピュータの問題の原因を明 らかにします。詳細については、「Dell 診断プログラムの実行」(94 ペー ジ)を参照してください。

システムライト — コンピュータの正面にあるこのライトによって、コン ピュータの問題を識別できます。詳細については、ユーザーズガイドを参 照してください。

診断用ライト — コンピュータの背面にあるこのライトによって、コン ピュータの問題を識別できます。詳細については、ユーザーズガイドを参 照してください。 システムメッセージ — システムメッセージは、コンピュータが表示する メッセージで、現在発生している問題または問題が発生する可能性を警告 します。詳細については、ユーザーズガイドを参照してください。

ビープコード – コンピュータから出るビープ音によって、コンピュータ の問題を識別できます。詳細に関しては、ユーザーズガイドを参照してく ださい。

#### Dell OptiPlex ResourceCD の使い方

Microsoft<sup>®</sup> Windows<sup>®</sup> オペレーティングシステムが起動している状態 で、Dell OptiPlex ResourceCD を使用するには、次の手順に従います。

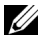

✓ メモ:デバイスドライバやユーザーマニュアルにアクセスする場合は、 Windows が起動している状態で ResourceCD を使用する必要がありま す。

- 1 コンピュータの電源を入れ、Windows デスクトップが表示される まで待ちます。
- **2** Dell OptiPlex ResourceCD を CD ドライブに挿入します。

Dell OptiPlex ResourceCD を初めて使用した場合は、[Dell ResourceCD 用の InstallShield ウィザードへようこそ 1 ウィンドウが表示され、 ResourceCD のインストールを開始するように指示されます。

3 [OK] をクリックして処理を続行します。

インストールを完了するには、インストールプログラムが表示す るプロンプトに答えていきます。

- 4 [Dell システムをお買い上げくださり、ありがとうございます] 画 面で、[次へ]をクリックします。
- 5 ご使用のシステムに合わせて、[システムモデル]、[オペレーティ ングシステム」、「デバイスの種類」、「トピック」を選択します。

#### ご使用のコンピュータに対応するドライバ

ご使用のコンピュータに対応するデバイスドライバを表示するには、 次の手順に従います。

1 [**トピック**] プルダウンメニューの [My Drivers] をクリックします。

ResourceCD がコンピュータのハードウェアとオペレーティング システムをスキャンし、システム構成に対応したデバイスドライ バのリストを表示します。

2 適切なドライバを選択し、画面の指示に従ってドライバをコン ピュータにダウンロードします。

コンピュータで使用できるすべてのドライバを表示させるには、[ト ピック]プルダウンメニューから[デバイスドライバ]をクリックしま す。

#### Dell 診断プログラムの実行

Dell 診断プログラムは、コンピュータのさまざまなコンポーネントの テストを行うプログラムです。コンピュータに問題が発生したら、ま ずこのプログラムを実行して、問題の原因を明らかにしてください。 Dell 診断プログラムは、ハードドライブまたは ResourceCD から実行 できます。

- ▶ 注意:ハードドライブが故障していて Dell 診断プログラムを実行できない場合は、ResourceCD から実行してください。
  - コンピュータの電源を入れます(電源が既に入っている場合はコンピュータを再起動します)。
- **2** 画面の右上隅に F2 = Setup と表示されたら、<Ctrl><Alt><F10> キーを押します。

直ちに診断プログラムが初期化され、メインメニューが表示され ます。

3 ご使用のコンピュータに合わせて、適切な診断オプションを選択 します。

診断プログラムを使用するには、画面に表示される指示に従いま す。

#### 起動順序の変更

ResourceCD から Dell 診断プログラムを実行する場合は、次の手順に 従って、コンピュータを CD から起動します。

- **1** Dell OptiPlex ResourceCD を CD ドライブに挿入します。
- 2 コンピュータの電源を入れるか、再起動します。
- **3** 画面の右上隅に F2 = Setup と表示されたら、<Ctrl><Alt><F8> キーを押します。
- メモ:ここで説明するのは、起動順序を1度だけ変更する機能です。次回の起動時には、セットアップユーティリティで指定されたデバイスから起動します。

[Boot Device] メニューが表示されます。

キーを押しそびれて Windows のロゴが表示されてしまったら、 Windows デスクトップが表示されるまで待ちます。その後、コン ピュータをシャットダウンして、もう一度この操作を行ってくだ さい。

**4** [**CD-ROM Device**] オプションを選択します。

#### Dell IDE ハードドライブ診断プログラムの実行

Dell IDE ハードドライブ診断プログラムは、ハードドライブのテスト を行って、ハードドライブに関する問題を解決したり、ハードドライ ブのエラーを確認するユーティリティです。

- 1 コンピュータの電源を入れます(電源が既に入っている場合はコ ンピュータを再起動します)。
- **2** 画面の右上隅に F2 = Setup と表示されたら、<Ctrl><Alt><D> キーを押します。
- 3 画面の指示に従ってください。

エラーが報告された場合は、ユーザーズガイドの「ハードドライ ブの問題」を参照してください。

### 安全にお使いいただくための注意

コンピュータを損傷から保護し、ご自身の身体の安全を守るために、 以下の点にご注意ください。

#### コンピュータ内部の作業をする際は

コンピュータのカバーを取り外す前に、以下のステップを順番どおり 実行してください。

- ➡ 注意: Dell のオンラインマニュアルなどで説明されている場合を除き、 ご自身でコンピュータを修理しないでください。また、各種機器の取り 付けや操作に際しては、それぞれの手順に必ず従ってください。
- 警告:バッテリの取り付け方がまちがっていると、破裂する危険があり ます。バッテリの取り替えに用いるのは、メーカーが推奨する型、また は同等のものだけにしてください。古いバッテリは、メーカーの指示に 従って破棄してください。
  - 1 コンピュータとすべての周辺機器の電源を切ります。
  - 2 コンピュータ内部の部品に触れる前に、コンピュータ背面のカードスロット開口部の周囲など、シャーシの塗装されていない金属表面に触れて、身体から静電気を除去します。

作業中も定期的にコンピュータのシャーシの塗装されていない金 属表面に触れて、内部構成部品を破損する可能性のある静電気を 除去してください。

3 コンピュータと周辺機器の電源ケーブルを電源コンセントから抜きます。また、電話回線または電気通信回線のケーブルもコンピュータから外します。

こうすることにより、けがや感電の危険を避けることができます。

- さらに、該当する場合には、以下の点にもご注意ください。
- コンピュータのショートを防止するため、ネットワークケーブル を取り外す際は、まずコンピュータ背面のネットワークインタ フェースコントローラ (NIC) からケーブルを取り外し、次にネッ トワークジャックからケーブルを取り外します。ネットワーク ケーブルをコンピュータに再接続する際は、まずネットワーク ジャックにケーブルを接続し、次に NIC に接続します。

- ケーブルを外す際は、ケーブルそのものを引っ張らずに、コネク タやストレインリリーフループをつかんで抜いてください。ケー ブルには、ロッキングタブのあるコネクタが付いているものもあ ります。このタイプのケーブルを抜く際は、ロッキングタブを押 してからケーブルを外してください。コネクタを抜く際は、コネ クタのピンを曲げないようにまっすぐに引き抜いてください。ま た、コードを接続する際は、両方のコネクタの向きが合っている ことを確認してください。
- 部品やカードはていねいに取り扱ってください。カード上の部品 や接続部分には触れないでください。カードを持つ際は縁を持つ か、金属製の取り付けブラケットの部分を持ってください。マイ クロプロセッサチップなどの部品を持つ際は、ピンには触れない で縁を持ってください。

#### コンピュータを使用する際のご注意

コンピュータシステムを使用するときは、以下の注意事項を守ってく ださい。

- - コンピュータの損傷を防止するために、電源の電圧選択スイッチが、設置場所で使用する交流 (AC) 電力に適合するように設定されていることを確認してください。
    - 北南米の大半の国、韓国、台湾などの極東の一部では 115V/60Hzです。
    - 東日本では 100V/50Hz、西日本では 100V/60Hz です。
    - ✓ メモ:日本で利用できる交流(AC)電力は100Vですが、電圧選択ス イッチは115Vに設定してください。
    - ヨーロッパ、中東、極東のほとんどの地域では 230V/50Hz で す。

モニタや接続されている周辺機器の電力の定格が、設置場所で使用する交流 (AC) 電力で作動するものであることを確認してください。

メモ:自動選択方式の電源には電圧選択スイッチは必要ありません。ご使用の電源にこのスイッチがない場合があります。

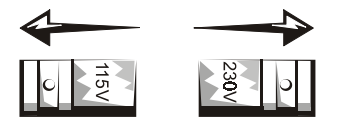

 感電の危険を避けるために、コンピュータおよび周辺機器の電源 ケーブルは、正しい方法でアースされている電源コンセントに接 続してください。これらの電源ケーブルには、正しくアースする ために、三芯プラグが使用されています。アダプタプラグを使用 したり、アース用のピンをコードから取り外したりしないでくだ さい。延長ケーブルを使用する必要がある場合は、アース用のピ ンを持つ3線式のケーブルを使用してください。

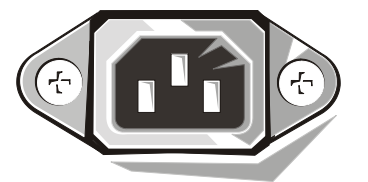

- コンピュータのカバーを外して作業を行う場合は、感電やシステム基板の損傷を防ぐためにプラグを抜いてください。特定のシステム基板コンポーネントは、コンピュータが AC 電力に接続されている限り電力を受け続けることがあります。
- システム基板を損傷する危険を避けるため、システムの電源コードをコンセントから抜いて15秒間待ってから、コンピュータから機器を取り外してください。
- ▶ 注意:システムの電源がオフになっていることを確認するために、シス テム基板の補助電源 LED インジケータが消えていることを確認してくだ さい(補助電源 LED の位置は『ユーザーズガイド』で説明されています)。
- 電力の急激な変化からコンピュータシステムを保護するため、 サージサプレッサ(過電流抑制装置)、ラインコンディショナ(回線 調整装置)、または無停電電源装置(UPS)を使用してください。

- コンピュータシステムのケーブルの上に物を載せないでくださ い。また、人が踏んだりつまずいたりする恐れのある場所にケー ブルを設置しないでください。
- コンピュータ上に食べ物や液体をこぼさないでください。コン ピュータを濡らしてしまった場合は、『ユーザーズガイド』を参照 してください。
- コンピュータの開口部に異物を押し込まないでください。開口部 に異物を押し込むと、内部の部品がショートして、発火や感電の 原因となる場合があります。
- 暖房器具や熱源の近くにコンピュータを設置しないでください。ま た、冷却用の通気孔を塞がないでください。コンピュータの下に紙 切れを置いたり、コンピュータを壁やしきりで閉ざされたスペー ス、ベッド、ソファ、じゅうたんの上に設置しないでください。

#### 人間工学に合ったコンピュータの使用

- ▲ 警告:無理な姿勢で長時間キーボードを使用すると、身体に悪影響を及 ぼす可能性があります。
- ▲ 警告:コンピュータの画面を長時間見ていると目に負担がかかることが あります。

コンピュータを快適に効率よく使用するため、コンピュータの設置と使 用に関して『ユーザーズガイド』のガイドラインに従ってください。

### 認可機関の情報

電磁波障害 (EMI: Electromagnetic Interference) とは、自由空間に放射ま たは電源コードや信号線に伝導する信号または放射電磁波のことで、 無線航海やその他の安全サービスを危険にさらしたり、認可された無 線通信サービスの著しい質の低下、妨害、あるいは度重なる中断を発 生させます。

ご使用の Dell コンピュータシステムは EMI に関し、該当する規制に 準拠する設計がなされています。変更または改変した場合は、Dell に よる特別な承認がある場合を除き、お客様がこの機器を操作する権限 は無効となります。

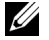

メモ:ご使用のシステムに関するその他の認可機関の情報については、 『ユーザーズガイド』を参照してください。

# 설치 및 빠른 참조 안내서

Dell™ OptiPlex<sup>™</sup> 시스템

www.dell.com support.dell.com

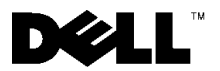

# 주, 주의사항 및 주의

주: 주는 컴퓨터를 보다 효율적으로 사용할 수 있는 중요 정보를 제공합니다.

- 주의사항: 주의사항은 하드웨어의 손상 또는 데이타 유실 위험을 설명하며, 이러한 문제를 방지할 수 있는 방법을 알려줍니다.
- ▲ 주의 : 주의는 부상을 당할 수 있는 위험 상황을 알려주며, 대비하지 않은 경우 가벼운 부상을 입을 수도 있습니다.

특정 회사의 표시나 회사명 또는 제품을 지칭하기 위해 다른 상표나 상호를 본 설명서에서 사용할 수도 있습니다. Dell Computer Corporation 은 자사가 소유하고 있는 상표 이외의 다른 모든 등록 상표 및 상표명에 대해 어떠한 소유권도 없음을 알려 드립니다.

2001년6월 P/N 25CMC Rev. A04

본 설명서에 수록된 정보는 사전 통보 없이 변경될 수 있습니다. © 2000 – 2001 Dell Computer Corporation. 저작권 본사 소유.

Dell Computer Corporation 의 서면 승인 없이 어떠한 방법으로도 무단 복제하는 것을 엄격히 금합니다.

본 설명서에 사용된 상표 : Dell, OptiPlex 및 DELL 로고는 Dell Computer Corporation 의 상표입니다 . Microsoft, MS-DOS, Windows NT 및 Windows 는 Microsoft Corporation 의 등록 상표입니다 .

# 본 설명서에 대하여

본 설명서는 Dell<sup>™</sup> OptiPlex<sup>™</sup> 시스템 시작하기 / 설치 , 문제 해결 , 안전 지침 및 규정사항에 대해 설명합니다 .

하드 드라이브 설명서의 최신 버전은 Dell 지원 웹사이트 http://support.dell.com 을 방문하시기 바랍니다.

본 설명서에는 다음과 같이 섀시 유형별로 모델 번호를 표기합니다 :

#### 모델 번호와 섀시 유형 표기법

DHS = SD(Small Desktop) 섀시

DHP = SF(Small Form-factor) 섀시

DHM = SMT(Small Mini-Tower) 섀시

# 정보 및 지원 찾기

자원 및 지원 도구

| 자원                                                                                                    | 내용물                                                                              | 자원 사용                                                                                                    |
|----------------------------------------------------------------------------------------------------|----------------------------------------------------------------------------------|----------------------------------------------------------------------------------------------------|
| <section-header><section-header><section-header><section-header><section-header><section-header><section-header><section-header><section-header><section-header></section-header></section-header></section-header></section-header></section-header></section-header></section-header></section-header></section-header></section-header> | Dell OptiPlex ResourceCD<br>• Dell 진단 프로그램<br>• 드라이버<br>• 유틸리티<br>• 컴퓨터 및 장치 설명서 | 컴퓨터와 함께 제공되는 ResourceCD의 기본 메뉴를<br>참조하십시오. 풀다운 메뉴를 사용하여 컴퓨터에<br>해당하는 사항을 선택하십시오. 다음과 같은 작업을<br>할 수 있습니다:<br>• 문제 진단<br>• 드라이버 설치 또는 재설치<br>• 컴퓨터 및 장치 정보 얻기<br><b>주:</b> Dell 에서 컴퓨터를 구입하는 경우, 사용 설명서와<br>드라이버가 컴퓨터에 설치되어 있습니다. 이 CD 를<br>사용하여 설명서를 볼 수 있으며 드라이버를 재설치<br>하거나 지다 도그를 시해하 수 이수니다. |
| WWW.DELL.COM<br>Service Tag: XXXXX<br>Express Service Code: XX-XXX-XX<br>Windows 05 Profestional<br>Own News Here                                                                                                    | 서비스 및 등록 레이블은 Dell<br>컴퓨터 상단 또는 측면에<br>있습니다.<br>•특급 서비스 코드 및 서비<br>스 태그 번호       | 특급 서비스 코드 및 서비스 태그 번호는 Dell 컴퓨터를<br>식별할 수 있는 고유 번호입니다.<br>운영 체제 설치를 완료하려면 제품 키 (또는 제품 ID)<br>번호가 필요합니다.                                                                                                    |
| Predict Key: 200004-00004-00004-00004-00004-                                                                                                    | • 제품 키 ( 제품 ID 또는<br>COA[Certificate Of<br>Authenticity] 라고도 함 )                 |                                                                                                    |

| 자원                                                                                                    | 내용물                    | 자원 사용                                                                                                    |
|----------------------------------------------------------------------------------------------------|------------------------|----------------------------------------------------------------------------------------------------|
| OPERATING SYSTEM<br>Reinstallation CD                                                                                                    | 운영 체제 CD               | 운영 체제를 재설치하려면 컴퓨터와 함께 제공된 운<br>체제 CD 를 사용하십시오 .                                                                                        |
| W2K + SP1                                                                                                    |                        | <b>주 :</b> 운영 체제 CD 에는 컴퓨터용 최신 드라이버가<br>포함되어 있지 않을 수도 있습니다 . 운영 체제를<br>재설치하는 경우 , 컴퓨터 구입시 제공된 장치 드라이버를<br>재설치하려면 ResourceCD 를 사용하십시오 . |
| Contraction Contraction<br>Contraction Contraction<br>Contraction<br>Contrac |                        | 운영 체제 재설치에 관한 자세한 내용은 컴퓨터와<br>함께 제공된 운영 체제 설치 안내서를 참조하십시오                                                                              |
| INSTALLATION OUIDE                                                                                                    | 운영 체제 설치 안내서           | 운영 체제를 재설치하고 구성하는 자세한 내용은 운영<br>체제 설치 안내서를 참조하십시오 .                                                                                    |
| bir 2000 tingen. had<br>bir 2000 tingen. had<br>bir 2000                     | HLOCOM                 | <b>시작</b> 단추를 클릭하고 운영 체제에 따라 <b>도움말</b> 또는<br><b>도움말 및 지원</b> 을 선택하면 운영 체제에 관한 설명을<br>볼 수 있습니다.                                        |
| ?                                                                                                    | 컴퓨터 및 장치에 관한<br>사용 설명서 | 운영 체제에 따라 바탕화면의 <b>사용 설명서</b> 아이콘을<br>더블 클릭하거나 <b>시작</b> 단추를 클릭한 다음 <b>도움말 및</b><br>지원을 선택하면 , 하드 드라이브에 저장되어 있는<br>온라인 설명서를 볼 수 있습니다 . |
| У                                                                                                    |                        | 다음과 같은 내용이 수록되어 있습니다 :                                                                                                    |
| 사용 설명서                                                                                                    |                        | • 컴퓨터 사용                                                                                                    |
|                                                                                                    |                        | • 시스템 설정 구성                                                                                                    |
|                                                                                                    |                        | • 부품 분리 및 설치                                                                                                    |
|                                                                                                    |                        | • 소프트웨어 설치 및 구성                                                                                                    |
|                                                                                                    |                        | • 문제 진단                                                                                                    |
|                                                                                                    |                        | • 기술 사양                                                                                                    |
|                                                                                                    |                        | • 장치 설명서 (해당 운영 체제)                                                                                                    |
|                                                                                                    |                        | • 기술 지원 얻기                                                                                                    |

#### 자원 및 지원 도구 (계속)

| 자원                       | 내용물                          | 자원 사용                                                                 |
|--------------------------|------------------------------|-----------------------------------------------------------------------|
| support.dell.com         | Dell 지원 웹사이트                 | http://support.dell.com을 방문하여 등록을 완료하십시오.                             |
|                          | • 기술 지원 및 정보                 | • 일반 사용법 , 설치 , 문제 해결 의문사항에 대한                                        |
|                          | • 다운로드                       | 정보를 얻을 수 있습니다.                                                        |
|                          | • 주문 또는 배달 상태                | <ul> <li>기술 서비스 및 지원에 관한 의문사항에 대해<br/>답변을 드립니다.</li> </ul>            |
|                          | • 잠소 및 주가 정보, 기둘서,<br>서비스 정보 | <ul> <li>컴퓨터에 해당하는 최신 버전의 드라이버를 얻을</li> <li>수 있습니다.</li> </ul>        |
|                          |                              | • 컴퓨터 및 장치 설명서에 접속할 수 있습니다.                                           |
|                          |                              | <ul> <li>Dell 고객과 Dell 기술 전문가가 펼치는 온라인<br/>토론에 참여할 수 있습니다.</li> </ul> |
|                          |                              | <ul> <li>Dell 의 주요 벤더로 연결되는 목록을 검색할 수<br/>있습니다.</li> </ul>            |
| Premier Support.Dell.com | Dell 프리미어 지원 웹사이트            | http://premiersupport.dell.com 을 방문하십시오 :                             |
|                          | • 서비스 요청 상태                  | Dell 프리미어 지원 웹사이트는 법인 단체 , 공공 기관                                      |
|                          | • 제품별 최상의 기술 배포              | 및 교육 관련 기관 고객의 요구에 맞게 주문을 받아<br>제품을 판매하고 있습니다.                        |
|                          | • 제품 번호별로 자주 제기              | 이 웬사이트를 모든 국가에서 사용학 수 있는 것은 아                                         |
|                          | 되는 실훈                        | 닙니다.                                                                  |
|                          | • 사봉자 정의 서비스 태그              |                                                                       |
|                          | • 시스템 구성 세부사항                |                                                                       |

# 시작하기 / 설치

다음 단계에 따라 I/O 패널을 통해 외장형 장치를 컴퓨터에 연결하십시오. 사용자의 Dell 시스템 후면 (I/O 패널 포함)은 다음 그림과 다를 수도 있습니다.

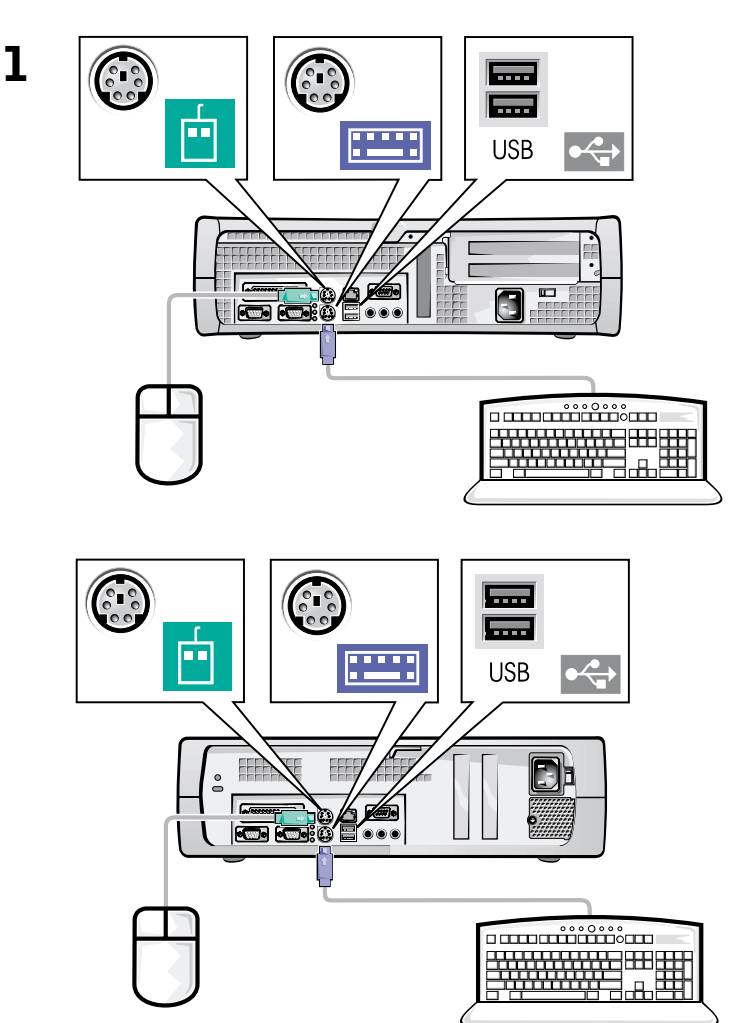
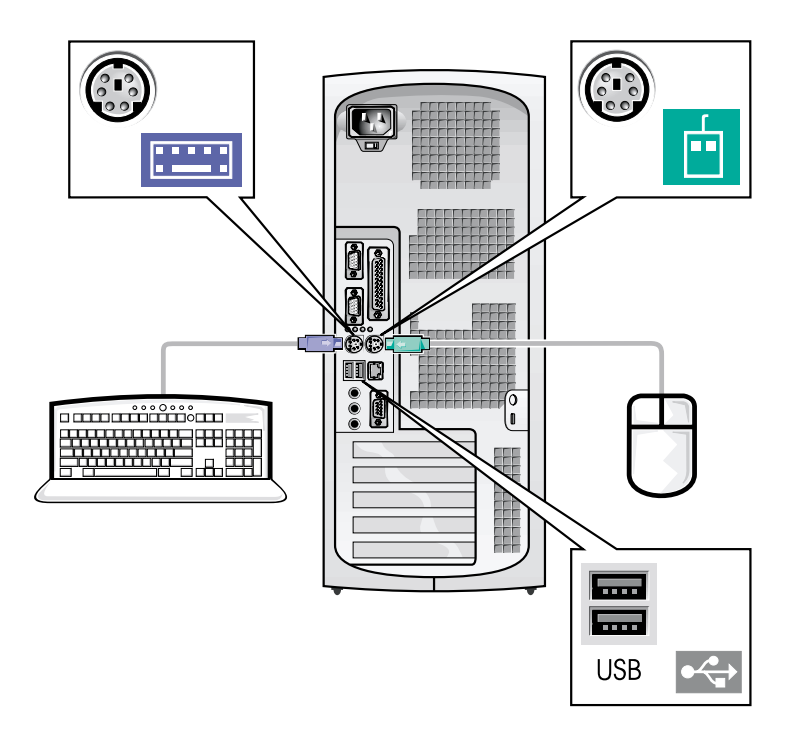

- 🖉 주: 키보드와 마우스는 각각 하나씩만 연결하십시오.
- ✓ 주: USB(Universal Serial Bus) 준수 마우스 또는 키보드를 사용하려면 시스템 후면의 USB 커넥터에 연결하십시오.

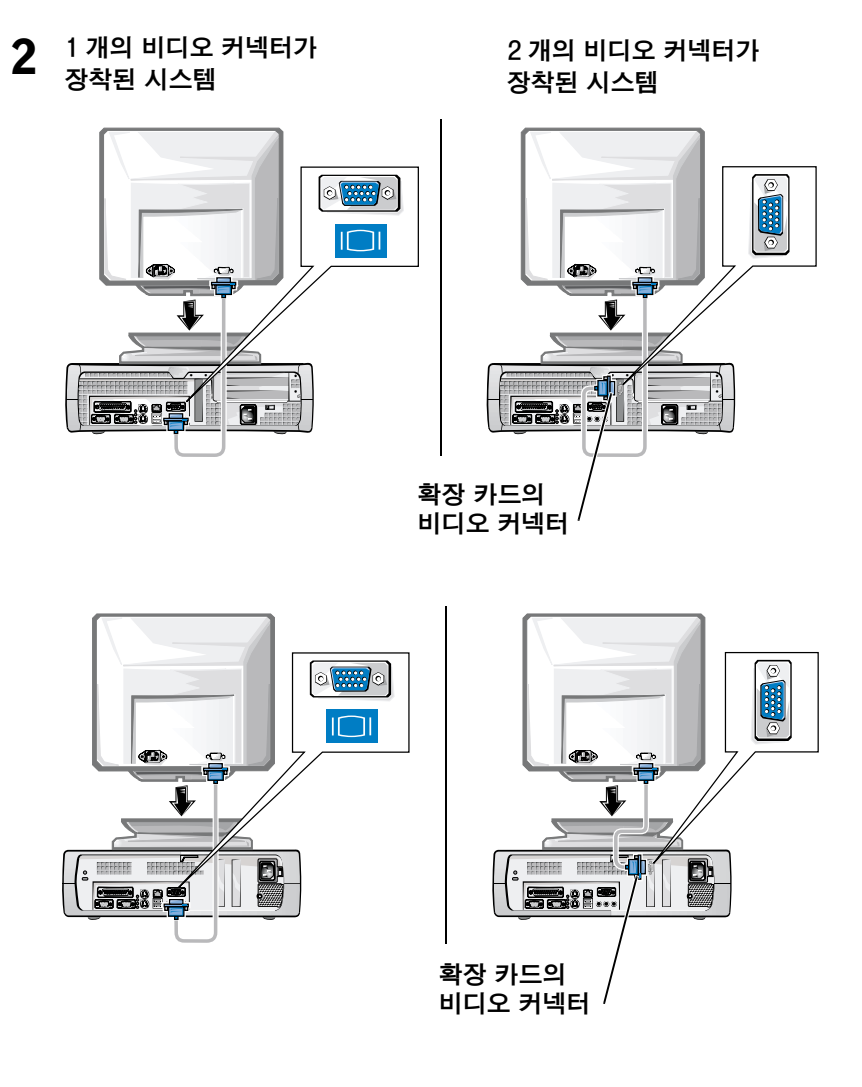

주:시스템에 2개의 비디오 커넥터가 장착된 경우, 내장형 비디오 커넥터는 비활성화되어 있고 보호용 덮개가 부착되어 있습니다. 2 단계의 오른쪽 그림과 같이 확장 카드 커넥터에 연결하십시오. 1 개의 비디오 커넥터가 장착된 시스템 2 개의 비디오 커넥터가 장착된 시스템

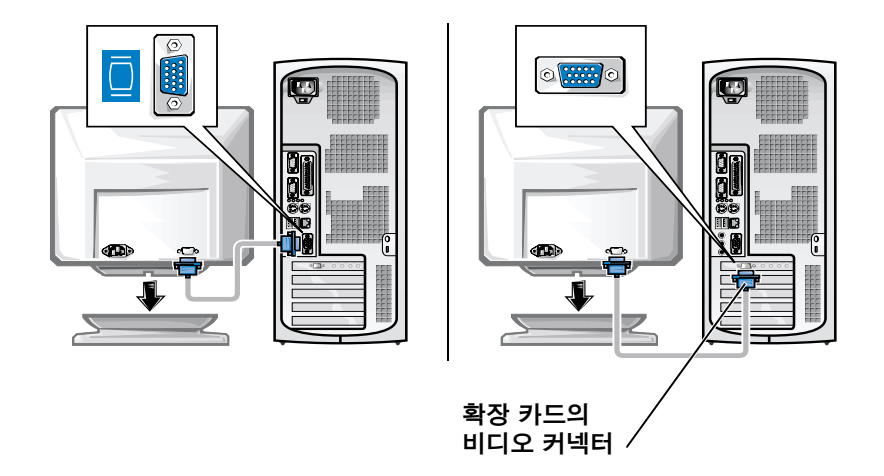

 주:시스템에 2개의 비디오 커넥터가 장착된 경우, 내장형 비디오 커넥터는 비활성화되어 있고 보호용 덮개가 부착되어 있습니다.
 2 단계의 오른쪽 그림과 같이 확장 카드 커넥터에 연결하십시오.

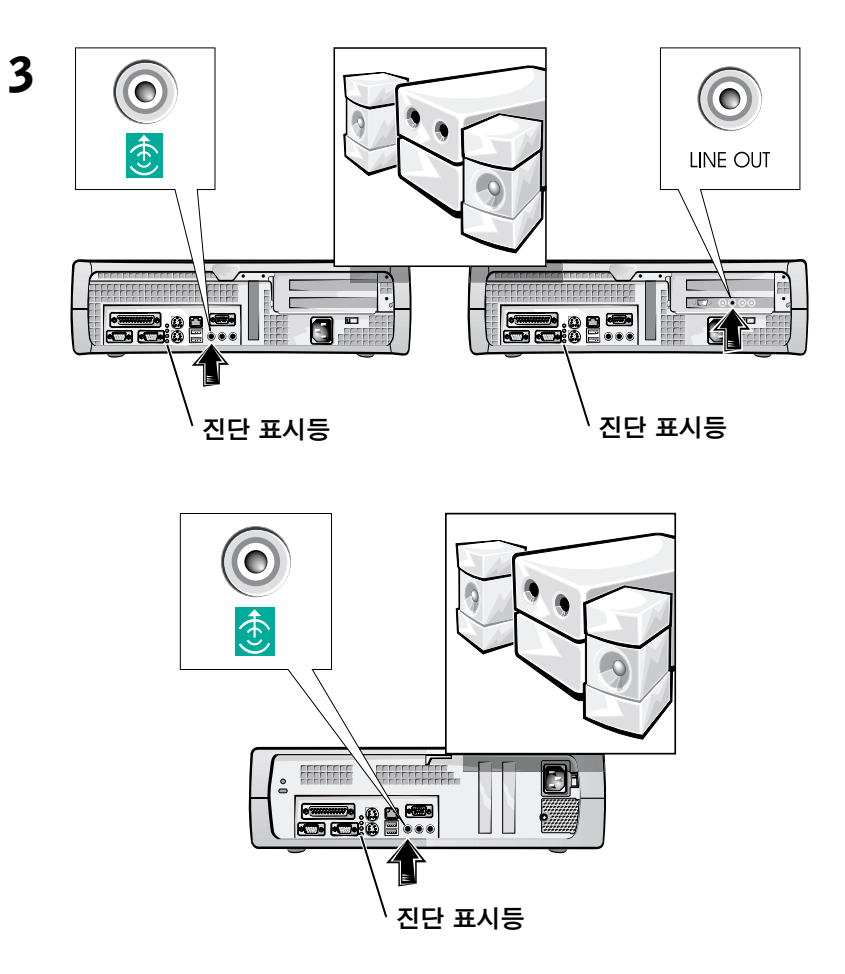

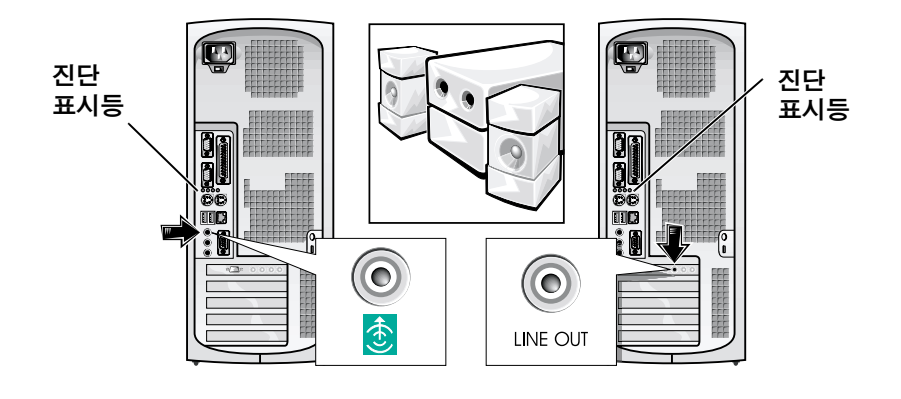

주: 시스템에 2개의 오디오 커넥터가 장착된 경우, 3 단계의 오른쪽 그림과 같이 확장 카드의 출력 라인 (LINE OUT) 연결하십시오. 전압 선택 스위치가 올바르게 설정되어 있는지 확인하십시오. 자세한 내용은 이 설명서 뒷 부분에 나오는 「컴퓨터 시스템을 사용할 때」를 참조하십시오.

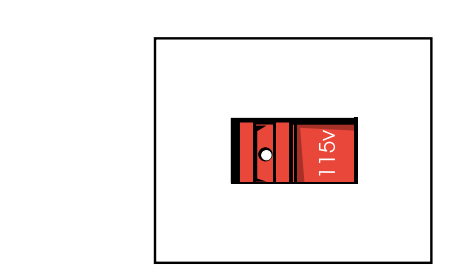

4

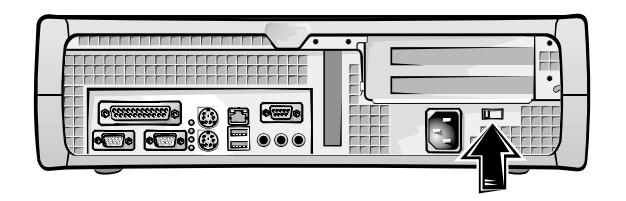

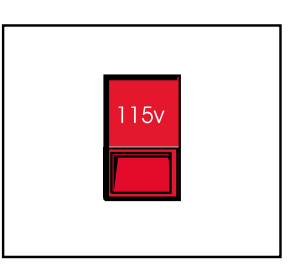

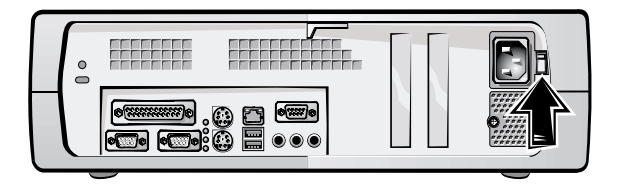

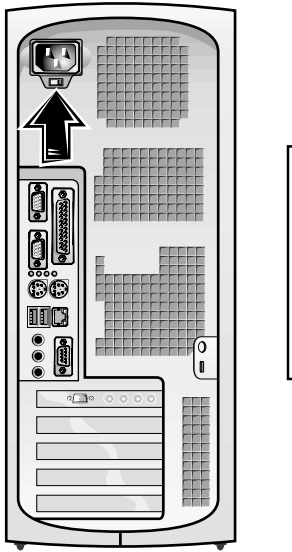

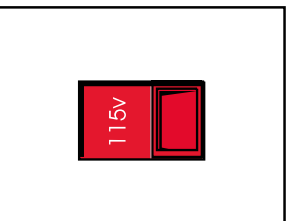

▲ 주의: 전기 충격을 방지하기 위해 반드시 함께 제공된 전원 케이블을 사용하고, 올바르게 방전된 전원에 연결했는지 확인하십시오.

5

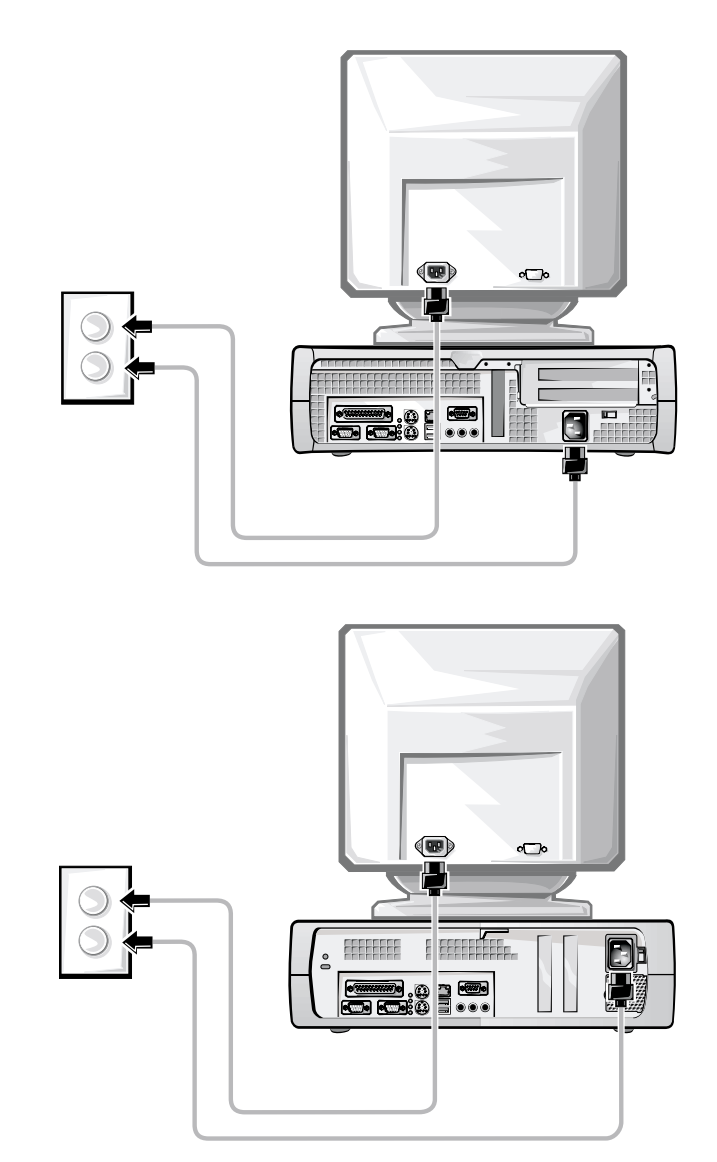

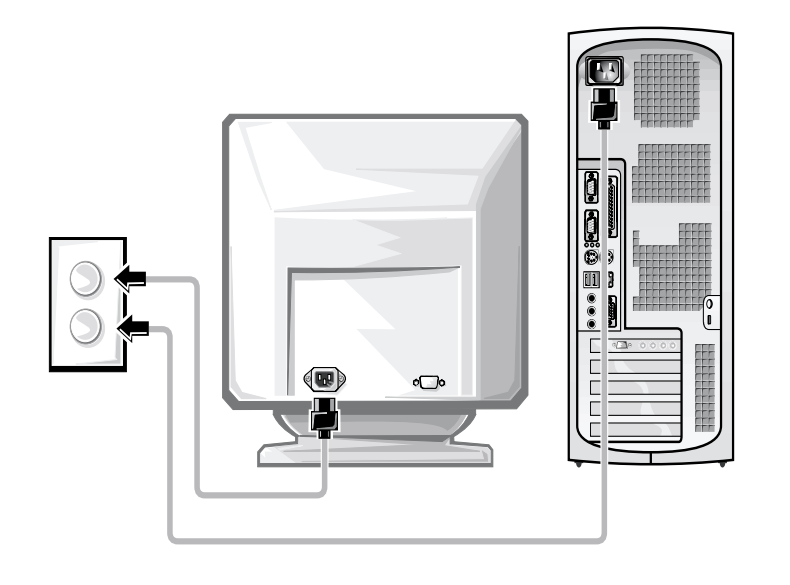

다음 그림은 전원 단추 위치 및 모니터 제어부를 나타냅니다.

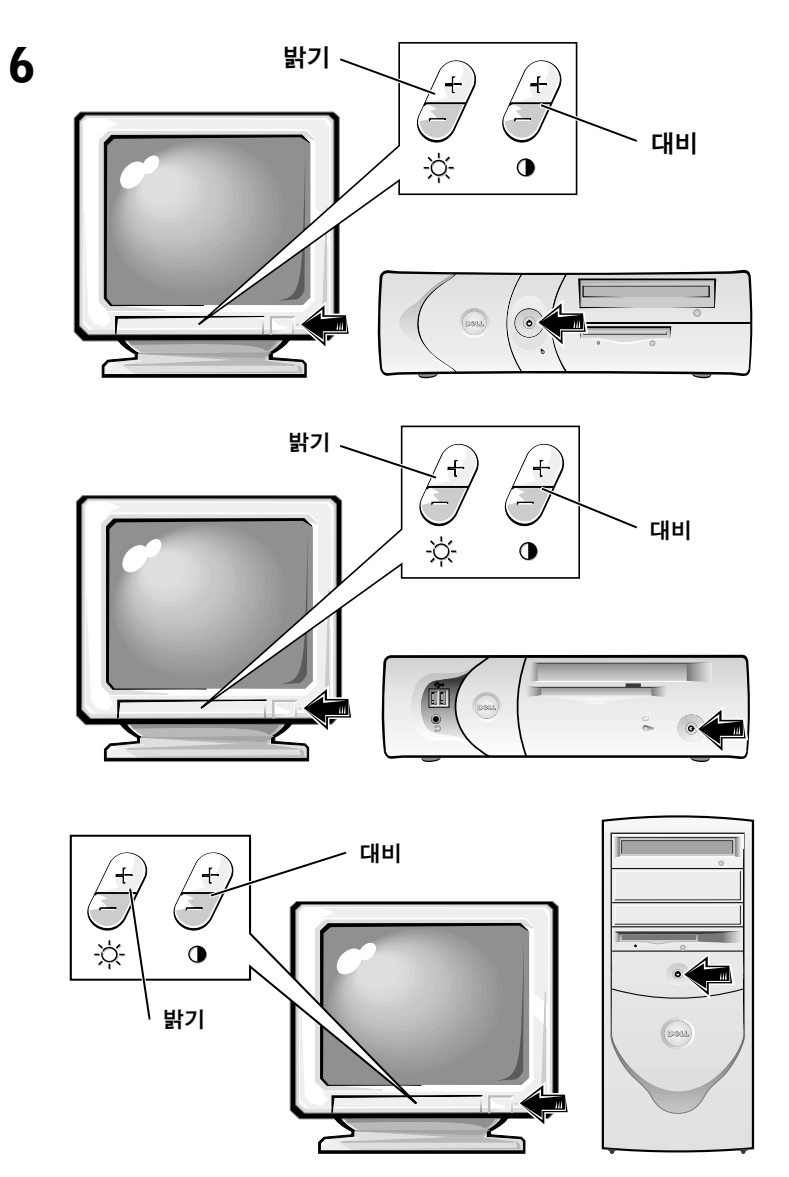

소프트웨어 라이센스 계약서를 읽은 다음 , 화면에 표시되는 지시사항에 따라 운영 체제를 설치하십시오 .

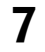

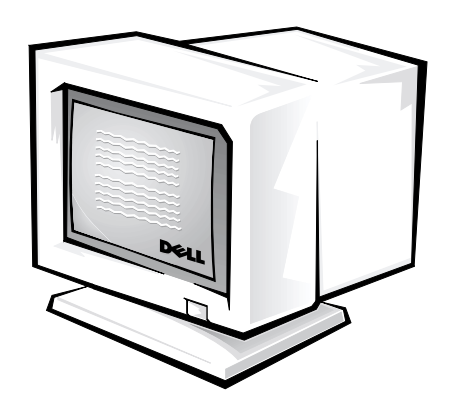

축하합니다! 시스템 설정이 완료되었습니다.

운영 체제에 따라 바탕화면의 **사용 설명서** 아이콘 (아래 그림)을 더블 클릭하거나 **시작** 단추를 클릭하고 **도움말 및 지원**을 선택하면 하드 드라이브에 저장된 설명서를 볼 수 있습니다.

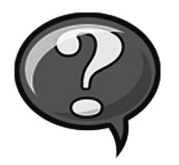

### 문제 해결

Dell 은 시스템이 올바르게 작동하지 않는 경우, 사용자를 돕기 위한 몇 가지 도구를 제공합니다. 최신 문제 해결 정보는 Dell 지원 웹사이트 http://support.dell.com 을 참조하십시오. 온라인 ≪사용 설명서≫의 「도움말 얻기」 항목에는 Dell 문제 해결 도구에 대한 설명이 수록되어

있습니다.

컴퓨터에 문제가 발생하여 Dell 에 문의하는 경우, 오류, 경고음 코드 또는 진단 표시등 패턴을 자세히 기록하고 아래에 특급 서비스 코드 및 서비스 태그 번호를 적은 다음 컴퓨터를 사용하는 지역에 있는 Dell 에 지원을 문의하십시오.

특급 서비스 코드 및 서비스 태그 번호에 관한 예는 103 페이지를 참조하십시오.

특급 서비스 코드 :\_\_\_\_\_

서비스 태그 번호 :\_\_\_\_\_

본 컴퓨터에는 기타 온라인 도구를 사용할 수 없는 경우, 다음과 같이 문제를 해결할 수 있는 도구가 포함되어 있습니다.

**DELL 진단 프로그램** — Dell 진단 프로그램을 사용하여 컴퓨터에 있는 다양한 구성요소를 검사하고 컴퓨터 문제의 원인을 확인할 수 있습니다. 자세한 내용은 120 페이지의 「Dell 진단 프로그램 실행」을 참조하십시오.

시스템 표시등 — 이 표시등은 컴퓨터 전면에 있으며 문제가 발생했음을 알려줍니다. 자세한 내용은 ≪사용 설명서≫를 참조하십시오.

**진단 표시등** — 이 표시등은 컴퓨터 후면에 있으며 문제가 발생했음을 알려줍니다. 자세한 내용은 ≪사용 설명서≫를 참조하십시오.

시스템 메시지 — 컴퓨터가 고장났거나 고장 발생 가능성을 경고해주는 메시지를 표시합니다. 자세한 내용은 ≪사용 설명서≫를 참조하십시오.

**경고음 코드** — 컴퓨터에서 울리는 일련의 경고음 코드는 문제를 확인 하는데 도움이 됩니다. 자세한 내용은 ≪사용 설명서≫를 참조하십시오.

### Dell OptiPlex ResourceCD 사용

Microsoft<sup>®</sup> Windows<sup>®</sup> 운영 체제를 사용하는 경우 . Dell OptiPlex ResourceCD 를 사용하려면 다음 단계를 수행하십시오.

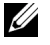

✔ 주: Windows 를 실행하는 경우, 장치 드라이버 및 사용 설명서에 액세스하려면 ResourceCD 를 사용해야 합니다.

- 1 컴퓨터를 켜면 Windows 바탕화면으로 부팅됩니다.
- **2** CD 드라이브에 Dell OptiPlex ResourceCD 를 넣으십시오.

이 컴퓨터에서 처음으로 Dell OptiPlex ResourceCD를 사용하는 경우에는 ResourceCD 의 설치 시작을 알리는 ResourceCD Installation 창이 나타납니다.

3 계속하려면 OK 를 클릭하십시오.

설치를 완료하려면 설치 프로그램에 나타나는 메시지에 응답하십시오.

- 4 Welcome Dell System Owner 화면에서 Next 를 클릭하십시오.
- 5 해당하는 System Model, Operating System, Device Type, Topic 을 선택하십시오.

#### 컴퓨터 드라이버

컴퓨터 장치 드라이버 목록을 표시하려면 다음 단계를 수행하십시오 :

1 Topic 풀다운 메뉴에서 My Drivers 를 클릭하십시오.

ResourceCD가 시스템 하드웨어 및 운영 체제를 검색한 후, 시스템 구성에 해당하는 장치 드라이버 목록을 화면에 표시해줍니다.

2 해당 드라이버를 클릭하고 컴퓨터 드라이버의 다운로드 지침을 따르십시오.

컴퓨터의 사용가능한 장치 드라이버 목록을 보려면 Topic 풀다운 메뉴에서 Drivers 를 클릭하십시오.

#### Dell 진단 프로그램 실행

Dell Diagnostics 는 컴퓨터에 있는 다양한 구성요소를 검사해주는 프로그램입니다. 컴퓨터에 문제가 발생했을 때 이 프로그램을 실행하면 문제의 원인을 확인하는데 도움이 됩니다. 하드 드라이브 또는 ResourceCD 를 사용하여 Dell Diagnostics 를 실행할 수 있습니다.

- 주의사항: 하드 드라이브에 오류가 발생한 경우, ResourceCD 에서 Dell Diagnostics 를 실행하십시오.
- 1 컴퓨터를 켜십시오 (컴퓨터가 켜져 있으면 재시작하십시오).
- 2 화면 우측 상단 구석에 F2 = Setup 이 나타나면,
  <Ctrl><Alt><F10> 을 누르십시오.

곧바로 진단 프로그램 초기 화면이 시작되고 Diagnostics Menu 가 나타납니다.

3 컴퓨터 문제에 해당하는 진단 옵션을 선택하십시오.

진단 프로그램을 사용하려면 화면에 나타난 지시사항에 따르십시오.

#### 부팅 순서 변경

ResourceCD 로 Dell Diagnostics 를 실행하려면 다음 단계를 수행하여 컴퓨터를 활성화하고 CD 로 부팅하십시오 :

- 1 CD 드라이브에 Dell OptiPlex ResourceCD 를 넣으십시오.
- 2 컴퓨터를 켜거나 재시작하십시오.
- **3** 화면 우측 상단 구석에 F2 = Setup 이 나타나면, <**Ctrl>**<**Alt>**<**F8>** 을 누르십시오.
- 주: 이 기능을 사용하면 부팅 순서가 한번만 변경되며 이후에 컴퓨터를 부팅하면 System Setup 프로그램에 지정된 장치 순서대로 부팅됩니다.

Boot Device Menu 가 나타납니다.

Windows 로고가 나타나는데 시간이 오래 걸리는 경우, Windows 바탕화면이 표시될 때까지 기다리십시오. 그런 다음 컴퓨터를 종료했다가 다시 시작해보십시오.

4 CD-ROM Device 옵션을 선택하십시오.

#### Dell IDE 하드 드라이브 진단 프로그램 실행

Dell IDE Hard Drive Diagnostics 는 하드 드라이브 문제를 해결하거나 고장 여부를 확인하기 위해 하드 드라이브를 검사하는 유틸리티입니다.

- 1 컴퓨터를 켜십시오 (컴퓨터가 켜져 있으면 재시작하십시오).
- 2 화면 우측 상단 구석에 F2 = Setup 이 나타나면, <Ctrl><Alt><D> 를 누르십시오.
- 3 화면의 지시사항을 따르십시오.

하드 드라이브가 고장난 경우, ≪사용 설명서≫의 「하드 드라이브 문제」를 참조하십시오.

### 안전 지침

컴퓨터가 손상되지 않도록 보호하고 사용자의 안전을 위해 다음 안전 지침을 따르십시오.

#### 컴퓨터 내부 작업시

컴퓨터 덮개를 분리하기 전에 다음 단계를 순서대로 수행하십시오.

주의사항: Dell 온라인 설명서나 제공된 기타 설명서에 따라서만 수리 하십시오. 항상 설치 및 수리 지침을 따르십시오.

▲ 주의: 전지를 올바르게 설치하지 않으면 전지가 폭발할 위험이 있습니다. 제조업체에서 권하는 전지와 같거나 동일한 종류를 사용하십시오. 사용한 전지는 제조업체의 지시사항에 따라 폐기하십시오.

- 1 컴퓨터와 주변장치의 전원을 모두 끄십시오.
- 2 컴퓨터 내부를 만지기 전에, 컴퓨터 후면에 있는 카드 슬롯 입구 주위의 금속과 같이 색칠되지 않은 금속 표면을 만져 사용자 몸의 정전기를 방전시키십시오.

작업 도중 컴퓨터 섀시의 색칠되어 있지 않은 금속 표면을 주기적으로 만지면, 내부 구성요소에 손상을 줄 수 있는 모든 정전기를 없앨 수 있습니다.

3 컴퓨터와 주변장치를 전원에서 모두 분리하고, 컴퓨터에서 전화선과 통신선도 분리하십시오.

그렇게 하면 부상이나 감전 사고의 가능성을 줄일 수 있습니다.

또한, 필요한 경우 다음의 안전 지침을 메모해 두십시오:

- 네트워크 케이블을 분리할 때 컴퓨터가 단락되지 않도록 방지하려면 먼저 컴퓨터 후면에 있는 NIC (Network Interface Controller) 에서 케이블을 분리한 다음 벽에서 네트워크 잭을 분리하십시오. 컴퓨터에 네트워크 케이블을 다시 연결하는 경우에는 먼저 네트워크 잭에 케이블을 연결한 다음 NIC 에 연결하십시오.
- 케이블을 분리할 때, 케이블을 직접 잡아 당기지 말고 커넥터나 당김 안전 끈을 잡고 분리하십시오. 일부 케이블에는 잠금 장치가 있는 커넥터가 달려 있으므로 이와 같은 종류의 케이블을 분리하는 경우에는 잠금 탭을 누른 다음 분리하십시오. 커넥터를 잡아 당길 때 커넥터 핀이 구부러지지 않도록 평평하게 하십시오. 또한, 케이블을 연결하기 전에 두 커넥터가 올바르게 정렬되었는지 확인하십시오.
- 구성부품과 카드는 조심스럽게 다루십시오. 카드의 구성부품이나 단자를 만지지 마십시오. 카드를 잡을 때는 모서리나 금속 설치 받침대를 잡으십시오. 마이크로프로세서 칩 같은 정교한 제품은 핀이 아닌 모서리를 잡아야 합니다.

### 컴퓨터 시스템을 사용할 때

다음 안전 지침을 준수하여 컴퓨터 시스템을 사용하십시오.

- ▲ 주의: 덮개(컴퓨터 덮개, 베젤, 필러 브래킷 및 전면 패널 삽입기 포함)가 분리된 상태로 컴퓨터 시스템을 작동하지 마십시오.
  - 컴퓨터의 손상을 방지하려면, 전원 공급 장치의 전압 선택 스위치를 해당 거주 지역에서 사용가능한 AC 전원에 맞도록 설정해야 합니다.
    - 대부분의 남미와 북미 및 한국, 대만과 같은 일부 극동 지역은 115V/60Hz 를 사용합니다.
    - 일본 동부 지역은 100V/50Hz, 서부 지역은 100V/60Hz 를 사용합니다.
    - 주: 일본에서 제공되는 AC 전원이 100V 인 경우에도 전압 선택 스위치는 115V 로 설정해야 합니다.
    - 대부분의 유럽, 중동 및 극동 지역은 230V/50Hz 를 사용합니다.

모니터 및 장착된 모든 주변장치도 해당 지역에서 사용하는 AC 전원에 맞도록 설정해야 합니다.

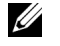

✓ 주: 자동 선택 전원 공급 장치는 전압 선택 스위치가 필요 없습니다. 사용중인 전원 공급 장치에 이 스위치가 없는 경우도 있습니다.

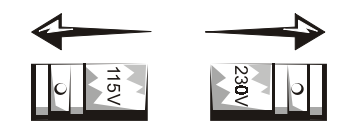

• 전기 충격을 방지하기 위해, 컴퓨터와 주변장치 전원 케이블을 전원에 올바르게 연결하십시오. 이러한 케이블에는 3구 플러그가 달려 있어 올바르게 접지할 수 있도록 도와줍니다. 어댑터 플러그를 사용하거나 케이블에서 접지구를 분리하지 마십시오. 연장 케이블을 사용해야 할 경우, 접지된 플러그가 있는 3 선 케이블을 사용하십시오.

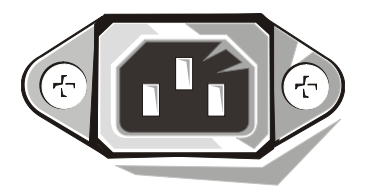

- 컴퓨터의 내부를 작업하기 전에 전기 충격 또는 시스템 보드의 손상을 방지하기 위해 시스템을 전원에서 분리하십시오. 연결된 경우,계속 전원이 공급됩니다.
- 시스템 보드가 손상되지 않도록 방지하려면, 시스템을 전원에서 분리한 다음 15 초 정도 기다렸다가 컴퓨터에서 장치를 분리 하십시오.
- ▲ 주의사항: 시스템 보드의 보조 전원 LED(Light-Emitting Diode) 표시등이 꺼져야 시스템 전원이 꺼진 것입니다 (LED 의 위치는 사용 설명서 참조).
- 갑작스런 전압의 증가나 감소로부터 저장 장치 시스템을 보호하려면 서지 방지기, 회선 조절기 또는 UPS(Uninterruptible Power Supply) 를 사용하십시오.

- 컴퓨터 시스템의 케이블 위에 아무 것도 놓지 말고, 케이블을 밟거나 겹칠 수 있는 곳에 두지 마십시오.
- 컴퓨터에 음식이나 음료를 흘리지 마십시오. 컴퓨터가 젖은 경우
  ≪사용 설명서≫를 참조하십시오.
- 컴퓨터 구멍에 어떤 물체도 넣지 마십시오. 그렇게 하면, 내부 구성요소가 단락되어 화재나 감전 사고가 발생할 수 있습니다.
- 컴퓨터를 직사광선이나 열에서 멀리 떨어진 곳에 두십시오. 또한, 시스템의 냉각 구멍을 막지 마십시오. 컴퓨터 바닥에 종이를 두지 말고 밀폐된 곳이나 벽, 침대, 소파, 카페트 가까이에 두지 마십시오.

### 인체 공학적 컴퓨터 사용 습관

주의 : 키보드를 올바르지 않은 자세로 장시간 사용하면 인체에 해로울 수 있습니다.

⚠️ 주의 : 모니터 화면을 장시간 보고 있으면 눈이 피로해집니다.

시스템 설정 및 사용시 ≪사용 설명서≫의 인체 공학적 지침을 준수하면 매우 편안하고 효율적으로 사용할 수 있습니다 :

### 규정사항

EMI (Electromagnetic Interference) 는 장애물이 없는 장소에서 방사되거나 전원 리드선 또는 신호 리드선을 따라 전도되는 모든 전자기 신호 또는 기타 방사되는 것을 말하며, 신호나 무선 항공 또는 기타 안전 서비스 기능을 저해하며 무선 통신 서비스를 심각한 정도로 방해하거나 지속적으로 차단시킵니다.

Dell 컴퓨터 시스템은 EMI 해당 규정을 준수합니다. Dell의 승인 없이 제품을 변경 또는 수정하는 경우 장비 작동에 대한 사용자 권한이 취소될 수 있습니다.

주: 시스템에 관련된 추가 규정사항 내용은 사용 설명서에 수록되어 있습니다.

www.dell.com support.dell.com

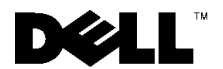

# คู่มือการตั้งค่าและคู่มืออ้างอิงอย่างรวดเร็ว

เครื่องคอมพิวเตอร์ Dell™ รุ่น OptiPlex™

## หมายเหตุ ข้อสังเกต และข้อควรระวัง

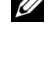

💋 หมายเหตุ: หมายเหตุ จะระบุถึงข้อมูลสำคัญซึ่งช่วยให้คุณสามารถใช้ระบบคอมพิวเตอร์ ได้ดีขึ้น

🖸 ข**้อสังเกต:** ข้อสังเกต จะระบุถึงความเสียหายที่อาจเกิดขึ้นกับฮาร์ดแวร์ หรือการสูญหาย ของข้อมูล ตลอดจนแนะนำวิธีการหลีกเลี่ยงความเสียหายนั้น ๆ

🕂 ข้อควรระวัง: ข้อควรระวัง จะระบุถึงสถานการณ์ที่อาจเป็นอันตราย ซึ่งหากไม่หลึกเลี่ยง แล้วอาจส่งผลให้ได้รับบาดเจ็บเล็กน้อยหรือปานกลางได้

#### ข้อมูลในเอกสารนี้อาจเปลี่ยนแปลงได้โดยไม่ต้องแจ้งให้ทราบล่วงหน้า © 2000-2001 Dell Computer Corporation สงวนลิขสิทธิ์

ห้ามทำซ้ำส่วนหนึ่งส่วนใดในเอกสารนี้โดยไม่ได้รับอนุญาตเป็นลายลักษณ์อักษรจาก Dell Computer Corporation โดยเด็ดขาด

้เครื่องหมายการค้าที่ใช้ในเอกสารนี้ ได้แก่ *Dell, OptiPlex* และโลโก้ของ *DELL* เป็นเครื่องหมายการค้าของ Dell Computer Corporation; *Microsoft, MS-DOS, Windows NT* และ *Windows* เป็นเครื่องหมายการค<sup>้</sup>าจดทะเบียน ของ Microsoft Corporation

ในเอกสารนี้อาจมีการใช้เครื่องหมายการค้าและชื่อทางการค้าอื่น ๆ เพื่ออ้างถึงเครื่องหมายและชื่อหรือผลิตภัณฑ์ ต่าง ๆ ของบริษัทนั้น Dell Computer Corporation ไม่มีผลประโยชน์ด้านกรรมสิทธิ์ในเครื่องหมายการค้า และ ชื่อทางการค้าอื่นใดนอกเหนือจากของทางบริษัทเอง

มิถุนายน 2001 P/N 25CMC Rev. A04

# ข้อมูลเกี่ยวกับคู่มือฉบับนี้

้คู่มือฉบับนี้ประกอบค้วยการเริ่มต<sup>้</sup>นใช้งาน/การตั้งค่า การแก้ไขปัญหา รวมถึงข้อมูลเกี่ยวกับ ความปลอคภัยและข้อบังคับต่าง ๆ ของเกรื่องคอมพิวเตอร์ Dell™ รุ่น OptiPlex™

สำหรับการขอรับเอกสารเวอร์ชั่นล่าสุดเก็บไว้ในฮาร์ดดิสก์ ให้ไปยังเว็บไซต์สนับสนุนของ Dell

### ที่ http://support.dell.com

หมายเลขรุ่นข้อบังคับจะปรากฏตลอดคู่มือฉบับนี้ นอกจากนี้ ยังแสดงประเภทโครงเครื่อง ที่เทียบเท่าดังที่ปรากฏด้านล่างนี้ด้วย

### หมายเลขรุ่นข้อบังคับ และประเภทโครงเครื่อง

- DHS = โครงเครื่องเคสกทอปขนาคเล็ก (SD)
- DHP = โครงเครื่องแบบ small form-factor (SF)

DHM = โครงเครื่องมินิทาวเวอร<sup>์</sup>ขนาดเล็ก (SMT)

## การค้นหาข้อมูลและความช่วยเหลือ

เครื่องมือสนับสนุนและสื่อต่าง ๆ

| สื่อต่าง ๆ                                                                                                    | เนื้อหา                                                                                                    | การใช้สื่อต่าง ๆ                                                                                                    |
|----------------------------------------------------------------------------------------------------|----------------------------------------------------------------------------------------------------|----------------------------------------------------------------------------------------------------|
| <section-header><section-header><section-header><section-header><section-header><section-header><section-header><section-header><section-header></section-header></section-header></section-header></section-header></section-header></section-header></section-header></section-header></section-header> | แผ่น ResourceCD ของ Dell รุ่น OptiPlex<br>• โปรแกรมการวินิจฉัยของ Dell<br>• ไดรเวอร์<br>• ยูทิลิตี<br>• เอกสารอธิบายเครื่องกอมพิวเตอร์<br>และอุปกรณ์ | โปรดดูที่เมนูหลักของแผ่น <i>ResourceCD</i> ซึ่งได้จัดส่งให้กุณพร้อมกับ<br>เครื่องกอมพิวเตอร์ ให้ใช้เมนูแบบพูลดาวน์ เพื่อเลือกตัวเลือก<br>ที่เหมาะสมกับเครื่องกอมพิวเตอร์ของกุณ กุณสามารถดำเนินการ<br>ดังต่อไปนี้ได้<br>• วินิจฉัยปัญหา<br>• ติดตั้งไครเวอร์ หรือติดตั้งไครเวอร์อีกครั้ง<br>• ดูข้อมูลเกี่ยวกับเครื่องกอมพิวเตอร์และอุปกรณ์ต่าง ๆ ของกุณ<br><b>หมายเหตุ:</b> Dell ได้ติดตั้งเอกสารการใช้และไดรเวอร์ลงในเครื่อง<br>คอมพิวเตอร์ของคุณแล้ว คุณสามารถใช้แผ่นซีดีนี้เพื่อเข้าดูข้อมูล<br>ดิดตั้งไดรเวอร์อีกครั้ง หรือรันเครื่องมือการวินิจฉัยได้ |

### เครื่องมือสนับสนุนและสื่อต่าง ๆ *(ต่อ)*

| สื่อต่าง ๆ                                                                                                    | เนื้อหา                                                                                                    | การใช้สื่อต่าง ๆ                                                                                                    |
|----------------------------------------------------------------------------------------------------|----------------------------------------------------------------------------------------------------|----------------------------------------------------------------------------------------------------|
| WWW.DELL.COM<br>Service Tag: XXXXX<br>Express Service Code: XX-XXX-XX<br>UB Nove C 9 Professional<br>DE Nove Terre<br>WWW.DELL.COM                                                                                                    | ป้ายกำกับการบริการและป้ายทะเบียน<br>จะอยู่ที่ด้านหน้าหรือด้านข้างของเกรื่อง<br>กอมพิวเตอร์ Dell<br>• รหัสบริการด่วน และหมายเลข<br>ป้ายกำกับการบริการ<br>• หมายเลขผลิดภัณฑ์ (หรือเรียก<br>อีกชื่อหนึ่งว่า "ID ผลิตภัณฑ์"<br>หรือใบรับรองผลิตภัณฑ์ [COA]) | รหัสบริการค่วน และหมายเลขป้ายกำกับการบริการ เป็นเลข ID<br>ที่ไม่ซ้ำกันของเกรื่องกอมพิวเตอร์ Dell<br>คุณอาจต้องใช้หมายเลขผลิตภัณฑ์ (หรือ ID ผลิตภัณฑ์) เพื่อตั้งก่าระบบ<br>ปฏิบัติการให้เสร็จสมบูรณ์                                                                                                    |
| CONTRACTOR                                                                                                    | แผ่นซีดีระบบปฏิบัติการ                                                                                                    | ในการติดตั้งระบบปฏิบัติการอีกครั้ง ให้ไช่แผ่นซีดีระบบปฏิบัติการ<br>ซึ่งจัดส่งให้กุณพร้อมกับเกรื่องกอมพิวเตอร์<br><b>หมายเหตุ:</b> แผ่นซีดีระบบปฏิบัติการอาจจะไม่มีข้อมูลไดรเวอร์รุ่นล่าสุด<br>ทั้งหมดของเครื่องกอมพิวเตอร์ของกุณ หากคุณติดตั้งระบบปฏิบัติการ<br>อีกครั้ง ให้ไช้แผ่น <i>ResourceCD</i> เพื่อติดตั้งไดรเวอร์สำหรับอุปกรณ์ ที่จัด<br>ส่งมาให้กับเครื่องคอมพิวเตอร์อีกครั้ง<br>โปรดดูข้อมูลเพิ่มเติมเกี่ยวกับการติดตั้งระบบปฏิบัติการอีกกรั้งได้ที่ |
|                                                                                                    |                                                                                                    | เอกสารการติดตั้งระบบปฏิบัติการ ซึ่งจัดส <sup>่</sup> งให้คุณพร <sup>้</sup> อมกับเครื่อง<br>คอมพิวเตอร <i>์</i>                                                                                                    |
| Internet of the second second se | คู่มือการติดตั้งระบบปฏิบัติการ                                                                                                    | โปรดดูข้อมูลเกี่ยวกับการติดตั้งอีกกรั้ง และการกำหนดค่ากอนฟิก<br>ระบบปฏิบัติการได้ที่กู่มือการติดตั้งระบบปฏิบัติการ                                                                                                    |
|                                                                                                    |                                                                                                    | คลิกที่ปุ่ม Start และเลือก Help หรือ Help and Support ทั้งนี้<br>ขึ้นอยู่กับระบบปฏิบัติการของคุณ เพื่อขอรับข้อมูลเพิ่มเติมเกี่ยวกับ<br>ระบบปฏิบัติการ                                                                                                    |

### เครื่องมือสนับสนุนและสื่อต่าง ๆ *(ต่อ)*

| สื่อต่าง ๆ               | เนื้อหา                                                                                                    | การใช้สื่อต่าง ๆ                                                                                                    |
|--------------------------|----------------------------------------------------------------------------------------------------|----------------------------------------------------------------------------------------------------|
| $\bigcirc$               | ถู่มือการใช <b>้</b> กอมพิวเตอร์และอุปกรณ <i>์</i>                                                                                                    | ดับเบิลกลิกที่ไอกอน <b>User's Guides</b> ที่เดสก <sup>์</sup> ทอป (ขึ้นกับระบบ<br>ปฏิบัติการของคุณ) หรือกลิกที่ปุ่ม <b>Start</b> หลังจากนั้นให้เลือก<br>Help and Support เพื่อใช้งานคู่มือทางอิเล็กทรอนิกสที่จัดเก็บไว้<br>ในฮาร์ดดิสก์                                                                                                    |
| <b>ง</b><br>กู่มือการใช้ |                                                                                                    | คุณสามารถเรียกดูข้อมูลเพิ่มเติมได้ในส่วนต่อไปนี้<br>• การใช้กอมพิวเตอร์<br>• การกำหนดค่ากอนฟิกของระบบ<br>• การถอดและการติดตั้งชิ้นส่วน<br>• การติดตั้งและการกำหนดค่ากอนฟิกซอฟต์แวร์<br>• การวินิจฉัยปัญหา<br>• รายละเอียดทางด <sup>้</sup> านเทกนิก<br>• เอกสารเกี่ยวกับอุปกรณ์ (ตามระบบปฏิบัติการที่เลือกไว้)<br>• การขอกวามช่วยเหลือทางด <sup>้</sup> านเทกนิก                                                                                                    |
| support.dell.com         | เว็บไซด์สนับสนุนของ Dell<br>• ข้อมูลและฝ่ายสนับสนุนทาง<br>ด้านเทกนิก<br>• การดาวน์โหลดไปยังเครื่อง<br>คอมพิวเตอร์<br>• สถานะการสั่งหรือการส่ง<br>• เกล็ดลับและเทกนิกพิเศษ, เอกสาร<br>ด้านเทคโนโลยี และข้อมูลการบริการ                                    | ให้ไปที่ http://support.dell.com และป้อนข้อมูลในแบบฟอร์ม<br>การลงทะเบียนให้ครบถ้วน<br>• การขอความช่วยเหลือเกี่ยวกับคำถามในส่วนการใช้ทั่วไป,<br>การติดตั้ง และการแก้ไขปัญหา<br>• รับคำตอบของกำถามเกี่ยวกับการให้บริการทางด้านเทคนิค และ<br>การสนับสนุน<br>• ขอรับไดรเวอร์รุ่นล่าสุดของเครื่องคอมพิวเตอร์<br>• เข้าดูเอกสารเกี่ยวกับคอมพิวเตอร์และอุปกรณ์ต่าง ๆ ของคุณ<br>• เข้าร่วมการตอบคำถามแบบออนไลน์กับลูกค้ารายอื่น ๆ ของ Dell<br>และผู้เชี่ยวชาญทางด้านเทคนิคของ Dell<br>• สำรวจรายการลิงค์แบบออนไลน์ข้องผู้จำหน่ายหลักของ Dell |
| Premier Support.Dell.com | เว็บไซต์ Dell Premier Support<br>สถานะการติดต่อการบริการ<br>เอกสารทางค <sup>้</sup> านเทกนิกระดับสูง<br>ตามผลิตภัณฑ์<br>คำถามที่พบบ่อยตามหมายเลข<br>ผลิตภัณฑ์<br>ป้ายกำกับการบริการที่กำหนดเอง<br>รายละเอียดเกี่ยวกับการกำหนดค่า<br>กอนฟิเกอเรชันของระบบ | ให้ไปที่ http://premiersupport.dell.com:<br>เว็บไซต์ Dell Premier Support จะได้รับการกำหนดให้ใช้กับลูกค้า<br>ระดับบริษัท รัฐบาล และค้านการศึกษา<br>เว็บไซต์นี้อาจจะใช้ไม่ได้ในทุกพื้นที่                                                                                                    |

# การเริ่มต้นใช้งาน/การตั้งค่า

ให้ทำตามขั้นตอนต่อไปนี้เพื่อต่ออุปกรณ์ภายนอกกับคอมพิวเตอร์โดยผ่านแผง I/O ค้านหลัง ของเครื่องคอมพิวเตอร์ Dell ของคุณ อาจจะแตกต่างจากรูปที่แสดงไว้ โดยเฉพาะแผงอินพุต/ เอาต์พุต (I/O)

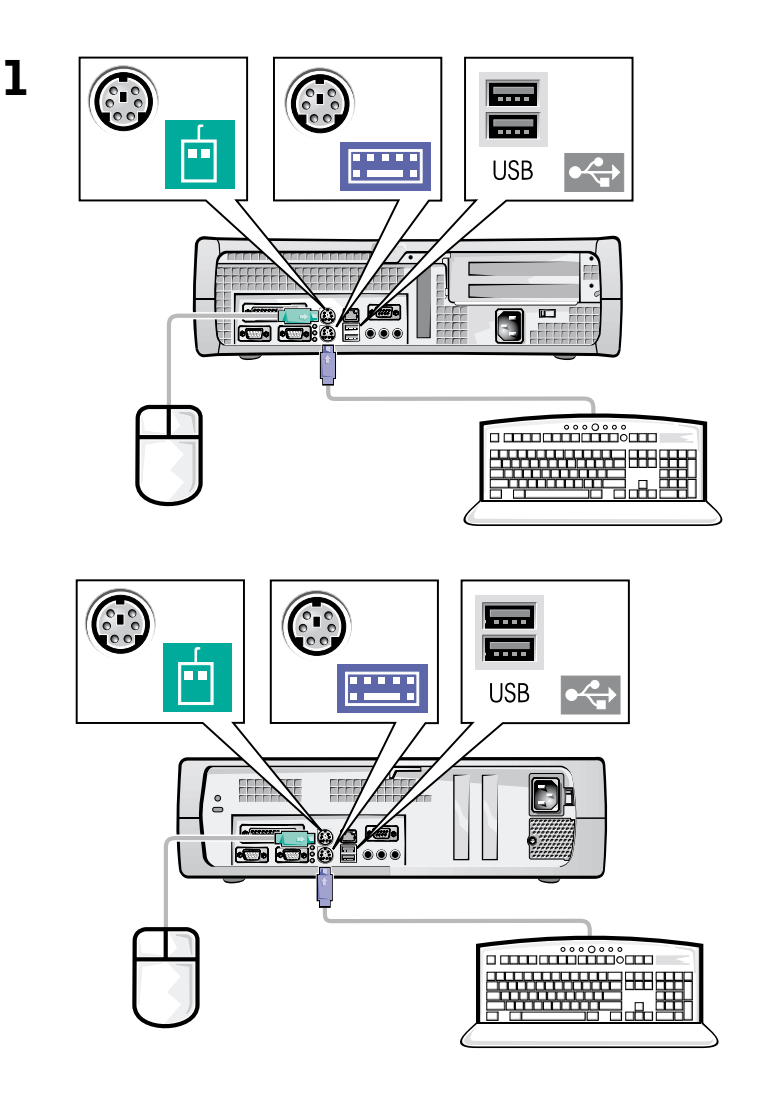

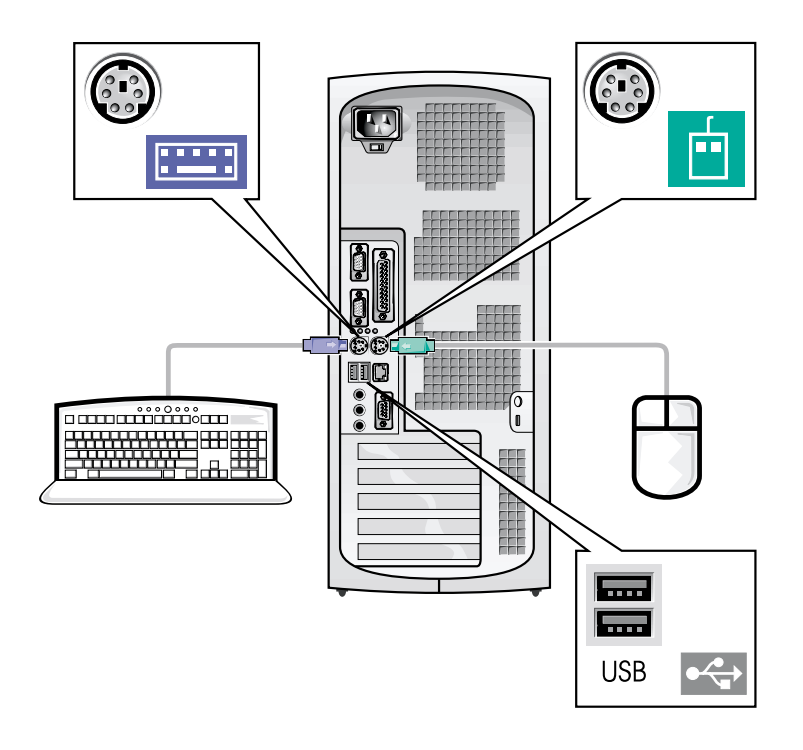

💋 หมายเหตุ: เชื่อมต่อกับแป้นพิมพ์หนึ่งแป้นพิมพ์ และเมาส์หนึ่งดัวเท่านั้น

🌽 หมายเหตุ: หากคุณมีเมาส์หรือแป้นพิมพ์แบบ USB ให้ไช้พอร์ต USB ที่อยู่ด้านหลังคอมพิวเตอร์

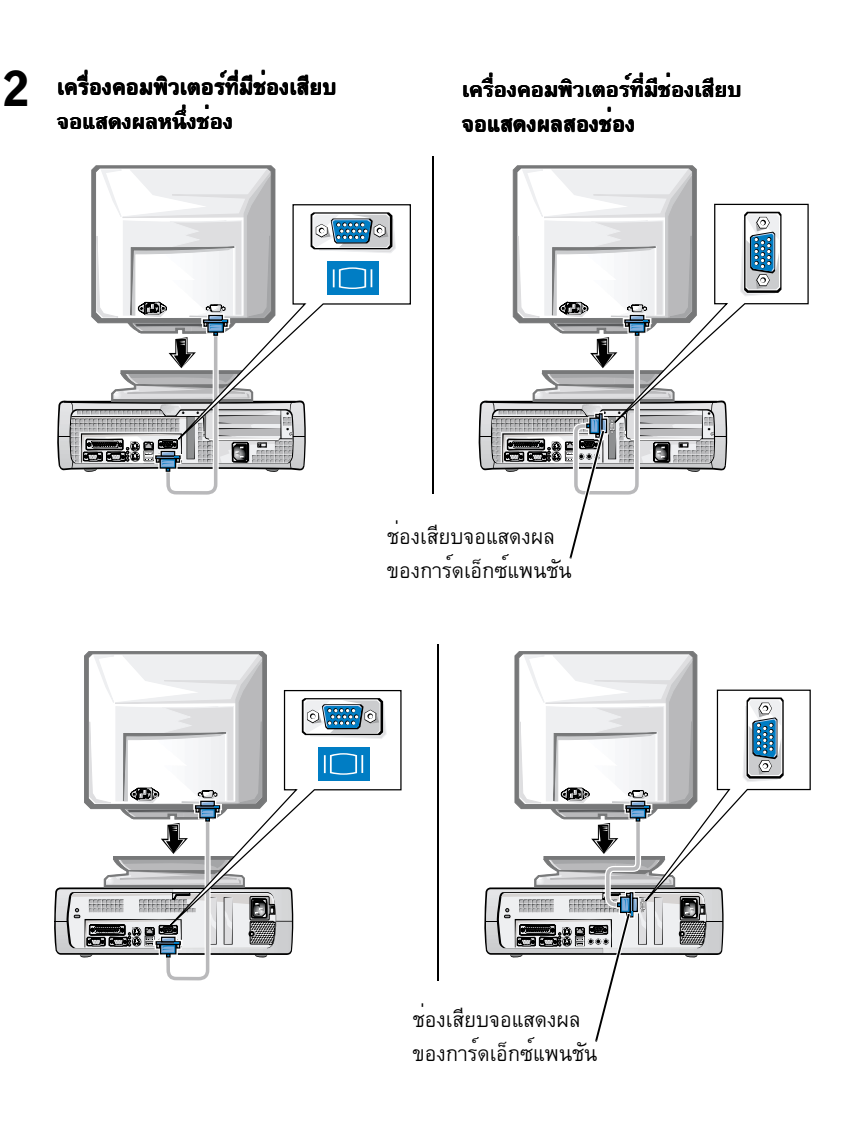

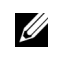

**หมายเหตุ:** หากเครื่องคอมพิวเตอร์ของคุณมีช่องเสียบจอแสดงผลสองช่อง ช่องเสียบจอแสดงผล ในดัวจะใช้งานไม่ได้ และจะมีฝาปิดป้องกันอยู่ ให้ไช้ช่องเสียบการ์ดเอ็กซ์แพนชัน ตามที่แสดง ในรูปด้านขวาของขั้นตอนที่ 2

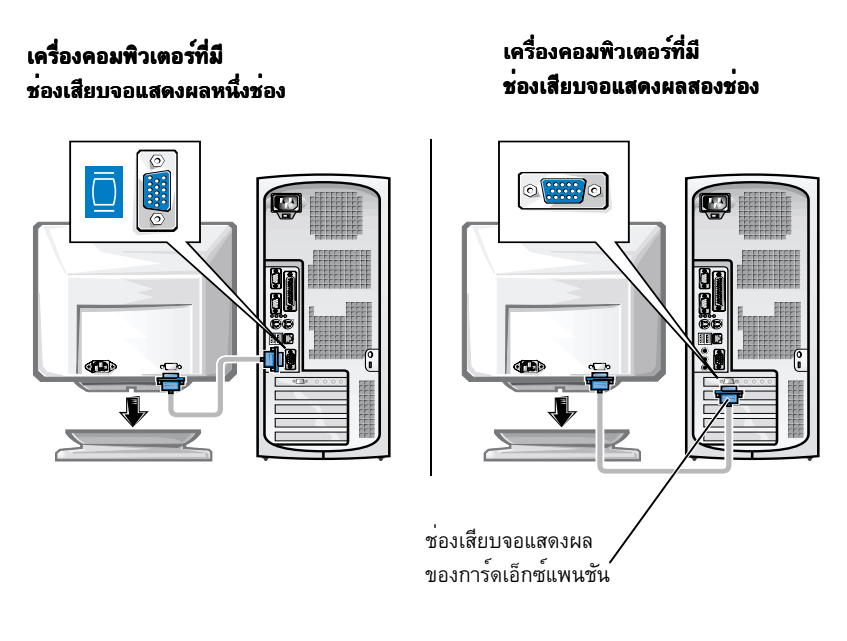

พมายเหตุ: หากเครื่องคอมพิวเตอร์ของคุณมีช่องเสียบจอแสดงผลสองช่อง ช่องเสียบจอแสดงผล ในตัวจะใช้งานไม่ได้ และจะมีฝ่าปิดป้องกันอยู่ ให้ใช้ช่องเสียบการ์ดเอ็กช์แพนชัน ตามที่แสดง ในรูปด้านขวาของขั้นตอนที่ 2

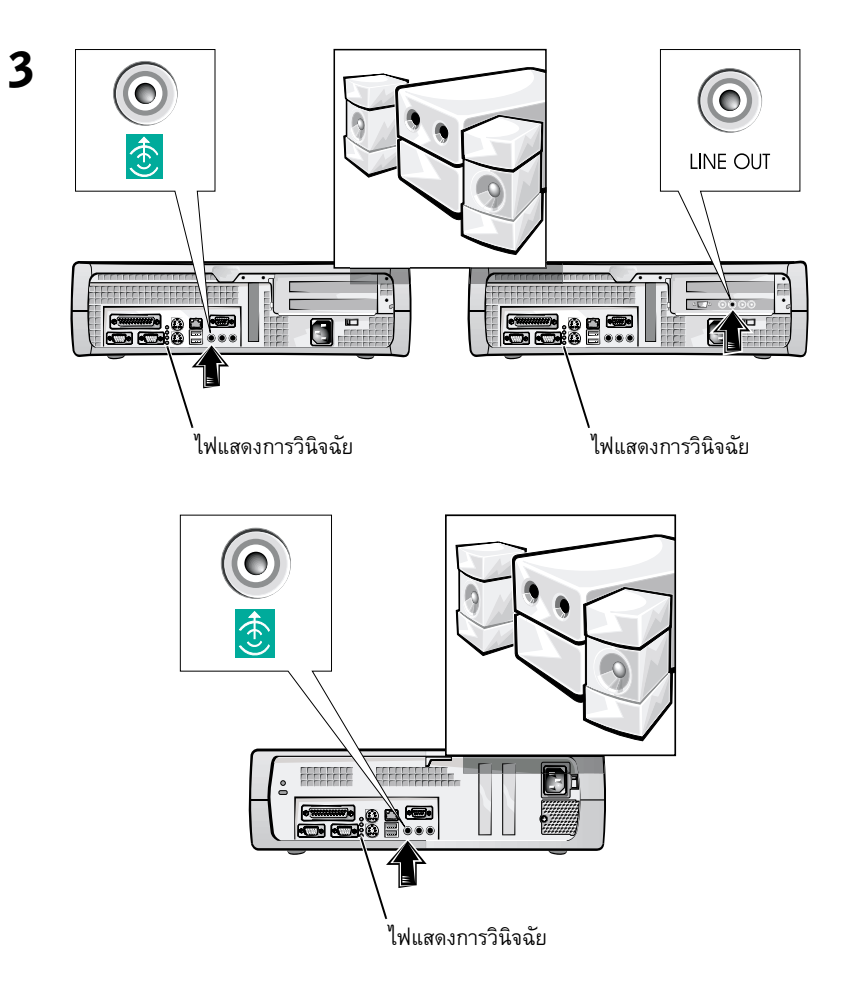

www.dell.com | support.dell.com

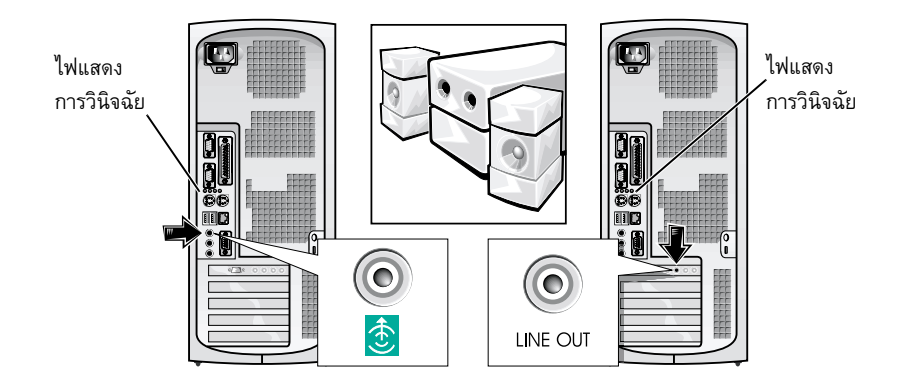

พมายเหตุ: หากเครื่องคอมพิวเตอร์ของคุณมีช่องสัญญาณเสียงสองช่อง ให้เลือกใช้ช่องสัญญาณ จากการ์ดเอ็กซ์แพนชัน ดังแสดงไว้ในรูปด้านขวาของขั้นตอนที่ 3 ตรวจสอบว่าตั้งสวิตช์เปลี่ยนระคับแรงคันไฟฟ้าไว้เหมาะสมกับพื้นที่ที่คุณอาศัยอยู่ โปรคดูข้อมูล เพิ่มเติมที่หัวข้อ "เมื่อใช*้*ระบบคอมพิวเตอร์ของคุณ" ซึ่งจะพบค่อไปในเอกสารนี้

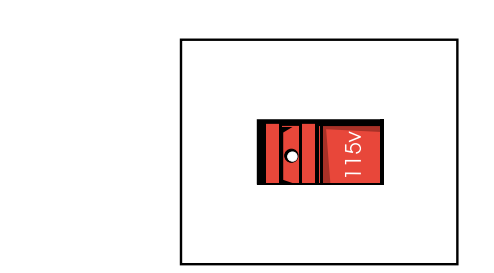

4

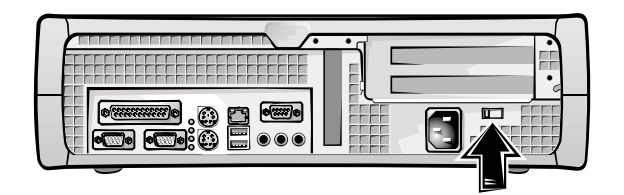

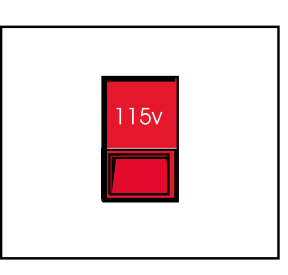

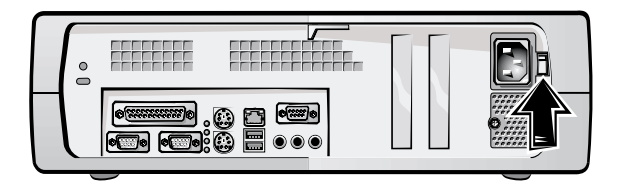

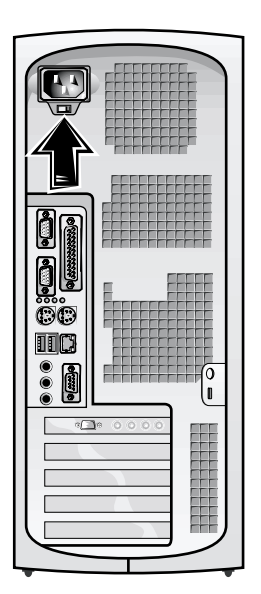

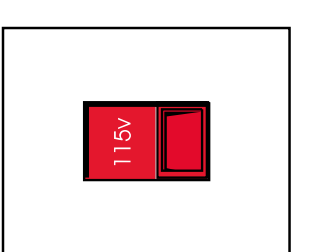

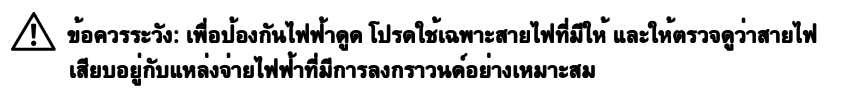

°\_\_•

Г

•**\_**>

3.

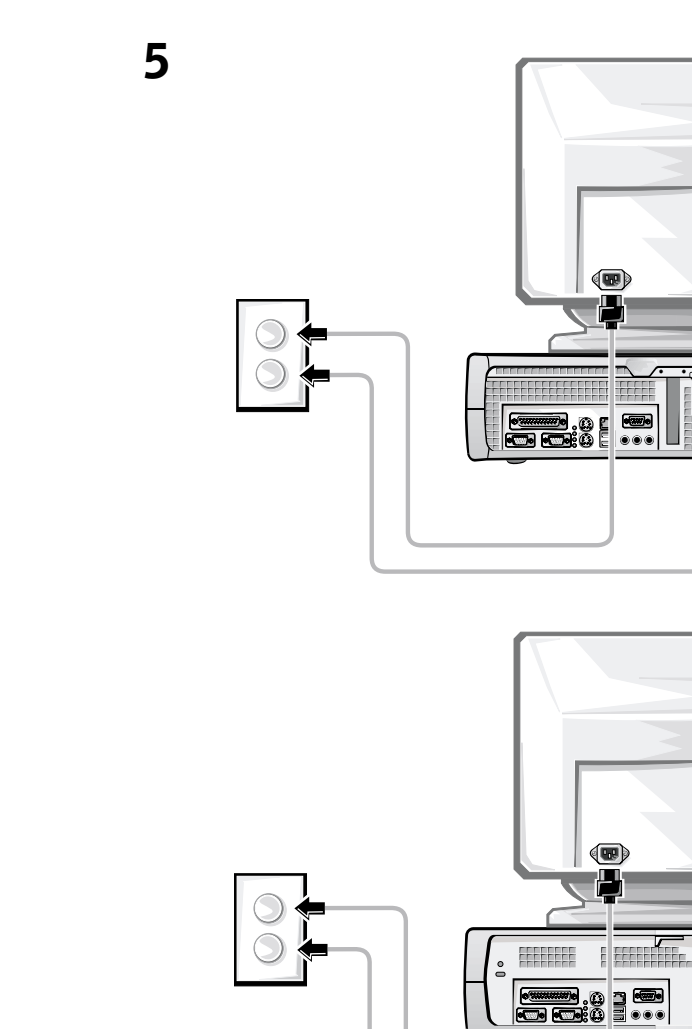

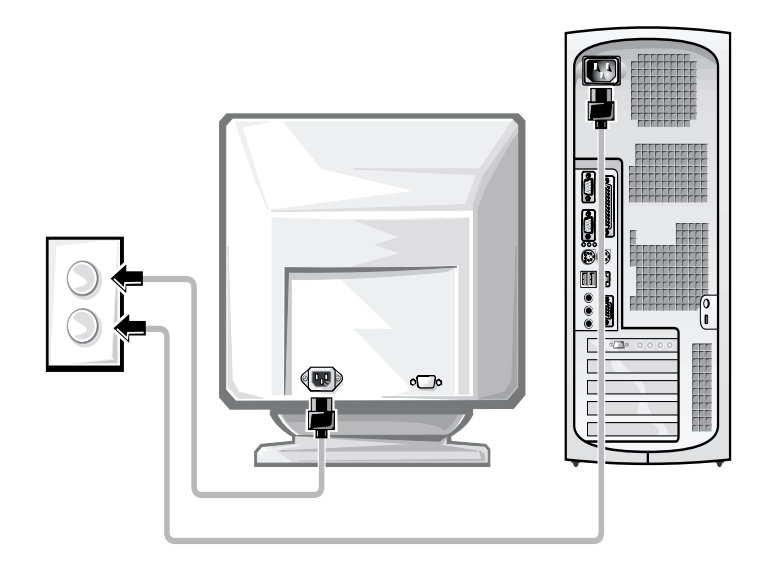

รูปด้านล่างนี้แสดงตำแหน่งของปุ่มเพาเวอร์ รวมถึงการควบคุมจอภาพ

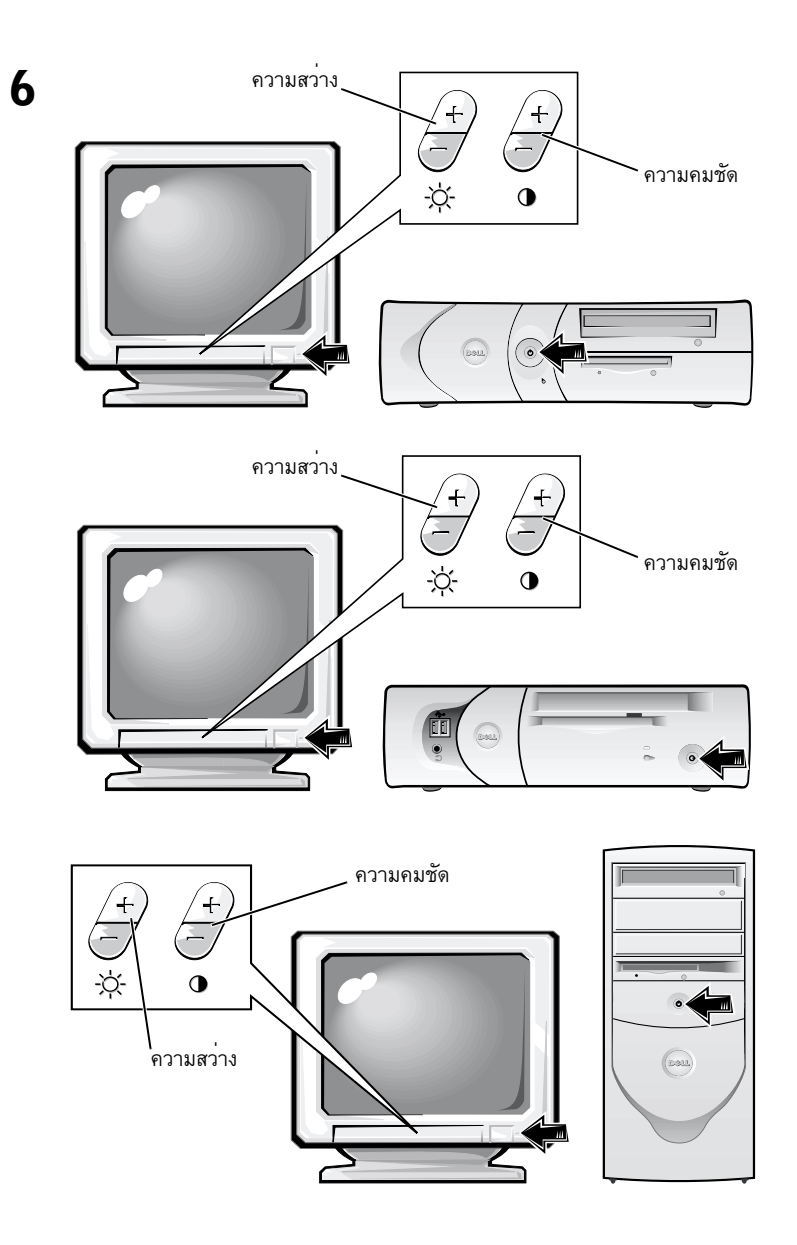

อ่านข้อตกลงเกี่ยวกับลิขสิทธิ์การใช้งานซอฟต์แวร์ และทำตามขั้นตอนการติดตั้งระบบปฏิบัติการ ที่ปรากฏบนหน้าจอ

7

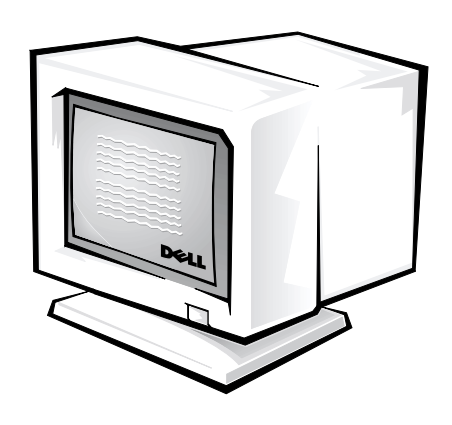

ขอแสดงความยินคี! คุณติดตั้งโปรแกรมการตั้งค่าระบบได้เสร็จสมบูรณ์

ดับเบิลกลิกที่ไอกอน User's Guides ที่เดสก<sup>์</sup>ทอป (ตามรูปที่แสดงค<sup>้</sup>านล่าง) หรือกลิกที่ปุ่ม Start โดยขึ้นอยู่กับระบบปฏิบัติการของกุณ หลังจากนั้นให้เลือก Help and Support เพื่อใช<sup>้</sup>งานกู่มือ ทางอิเล็กทรอนิกส์ที่จัดเก็บไว้ในฮาร์คดิสก์

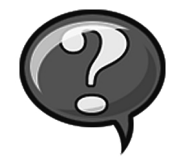

# การแก้ไขบัญหา

Dell ใด้จัดเตรียมเครื่องมือต่าง ๆ มากมายสำหรับช่วยเหลือคุณ หากเครื่องคอมพิวเตอร์ของคุณ ทำงานผิดปกติ สำหรับข้อมูลล่าสุดเกี่ยวกับการแก้ไขปัญหาระบบคอมพิวเตอร์ของคุณ โปรคดู ในเว็บไซต์สนับสนุนของ Dell ที่ **http://support.dell.com** นอกจากนี้ คุณสามารถดูรายละเอียด ของเครื่องมือการแก้ไขปัญหาของ Dell ในหัวข้อ "การขอความช่วยเหลือ" ใน *ดู่มือการใช้ แบบออนไลน์ของคุณ* 

หากเกิดปัญหาขึ้นกับเครื่องคอมพิวเตอร์ของคุณ ซึ่งจำเป็นต<sup>้</sup>องขอรับความช่วยเหลือจาก Dell ให้คุณเขียนคำอธิบายอย่างละเอียดเกี่ยวกับข<sup>้</sup>อผิดพลาด รหัสการส่งเสียงบึ๊บ หรือรูปแบบไฟ แสดงการวินิจฉัย บันทึกรหัสบริการด่วน และหมายเลขป้ายกำกับการบริการที่อยู่ด้านล่าง หลังจากนั้นให้โทรติดต่อ Dell ที่อยู่ในพื้นที่เดียวกันกับที่คุณซื้อคอมพิวเตอร์

โปรดดูตัวอย่างของรหัสบริการด่วน และหมายเลขป<sup>้</sup>ายกำกับการบริการได้ที่หัวข้อ "การค<sup>้</sup>นหาข<sup>้</sup>อมูลและความช่วยเหลือ" ที่หน้า 127

รหัสบริการค่วน: \_\_\_\_\_

หมายเลขป้ายกำกับการบริการ: \_\_\_\_\_

เครื่องคอมพิวเตอร์ยังประกอบค<sup>้</sup>วยเครื่องมือคังต่อไปนี้ ซึ่งช่วยคุณแก้ไขปัญหา

**โปรแกรมการวินิจฉัยของ Deu** — โปรแกรมการวินิจฉัยของ Dell จะทดสอบส่วนประกอบต่าง ๆ ในเครื่องกอมพิวเตอร*์* และช่วยหาสาเหตุที่ทำให้เกิดปัญหากับเครื่องกอมพิวเตอร์ โปรดดูข้อมูลเพิ่มเติม ที่ "การรันโปรแกรมวินิจฉัยของ Dell" ที่หน้า 145

**ไฟแสดงสถานะของเครื่องคอมพิวเตอร์** – ไฟเหล่านี้จะอยู่ที่ด้านหน้าของเกรื่องคอมพิวเตอร*์* และจะระบุถึงปัญหาที่เกิดขึ้นกับเครื่องกอมพิวเตอร์ โปรคดูข้อมูลเพิ่มเติมได้ที่ *ภู่มือการไข*้

**ไฟแสดงการวินิจฉัย** — ไฟเหล่านี้จะอยู่ที่ด้านหลังของเครื่องกอมพิวเตอร์ โดยที่จะระบุปัญหา ที่เกิดขึ้นกับเกรื่องกอมพิวเตอร์ โปรดดูข<sup>้</sup>อมูลเพิ่มเติมได*้ที่ <i>ภู่มือการใช*้

**ข้อความระบบ** – เกรื่องกอมพิวเตอร์จะแสดงข้อกวามเหล่านี้ เพื่อเดือนให้กุณทราบถึงกวามล<sup>ุ</sup>้มเหลว ในบัจจุบันหรือกวามล<sup>ุ้</sup>มเหลวที่เป็นไปได้ โปรดดูข้อมูลเพิ่มเติมได้ที่ *ภูมือการใช้* 

**รหัสการส่งเสียงบี้บ** – ชุดรหัสการส่งเสียงบี้บที่ดังจากเครื่องคอมพิวเตอร์ของคุณจะช่วยระบุปัญหาได้ โปรดดูข้อมูลเพิ่มเติมได้ที่ *คู่มือการใช*้
## การใช้แผ่น ResourceCD ของ Dell รุ่น OptiPlex

ในการใช้แผ่น ResourceCD ของ Dell รุ่น OptiPlex ในขณะที่คุณรันระบบปฏิบัติการ Microsoft® Windows<sup>®</sup> ให<sup>้</sup>ทำตามขั้นตอนดังต่อไปนี้

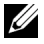

💋 หมายเหตุ: ในการเข้าใช้งานไดรเวอร์ของอุปกรณ์และคู่มือการใช้ คุณต้องใช้แผ่น ResourceCD ขณะรันระบบปฏิบัติการวินโดวส์

- เปิดเครื่องกอมพิวเตอร์ และปล่อยให้บูตจนปรากฎหน้าเดสกท์อปของวินโดวส์ 1
- ใส่แผ่น ResourceCD ของ Dell รุ่น OptiPlex ลงในซีดีไครฟ์ 2

หากคุณใช้แผน ResourceCD ของ Dell รุ่น OptiPlex กับเครื่องคอมพิวเตอร์เป็นครั้งแรก หน้าต่าง ResourceCD Installation จะปรากฏ์ขึ้น เพื่อแจ้งให้คุณทราบว่าเครื่องคอมพิวเตอร์ กำลังเริ่นทำการติดตั้ง

คลิก **OK** เพื่อดำเนินการต่อ 3

> ในการทำการติดตั้งให้เสร็จสมบรณ์ ให้ป้อนก่าตามกำสั่งที่แสดงขึ้นมาของโปรแกรม การติดตั้ง

- 4 กลิกที่ Next ที่หน้าจอ Welcome Dell System Owner
- เลือก System Model, Operating System, Device Type ที่ต้องการ หลังจากนั้นให้ 5 คลิกที่ Topic

### ไดรเวอร์สำหรับเครื่องคอมพิวเตอร์

ในการแสดงรายการดีไวซ์ไครเวอร์ของเครื่องกอมพิวเตอร์ ให้ทำตามขั้นตอนดังต่อไปนี้

1 กลิกที่ My Drivers ในเมนูแบบพูลคาวน์ของ Topic

แผ่น ResourceCD จะค้นหาฮาร์ดแวร์ของเครื่องคอมพิวเตอร์และระบบปฏิบัติการ หลังจากนั้นจะแสดงรายการดีไวซ์ไครเวอร์ของการกำหนดค่าคอนฟิเกอเรชันของระบบ บนหนาจอ

2 คลิกที่ไดรเวอร์ที่เหมาะสม หลังจากนั้นให้ทำตามคำแนะนำในการดาวน์โหลดไดรเวอร์ มายังเครื่องคอมพิวเตอร

ในการดูไครเวอร์ที่มีอยู่ทั้งหมดในเครื่องกอมพิวเตอร์ของกุณ ให้กลิกที่ Drivers จากเมนู แบบพูลดาวน์ของ Topic

### การรันโปรแกรมวินิจฉัยของ Dell

โปรแกรมการวินิจฉัยของ Dell เป็นโปรแกรมที่ใช้ทคสอบส่วนประกอบต่าง ๆ ในเครื่อง คอมพิวเตอร<sup>์</sup>ของกุณ รันโปรแกรมนี้เมื่อกุณประสบปัญหาเพื่อช่วยกุณระบุที่มาของปัญหา กุณสามารถรันโปรแกรมการวินิจฉัยของ Dell จากฮาร์คดิสก<sup>์</sup>ของกุณ หรือจากแผ่น *ResourceCD* 

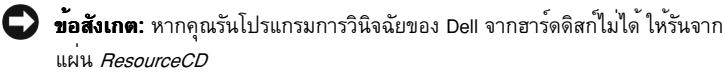

- 1 เปิดเครื่องคอมพิวเตอร์ (หากเปิดอยู่แล้ว ให้รีสตาร์ต)
- 2 เมื่อข้อความ F2 = Setup ปรากฏขึ้นที่มุมขวาบนของหน้าจอ ให้กดปุ่ม

โปรแกรมการวินิจฉัยเบื้องต<sup>้</sup>นจะเริ่มทำงานโดยทันที หลังจากนั้น **Diagnostics Menu** จะปรากฏขึ้น

3 เลือกตัวเลือกการวินิจฉัยที่เหมาะสมกับปัญหาที่เกิดขึ้นกับเครื่องคอมพิวเตอร์ของคุณ

ในการใช้โปรแกรมการวินิจฉัย ให้ทำตามคำแนะนำที่ปรากฏขึ้นบนหน้าจอ

### การเปลี่ยนลำดับการบูต

ในการรันโปรแกรมการวินิจฉัยของ Dell จากแผ่น *ResourceCD* ให้ทำตามขั้นตอนดังต่อไปนี้ เพื่อให้เครื่องกอมพิวเตอร์บูตจากแผ่นซีดีได้

- 1 ใส่แผ่น ResourceCD ของ Dell รุ่น OptiPlex ลงในซีดีไครฟ์
- 2 เปิด (หรือรีสตาร์ต) เครื่องกอมพิวเตอร์
- 3 เมื่อข้อความ F2 = Setup ปรากฏขึ้นที่มุมขวาบนของหน้าจอ ให้กดปุ่ม
- หมายเหตุ: คุณสมบัตินี้จะเปลี่ยนแปลงลำดับการบูตเพียงหนึ่งครั้งเท่านั้น เมื่อเริ่มต<sup>ุ</sup>้นระบบ ปฏิบัติการในครั้งต่อไป เครื่องคอมพิวเตอร์จะบูตตามลำดับอุปกรณ์ที่ระบุไว้ในโปรแกรม การตั้งค่าระบบ

#### Boot Device Menu จะปรากฏขึ้น

หากคุณรอเป็นเวลานานมากจนกระทั่งโลโก้ของวินโควส์ปรากฏขึ้น ให้คุณรอต่อไปจนกว่า จะเห็นเดสก์ทอปของวินโควส์ปรากฏขึ้น หลังจากนั้น ให้ปิดเกรื่องกอมพิวเตอร์ และเปิด เกรื่องอีกครั้ง

4 ເລືອກຫັວເລືອກ CD-ROM Device

### การรันโปรแกรมการวินิจฉัยฮาร์ดดิสก์แบบ IDE ของ Dell

้โปรแกรมการวินิจฉัยฮาร์คดิสก์แบบ IDE ของ Dell เป็นยทิลิตี ซึ่งทดสอบฮาร์คดิสก์เกี่ยวกับ การแก้ปั้ณหา หรือยืนยันความลุ้มเหลวในการทำงานของฮาร์คดิสก์

- เปิดเครื่องคอมพิวเตอร์ (หากเปิดอยู่แล้ว ให้รีสตาร์ต) 1
- 2 เมื่อข้อความ F2 = Setup ปรากฏขึ้นที่มมขวาบนของหน้าจอ ให้กคปุ่ม <Ctrl><Alt><D>
- 3 ปฏิบัติตามคำแนะนำบนหน้าจอ

หากยังล<sup>ุ</sup>้มเหลวอยู่ โปรดดูที่ "ปัญหาเกี่ยวกับฮาร<sup>์</sup>ดไดรฟ์" ใน *คู่มือการใช*้

## คำแนะนำเพื่อความปลอดภัย

ปฏิบัติตามคำแนะนำเพื่อความปลอคภัยดังต่อไปนี้ เพื่อช่วยป้องกันความเสียหายที่อาจจะเกิดขึ้น และเพื่อความมั่นใจในความปลอคภัยของคุณเอง

## ขณะทำงานกับอุปกรณ์ภายในคอมพิวเตอร์

้ก่อนที่จะถอดฝากรอบเกรื่องกอมพิวเตอร*์*ออก ให*้ปฏิบัติตามขั้นตอนต่อไปนี้ตามลำ*ดับ

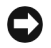

**D ข้อสังเกต:** อย่าพยายามซ่อมคอมพิวเตอร์ด้วยตนเอง ยกเว้นในกรณีที่ได้อธิบายไว้ในเอกสาร แบบออนไลน์ของ Dell หรือเอกสารอื่นที่คุณได้รับ คุณควรปฏิบัติตามคำแนะนำในการติดตั้ง และการบำรงรักษาอย่างเคร่งครัด

🥂 ข้อควรระวัง: หากติดตั้งไม่ถูกต้อง แบตเตอรี่ใหม่อาจระเบิดได้ ดังนั้นให้เปลี่ยนแบตเตอรี่ เฉพาะที่เป็นชนิดเดียวกับของเดิม หรือเทียบเท่ากันตามที่ผู้ผลิตแนะนำ และให้ทิ้ง แบตเตอรี่ที่ใช้แล้วตามคำแนะนำของผู้ผลิตแบตเตอรี่นั้น

- ปิดเครื่องคอมพิวเตอร์และอปกรณ์ต่อพ่วงใค ๆ
- 2 คายประจุในตัวให้เป็นกลางโดยการแตะผิวโลหะส่วนที่ไม่ได้ทาสีบนโครงเครื่อง เช่น ้ส่วนของโลหะรอบ ๆ ช่องเปิดสำหรับสลีอตบริเวณด้านหลังของเครื่องคอมพิวเตอร์ ก่อนที่จะสัมผัสอุปกรณ์อื่นใคภายในเครื่องคอมพิวเตอร์

ในระหว่างทำงาน ให้แตะบริเวณผิวโลหะใด ๆ ที่ไม่มีสีเคลือบที่อยู่ในโครงภายในของ ้คอมพิวเตอร์เป็นระยะ ๆ เพื่อคายประจุไฟฟ้าสถิต ซึ่งอาจก่อให้เกิดอันตรายต่อชิ้นส่วน อุปกรณ์ภายใน

3 ถอคคอมพิวเตอร์และอุปกรณ์ต่อพ่วงออกจากแหล่งง่ายไฟ รวมทั้งถอคสายโทรศัพท์ หรือสายสัญญาณการสื่อสารต่าง ๆ ออกจากตัวเครื่องคอมพิวเตอร์ควย

ทั้งนี้ เพื่อช่วยลดความเสี่ยงต่อการบาคเจ็บที่อาจเกิดขึ้นกับตัวกุณเองจากไฟฟ้าช็อต นอกจากนั้น โปรคดูกำแนะนำเพื่อความปลอคภัยดังต่อไปนี้เมื่ออยู่ในสถานการณ์ที่เหมาะสม

- เพื่อหลีกเลี่ยงการลัดวงจรของสายไฟขณะที่คุณถอดสายเคเบิลเน็ตเวิร์ก ให้คุณถอดสายเคเบิล ออกจากคอนโทรลเลอร์อินเตอร์เฟซสำหรับเน็ตเวิร์กที่ด้านหลังเครื่องคอมพิวเตอร์ก่อน หลังจากนั้นให้ถอดออกจากแจ็คเน็ตเวิร์กที่ฝ่าผนัง เมื่อต่อสายเคเบิลเน็ตเวิร์กกลับเข้าไป ที่เครื่องคอมพิวเตอร์ ให้เสียบปลั๊กสายเคเบิลเข้าไปในแจ็กเน็ตเวิร์กก่อน หลังจากนั้นจึงเสียบ เข้าไปใน NIC
- เมื่อถอดสายไฟ ให้ดึงที่ตัวปลั๊กหรือที่เงื่อนสายไฟ อย่าดึงที่สายไฟโดยตรง สายบางชนิดจะมี ปลั๊กเสียบพร<sup>้</sup>อมกับลิ้นลีอก ถ<sup>\*</sup>กุณต<sup>\*</sup>องการปลดสายไฟชนิดนี้ ให้กดบนลิ้นลีอกก่อนที่จะถอด สายไฟ ในขณะที่ดึงปลั๊กออก ให<sup>\*</sup>พยายามดึงออกจากเด<sup>\*</sup>าเสียบในระนาบเดียวกันเพื่อป<sup>\*</sup>องกัน ไม่ให<sup>\*</sup>งางองปลั๊กงอ และก่อนที่จะเสียบปลั๊กสายไฟ ให<sup>\*</sup>ตรวจดูว่าปลั๊กกับช่องเสียบนั้น ตรงกันด<sup>\*</sup>้อย
- จับขึ้นส่วนและการ์คต่าง ๆ อย่างระมัคระวัง ห้ามจับขึ้นส่วน หรือส่วนที่เป็นหน้าสัมผัส บนตัวการ์ค ให้จับการ์คที่ขอบหรือที่แผ่นโลหะยึคการ์ค และจับขึ้นส่วน เช่น ชิป ไมโครโปรเซสเซอร์ที่ขอบไม่ใช่ที่ขา

## เมื่อใช้ระบบคอมพิวเตอร์ของคุณ

เมื่อคุณใชรระบบคอมพิวเตอร์ โปรคปฏิบัติตามคำแนะนำเกี่ยวกับความปลอคภัยคังต่อไปนี้

### ข้อควรระวัง: อย่าใช้งานคอมพิวเตอร์ในขณะที่ไม่ได้ปิดฝาครอบ (รวมถึงฝาครอบเครื่อง คอมพิวเตอร์ หน้ากาก แผ่นโลหะ และฝาปิดช่องใส่ไดรฟ์)

- เพื่อหลีกเลี่ยงความเสียหายที่อาจเกิดขึ้นกับคอมพิวเตอร์ โปรคตรวจดูว่าคุณได้ตั้งสวิตช์
   เลือกระดับแรงดันไฟฟ้าที่เหมาะสมกับไฟฟ้ากระแสสลับที่ใช้งานในประเทศที่คุณอยู่
  - 15 โวลต์ (V)/60 เฮิรตซ์ (Hz) ในกลุ่มประเทศในทวีปอเมริกาเหนือและอเมริกาใต้ รวมถึงกลุ่มประเทศแถบตะวันออกไกล เช่น เกาหลีและไต้หวัน
  - 100 โวลต//50 เฮิรตซ์ในแถบญี่ปุ่นฝั่งตะวันออก และ 100 โวลต//60 เฮิรตซ์ในแถบ ญี่ปุ่นฝั่งตะวันตก

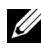

🕼 หมายเหตุ: คุณต้องตั้งสวิตซ์เปลี่ยนระดับแรงดันไฟฟ้าให้อยู่ในตำแหน่ง 115 โวลต์ แม้ว่าแรงดั้นไฟฟ้าของแหล่งจ่ายไฟ AC ในญี่ป่นจะเป็น 100 โวลต์

230 โวลต์/50 เฮิรตซ์ สำหรับประเทศส่วนใหญ่ในยุโรป ตะวันออกกลาง \_ และตะวันออกไกล

ตรวจดูว่าจอภาพและอุปกรณ์ต่อพ่วงที่เชื่อมต่ออยู่นั้น มีระดับแรงดันไฟฟ้ากระแสสลับ ที่สามารถใช้ได้ในประเทศของคณ

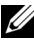

💋 หมายเหตุ: แหล่งจ่ายไฟแบบที่เลือกโดยอัดโนมัติจะไม่ต้องใช้สวิตซ์เปลี่ยนระดับ แรงดันไฟฟ้า แหล่งจ่ายไฟของคุณจึงอาจไม่มีสวิตช์นี้

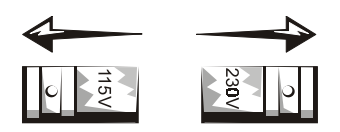

้เสียบสายไฟของคอมพิวเตอร์ และอุปกรณ์ต่อพ่วงเข้ากับแหล่งจ่ายไฟที่ต่อสายดินไว้ ้อย่างถูกต้อง เพื่อป้องกันไฟฟ้าดูด โดยสายไฟเหล่านี้จะต้องใช้ปลั๊กแบบสามงา ซึ่งใช้ สำหรับต่อสายคินโคยเฉพาะ โปรดอย่าใช้อะแคปเตอร์สำหรับงาเสียบของปลั๊ก หรือหักงา สายกราวนด์ออก และถ้าคุณต้องใช้สายต่อพ่วง ให้เลือกใช้สายต่อพ่วงแบบมีสายไฟ 3 เส้น ู้ที่มีช่องเสียบปลั๊กสำหรับลงกราวนด<sup>์</sup>ด้วย

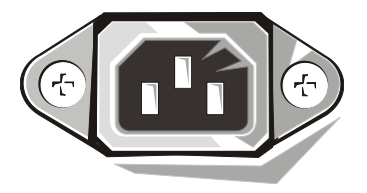

- ก่อนทำงานใด ๆ กับอุปกรณ์ภายในเครื่อง ให้ถอดสายไฟของเครื่องออก เพื่อป้องกัน ٠ ้ใฟฟ้าชื่อต หรือป้องกันความเสียหายที่อาจจะเกิดกับเมนบอร์ด นอกจากนี้ ยังมีอุปกรณ์ บางอย่างบนเมนบอร์ดที่จะ ใด้รับไฟอยู่ตลอดเวลา ขณะที่กอมพิวเตอร์ต่อเข้ากับ แหล่งจ่ายไฟฟ้ากระแสสลับ
- เพื่อชวยป้องกันความเสียหายที่อาจเกิดขึ้นกับเมนบอร์ด ให้คุณรอ 15 วินาที หลังจากถอด ٠ ้ปลั๊กเครื่องคอมพิวเตอร*์*ออก ก่อนที่จะถอดสายอุปกรณ์ออกจากเครื่องคอมพิวเตอร*์*

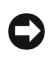

🖸 ข้อสังเกต: ให้สังเกตว่าเมื่อไฟ LED แสดงสถานะพลังงานซึ่งเป็นไฟเสริมบนเมนบอร์ดดับ ์ ให้ตรวจสอบว่าไฟของเครื่องคอมพิวเตอร์ดับด้วยหรือไม่ (โปรดดตำแหน่งไฟ LED ได้ที่ ค่มือการใช)้

- เพื่อป้องกันระบบคอมพิวเตอร์จากกระแสไฟฟ้ากระชาก ตก หรือเกินอย่างฉับพลัน ให้ไช้ เครื่องป้องกันไฟกระชาก ตัวปรับแรงดันไฟฟ้า หรือเครื่อง UPS
- ตรวจดุให้แน่ใจว่าไม่มีสิ่งใควางทับสายไฟของระบบคอมพิวเตอร ์ และไม่มีสายไฟ ้วางขวางทางเดิน เนื่องจากอาจทำให้คนเหยียบหรือสะดดล้มได้
- อย่าทำอาหารหรือของเหลวหกรคกอมพิวเตอร์ หากกอมพิวเตอร์เปียกน้ำ โปรดดคำแนะนำ ใน *คมือการใช*้
- อย่าสอควัตถุใค ๆ ลงในช่องเปิดของกอมพิวเตอร์ เพราะอาจทำให้เกิดไฟไหม้ หรือไฟฟ้าชีอตได้ เนื่องจากอปกรณ์ภายในเกิดการถัดวงจร
- ้อย่าวางเครื่องคอมพิวเตอร์ใกล้กับแหล่งกำเนิดรังสี และแหล่งกำเนิดความร<sup>้</sup>อน นอกจากนี้ อย่าปิดกั้นช่องระบายอากาศ หลีกเลี่ยงการวางกระดาษไว้ไต้คอมพิวเตอร์ อย่าวาง คอมพิวเตอร์ชิดกับกำแพง หรือวางบนเตียง โซฟา หรือพรม

## นิสัยในการทำงานกับคอมพิวเตอร์ที่ถูกหลักสรีระ

- 🕂 ข้อควรระวัง: การใช้แป้นพิมพ์อย่างไม่เหมาะสม หรือใช้เป็นเวลานานอาจก่อให้เกิด การบาดเจ็บได้
- 🕂 ข้อควรระวัง: การจ้องจอภาพอย่างต่อเนื่องเป็นเวลานานอาจทำให้สายตาล้าได้

เพื่อความสะดวกสบายและประสิทธิภาพในการทำงาน ให้ปฏิบัติตามคำแนะนำในการทำงาน ที่ถกหลักสรีระใน *คมือการใช*้ ขณะที่ตั้งค่าหรือใช้งานเครื่องคอมพิวเตอร์

# ข้อมูลเกี่ยวกับข้อบังคับ

สัญญาณรบกวนของคลื่นแม่เหล็กไฟฟ้า (EMI) คือ สัญญาณหรือการแผ่รังสีใค ๆ ไม่ว่าจะเป็น การแผ่รังสีไปในพื้นที่ว่าง หรือการส่งไปตามตัวนำสัญญาณหรือพลังงาน ซึ่งเป็นอันตรายต่อการ ทำงานของวิทยุนำร่อง หรือบริการค้านความปลอคภัยอื่น ๆ หรือทำให้คุณภาพของสัญญาณ การสื่อสารวิทยุไม่ดี ขาดตอน หรือมีความผิดพลาดเกิดขึ้นซ้ำ ๆ

ระบบคอมพิวเตอร์ Dell ได้รับการออกแบบให้มีคุณสมบัติตรงตามข้อบังคับ EMI ที่เกี่ยวข้อง การเปลี่ยนแปลงหรือแก้ไขโดยไม่ได้รับการอนุญาตจาก Dell โดยตรง อาจทำให้สิทธิ์ของผู้ใช้ ในการใช้อุปกรณ์ถือเป็นโมฆะ

**้ หมายเหตุ:** คุณสามารถดูข้อมูลเพิ่มเติมเกี่ยวกับข้อบังคับของระบบคอมพิวเตอร์ใน *คู่มือการใช*้